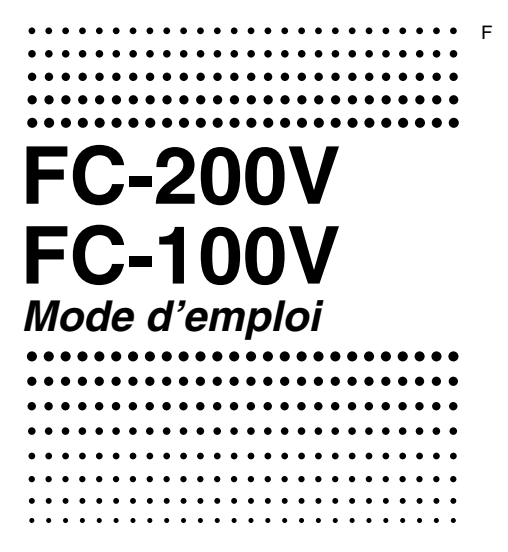

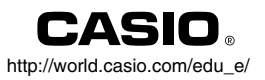

RCA501409-001V02

#### Important !

CÁSIO COMPUTER CO., LTD. ne peut en aucun cas garantir que le contenu de ce manuel est exact ou adapté à un but précis ou commercial, ni que les résultats des calculs effectués (par exemple les simulations financières) par cette calculatrice sont exacts.

 Les règles et méthodes de calcul peuvent différer d'un pays, d'une zone géographique ou d'un organisme financier à l'autre. Vous devez déterminer vous-même si les résultats obtenus avec cette calculatrice sont conformes aux règles de calcul financier en vigueur dans votre pays.

# A propos de ce mode d'emploi

- Ce mode d'emploi présente les fonctions des calculatrices CASIO FC-200V et FC-100V. Les procédures s'appliquent aux deux modèles, sauf lorsque « FC-200V seulement » est mentionné dans le texte.
- Les désignations sur les capuchons des touches indiquent ce qui est saisi par la touche et la fonction exécutée.

Exemple : 1, 2, +, -, AC, etc.

Une pression de la touche 
 <sup>SHIFT</sup> ou 
 <sup>LIPIA</sup> suivie d'une pression d'une seconde touche exécute la seconde fonction de la seconde touche. La seconde fonction de la touche est indiquée par le texte imprimé au-dessus de la touche.
 Seconde fonction

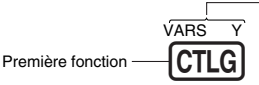

 La signification des différentes couleurs du texte correspondant à la seconde fonction est indiquée dans le tableau suivant.

| Si le texte est de<br>cette couleur : | Cela signifie ceci :                                                                         |
|---------------------------------------|----------------------------------------------------------------------------------------------|
| Jaune                                 | Appuyez sur buis sur la<br>touche pour accéder à la fonction<br>correspondante.              |
| Rouge                                 | Appuyez sur puis sur la<br>touche pour saisir la variable ou la<br>constante correspondante. |

Dans ce manuel, une pression de la touche est désignée par Imme et une pression de la touche est désignée par Imme.

• L'emploi d'une seconde fonction est représenté de la façon suivante dans ce mode d'emploi.

Exemple : SHIFT (STAT) (S-MENU)

Indique la fonction à laquelle vous accédez en appuyant sur les touches (SMFT) (STAT). N'indique pas une touche.

• La sélection d'un élément d'un menu est représentée de la façon suivante dans ce mode d'emploi.

Exemple : 1 (1-VAR)

Indique l'élément du menu sélectionné par la touche (1). N'indique pas une touche.

 La touche de curseur est pourvue de quatre flèches directionnelles, comme sur l'illustration ci-contre. Dans le mode d'emploi, l'utilisation de la touche de curseur est indiquée par (2), (2), (2), (2) et (2).

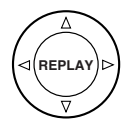

Pour certains exemples de ce manuel, on suppose qu'une unité d'angle précise est spécifiée. Ceci est indiqué par les marques suivantes :

Deg : Degrés

Rad : Radians

- Les affichages et les illustrations (par exemple les noms des touches) figurant dans ce mode d'emploi servent à titre illustratif et peuvent être légèrement différents des éléments réels qu'ils représentent.
- Le contenu de ce mode d'emploi peut être modifié sans avis préalable.
- En aucun cas CASIO Computer Co., Ltd. ne peut être tenu pour responsable des dommages spéciaux, directs, indirects ou collatéraux, liés à ou résultant de l'achat ou de l'emploi de ce produit et des articles fournis. En outre, CASIO Computer Co., Ltd. décline toute responsabilité quant aux plaintes émanant d'un tiers, quelles qu'elles soient, résultant de l'emploi de ce produit et des articles fournis.

# Initialisation de la calculatrice

Procédez de la façon suivante pour initialiser la calculatrice et rétablir les réglages par défaut des modes de calcul et la configuration initiale de la calculatrice. L'initialisation supprime toutes les données sauvegardées dans la mémoire de la calculatrice.

- 1. ON SHIFT 9 (CLR)
- 2. « All:EXE » ( 👁 🌰 ), puis 🖽 .
- 3. EXE (Yes)
- 4. AC
- Pour annuler l'initialisation sans rien changer, appuyez sur ESC (Cancel) au lieu de ESE (Yes).

| Ce réglage :<br>Mode Calcul | Est initialisé à :<br>COMP   |
|-----------------------------|------------------------------|
| Ce réglage :                | Est initialisé à :           |
| Payment                     | End                          |
| Date Mode                   | 365                          |
| dn                          | CI                           |
| Periods/Y                   | Annual (FC-200V seulement)   |
| Bond Date                   | Date (FC-200V seulement)     |
| Date Input                  | MDY                          |
| PRF/Ratio                   | PRF (FC-200V seulement)      |
| B-Even                      | Quantity (FC-200V seulement) |
| Digit Sep.                  | Off                          |
| Angle                       | Deg                          |
| Chiffres à afficher         | Norm1                        |
| STAT                        | Off                          |

- Pour le détail sur la mémoire, voir « Utilisation de la mémoire de la calculatrice » à la page F-35.
- Pour le détail sur les réglages des touches de raccourcis, voir « Raccourcis » à la page F-94.

# **Consignes de sécurité**

Veuillez lire attentivement les consignes de sécurité avant d'utiliser cette calculatrice. Conservez ce manuel à portée de main pour toute référence future.

# Attention

Ce symbole indique une information dont il faut tenir compte pour éviter des blessures ou dommages.

## Pile

- Après avoir retiré la pile de la calculatrice, rangez-la en lieu sûr pour qu'elle ne risque pas de tomber aux mains d'enfants et soit avalée.
- Rangez les piles hors de portée des enfants en bas âge. En cas d'ingestion, consultez immédiatement un médecin.
- Ne rechargez jamais la pile, n'essayez jamais de l'ouvrir et ne la mettez pas en court-circuit. N'exposez jamais la pile à la chaleur et ne la jetez pas au feu.
- Une pile mal utilisée peut fuir, endommager les objets environnants et crée un risque d'incendie et de blessure.
  - Veillez à toujours insérer la pile en orientant les extrémités positive ⊕ et négative ⊖ correctement.
  - Enlevez la pile si vous prévoyez de ne pas utiliser la calculatrice pendant longtemps.
  - N'utilisez que le type de pile spécifié dans ce manuel pour cette calculatrice.

### Mise au rebut de la calculatrice

 Ne jetez jamais la calculatrice au feu lorsqu'elle doit être mise au rebut. Certains composants peuvent éclater, créant ainsi un risque d'incendie et de blessures.

# Précautions d'emploi

- Appuyez bien sur la touche (IN) la première fois que vous utilisez la calculatrice.
- Remplacez la pile au moins une fois tous les trois ans (FC-200V) ou deux ans (FC-100V), même si la calculatrice fonctionne normalement.

Une pile usée peut fuir, entraînant des dommages et un dysfonctionnement de la calculatrice. Ne laissez jamais une pile usée dans la calculatrice.

- La pile fournie avec cette calculatrice a pu se décharger légèrement pendant le transport et l'entreposage. C'est pourquoi cette pile devra éventuellement être changée plus rapidement que prévu.
- Le contenu de la mémoire peut être partiellement ou totalement perdu lorsque la pile est faible. Conservez toujours une copie de toutes vos données importantes.
- Evitez d'utiliser et d'entreposer la calculatrice à des endroits exposés à des températures extrêmes.
   A très basse température, l'affichage peut réagir lentement ou ne pas apparaître du tout, et l'autonomie de la pile peut être réduite. Evitez aussi de laisser la calculatrice en plein soleil, près d'une fenêtre, près d'un appareil de chauffage ou à tout autre endroit exposé à des températures extrêmes. La chaleur peut décolorer ou déformer le boîtier de la calculatrice et endommager les circuits internes.
- Evitez d'utiliser et d'entreposer la calculatrice à des endroits exposés à une grande quantité de poussière ou à une humidité élevée.

Veillez à ne pas laisser la calculatrice à un endroit exposé aux projections d'eau, à une humidité élevée ou à une grande quantité de poussière. Les circuits internes pourraient être endommagés.

• Ne laissez jamais tomber la calculatrice et ne l'exposez pas à des chocs.

#### • Ne tordez ou déformez pas la calculatrice.

Evitez de porter la calculatrice dans une poche de pantalon ou dans un vêtement étroit, où la calculatrice pourrait être tordue ou déformée.

- N'essayez jamais d'ouvrir la calculatrice.
- N'appuyez jamais sur les touches de la calculatrice avec un stylo-bille ou un objet pointu.
- Utilisez un chiffon doux et sec pour nettoyer l'extérieur de la calculatrice.

Si la calculatrice est très sale, essuyez-la avec un chiffon imprégné d'une solution légère d'eau et de détergent neutre. Extrayez bien tout l'excès d'eau du chiffon avant d'essuyer la calculatrice. N'utilisez jamais de diluant, de benzène ou d'agents volatils pour nettoyer la calculatrice. Les noms des touches pourraient s'effacer et le boîtier pourrait être endommagé.

# Sommaire

| A propos de ce mode d'emploi                                                                         | 1    |
|----------------------------------------------------------------------------------------------------|------|
| Initialisation de la calculatrice                                                                    | 3    |
| Consignes de sécurité                                                                                | 4    |
| Précautions d'emploi                                                                                 | 5    |
| Avant d'utiliser la calculatrice                                                                     | 10   |
| Retrait de l'étui rigide                                                                             | 10   |
| Mise sous et hors tension                                                                            | 10   |
| Réglage du contraste de l'affichage                                                                  | 10   |
| ■ A propos de l'amenage                                                                              | . 11 |
| Modes de calcul et paramétrage de la                                                                 |      |
| calculatrice                                                                                         | 13   |
| Modes de calcul  Itilication de l'égran de paramétrage                                               | 13   |
| Soloio d'expressions et de veloure                                                                   | 22   |
| Saisie d'expressions et de valeurs                                                                   | 23   |
| ordinaire                                                                                            | 23   |
| Correction d'une expression                                                                          | 25   |
| Affichage de l'emplacement d'une erreur                                                              | 27   |
| Calculs de base                                                                                      | 28   |
| Calculs arithmétiques                                                                                | 28   |
| Litilization d'instructions multiples dens                                                           | 29   |
| les calculs                                                                                          | 32   |
| Utilisation de la mémoire de l'historique<br>des calculs et Modification du contenu<br>de la mémoire | 33   |
| Utilisation de la mémoire de la calculatrice                                                         | 25   |
| Mémoire de dernier résultat (Ans)                                                                    | 35   |
| Mémoire indépendante (M)                                                                             | 37   |
| Variables (A, B, C, D, X, Y)                                                                         | 38   |
| variables des calculs financiers (VARS)                                                              | 40   |

| Suppression du contenu des mémoires                                          | 41  |
|------------------------------------------------------------------------------|-----|
| Calculs financiers                                                           | 42  |
| ■ Mode Intérêts simples                                                      | 42  |
| Mode Intérêts composés                                                       | 44  |
| Mode Bénéfice d'exploitation                                                 | 50  |
| Mode Amortissement                                                           | 54  |
| Mode Conversion                                                              | 60  |
| Mode Coût/vente/marge                                                        | 62  |
| Mode Calcul de jours                                                         | 64  |
| Mode Depreciation (FC-200V seulement)                                        | 66  |
| Mode Obligation (FC-200V seulement)                                          | /1  |
| Mode Rentabilité (FC-200V seulement)                                         | 78  |
| Sous-mode BEV (Mode Rentabilite 1)                                           | 78  |
| Mode Rontabilité 2)                                                          | 02  |
| Sous-mode Degré d'endettement d'exploitation                                 | 00  |
| (Mode Bentabilité 3)                                                         | 85  |
| Sous-mode Degré d'endettement financier                                      |     |
| (Mode Rentabilité 4)                                                         | 87  |
| Sous-mode Degré d'endettement combiné                                        |     |
| (Mode Rentabilité 5)                                                         | 88  |
| Sous-mode Conversion de quantité                                             |     |
| (Mode Rentabilité 6)                                                         | 91  |
| Raccourcis                                                                   | 94  |
| Touches de raccourcis personnalisées                                         | 94  |
| Touches de raccourcis de fonctions                                           | 97  |
| Calculs de fonctions                                                         | 99  |
| Pi ( $\pi$ ) et logarithme népérien de base e                                | 99  |
| Fonctions trigonométriques et trigonométriques                               |     |
| inverses                                                                     | 99  |
| Fonctions hyperboliques et hyperboliques                                     |     |
| inverses                                                                     | 100 |
| Conversion d'une valeur dans l'unité d'angle                                 |     |
| définie par défaut                                                           | 100 |
| Fonctions exponentielles et fonctions                                        |     |
| logarithmiques                                                               | 101 |
| Fonctions de calcul de puissance et de racine                                |     |
| de la puissance                                                              | 102 |
| Conversion de coordonnees rectangulaires en<br>coordonnees rectangulaires en |     |
| coordonnees polaires                                                         | 104 |

| Autres fonctions                                                                                                    | 105                                    |
|----------------------------------------------------------------------------------------------------|----------------------------------------|
| Calculs statistiques                                                                                                    | 109                                    |
| <ul> <li>Types de calculs statistiques</li> <li>Saisie des données d'échantillons</li> <li>Ecran de calcul STAT</li> <li>Utilisation du menu STAT</li> </ul>                                                                                        | 109<br>109<br>113<br>113               |
| Informations techniques                                                                                                    | 135                                    |
| <ul> <li>Ordre de priorité des calculs</li> <li>Limites de la mémoire</li> <li>Plages, nombre de chiffres et précision des calculs</li> <li>Messages d'erreur spéciaux</li> <li>Messages d'erreur</li> <li>Avant de conclure à une panne</li> </ul> | 135<br>137<br>138<br>140<br>141<br>143 |
| Référence                                                                                                    | 144                                    |
| Alimentation et remplacement de la pile                                                                                                    | 144                                    |
| Fiche technique                                                                                                    | 147                                    |

# Avant d'utiliser la calculatrice

# Retrait de l'étui rigide

Avant d'utiliser la calculatrice, enlevez l'étui rigide en le faisant glisser vers le bas et fixez-le à l'arrière de la calculatrice, comme indiqué sur l'illustration.

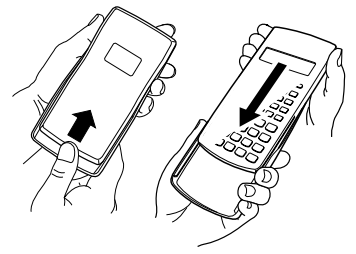

- Mise sous et hors tension
- Appuyez sur (N) pour mettre la calculatrice sous tension.
- Appuyez sur SHET AC (OFF) pour mettre la calculatrice hors tension.

# Réglage du contraste de l'affichage

- 1. Appuyez sur SETUP.

Ces touches affichent l'écran de réglage du contraste. Le contraste se règle ensuite avec ④ et ④. Lorsque le réglage est comme vous voulez, appuyez sur 🖾.

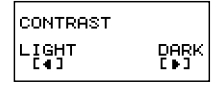

#### Important !

 Si le réglage de contraste n'améliore pas l'affichage, c'est probablement parce que la pile est faible. Dans ce cas, remplacez-la.

# A propos de l'affichage

La calculatrice est munie d'un écran LCD de 31 points  $\times$  96 points.

#### Exemple :

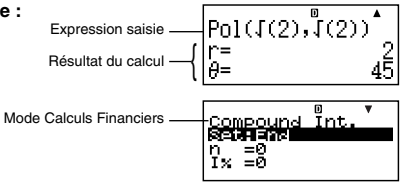

# Indicateurs affichés

| Exemple d'affichage : STAT D |                                                                                                    |                      |
|------------------------------|----------------------------------------------------------------------------------------------------|----------------------|
| Cet<br>indicateur :          | Signifie ceci :                                                                                                    | Page :               |
| S                            | Le clavier a été basculé par une<br>pression de la touche (SMF). Le clavier<br>revient à ses premières fonctions et<br>l'indicateur disparaît lorsque vous<br>appuyez sur la touche souhaitée.                                                        |                      |
| Α                            | Le mode de saisie de caractères<br>alphabétiques a été activé par une<br>pression de la touche (MPM). Le mode<br>de saisie de caractères<br>alphabétiques est désactivé et<br>l'indicateur disparaît lorsque vous<br>appuyez sur la touche souhaitée. | F-1                  |
| М                            | Une valeur a été sauvegardée dans<br>la mémoire indépendante.                                                                                                    | F-37                 |
| STO                          | La calculatrice attend que vous<br>spécifiez le nom d'une variable pour<br>affecter une valeur à cette variable.<br>Cet indicateur apparaît après une<br>pression de Ser fic. (STO).                                                                  | F-37<br>F-38<br>F-94 |

| Cet<br>indicateur :                           | Cet<br>indicateur : Signifie ceci :                                                                                                    |       |  |
|-----------------------------------------------|----------------------------------------------------------------------------------------------------|-------|--|
| RCL                                           | RCL La calculatrice attend que vous<br>spécifiez le nom d'une variable pour<br>rappeler la valeur de cette variable.<br>Cet indicateur apparaît après une<br>pression de IEL. |       |  |
| STAT                                          | La calculatrice est dans le mode<br>STAT.                                                                                                    | F-109 |  |
| 360                                           | 360 jours dans une année                                                                                                    |       |  |
| SI                                            | Intérêt simple pour les calculs<br>d'intérêts en cas de mois incomplets<br>(partiels)                                                                                         |       |  |
| DMY                                           | DMY Forme de la date DMY (jour, mois, année)                                                                                                    |       |  |
| D                                             | L'unité d'angle spécifiée par défaut est le degré.                                                                                                    | 1-13  |  |
| R                                             | L'unité d'angle spécifiée par défaut est le radian.                                                                                                    |       |  |
| G                                             | L'unité d'angle spécifiée par défaut est le grade.                                                                                                    |       |  |
| FIX Un nombre de décimales fixe est spécifié. |                                                                                                    | E 16  |  |
| SCI                                           | Un nombre de chiffres significatifs fixe est spécifié.                                                                                                    | 1-10  |  |
| ▼▲                                            | L'historique des calculs est disponi-<br>ble dans la mémoire et peut être<br>affiché, ou bien il existe d'autres don-<br>nées avant ou après l'écran actuel.                  |       |  |
| Disp                                          | Disp L'affichage actuel est le résultat<br>intermédiaire d'un calcul à instruc-<br>tions multiples.                                                                           |       |  |

#### Important !

 Pour les calculs complexes ou les calculs dont l'exécution est très longue, les indicateurs ci-dessus peuvent apparaître seuls (sans valeur) pendant que le calcul est effectué.

# Modes de calcul et paramétrage de la calculatrice

### Modes de calcul

| Pour effectuer ce type<br>d'opération :                                  | Appuyez sur<br>cette touche : | Page :       |
|--------------------------------------------------------------------------|-------------------------------|--------------|
| Calculs d'intérêts simples                                               | SMPL                          | F-42         |
| Calculs d'intérêts composés                                              | CMPD                          | F-44         |
| Calculs de bénéfice d'exploitation                                       | CASH                          | F-50         |
| Calculs d'amortissement                                                  | AMRT                          | F-55         |
| Calculs généraux et calculs de fonctions                                 |                               | F-28<br>F-99 |
| Calculs statistiques et calculs de régressions                           |                               | F-109        |
| Calculs avec conversion de taux d'intérêt                                | CNVR                          | F-60         |
| Calculs de coût, prix de vente ou<br>marge bénéficiaire                  | COST                          | F-62         |
| Calculs de jours ou de date                                              | DAYS                          | F-64         |
| Calculs de dépréciation<br>(FC-200V seulement)                           | DEPR                          | F-67         |
| Calculs du prix d'achat et du<br>rendement annuel<br>(FC-200V seulement) | BOND                          | F-71         |
| Calculs du seuil de rentabilité (FC-200V seulement)                      | BEVN                          | F-78         |

# Utilisation de l'écran de paramétrage

L'écran de paramétrage permet de spécifier diverses conditions et divers réglages pour les calculs. Cet écran permet aussi de régler le contraste de l'affichage.

# Affichage de l'écran de paramétrage

L'écran de paramétrage peut être affiché des deux façons suivantes :

- Par une pression de la touche <u>SETUP</u>
- Par la sélection du paramètre
   « Set: » sur le menu qui apparaît lorsque vous accédez à certains modes.

Pour accéder et utiliser l'écran de paramétrage, procédez de la façon suivante.

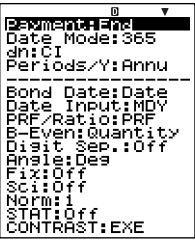

#### Important !

FC-200V

Toutes les procédures présentées en exemple dans ce manuel pour l'affichage de l'écran de paramétrage emploient la touche (SETUP).

#### Afficher l'écran de paramétrage avec la touche SETUP

- 1. Appuyez sur la touche SETUP.
  - Un menu de paramètres apparaît.
  - Voir « Eléments de l'écran de paramétrage » à la page F-15 pour la liste complète des éléments du menu.
- Utilisez ( ) et ( ) pour sélectionner l'élément dont vous voulez changer le réglage, puis appuyez sur EE. L'écran de paramétrage de l'élément sélectionné apparaît.
- 3. Effectuez le réglage souhaité.
  - Vous pouvez sélectionner le réglage avec le curseur puis appuyer sur EB, ou bien saisir le nombre correspondant au réglage souhaité.
  - Voir « Paramétrage » à la page F-16 pour le détail sur le paramétrage de chaque élément.

#### Afficher l'écran de paramétrage en sélectionnant « Set: » sur un menu de mode

#### Important !

La procédure suivante n'est possible que s'il existe un élément « Set: » sur le menu qui apparaît lorsque vous accédez à un mode. Elle n'est pas disponible dans tous les modes.

- - L'écran de paramétrage des éléments disponibles dans ce mode apparaît. Le contenu de l'écran dépend du mode sélectionné.
- - Voir « Eléments de l'écran de paramétrage » cidessous pour le détail sur le paramétrage de chaque élément.

| No. | Elément de<br>l'écran de<br>paramétrage | Description                                                   | Page |
|-----|-----------------------------------------|---------------------------------------------------------------|------|
| 1   | Payment                                 | Date de paiement (début/fin<br>de la période)                 | F-16 |
| 2   | Date Mode                               | Nombre de jours dans une<br>année                             | F-16 |
| 3   | dn                                      | Calcul des intérêts pour une<br>période incomplète            | F-17 |
| 4   | Periods/Y                               | Nombre de périodes de<br>paiement par année                   | F-17 |
| 5   | Bond Date                               | Spécification de la date ou du nombre de paiements de coupons | F-17 |
| 6   | Date Input                              | Format de la date                                             | F-18 |
| Ø   | PRF/Ratio                               | Spécification du bénéfice ou du ratio de bénéfice             | F-18 |
| 8   | B-Even                                  | Spécification de la quantité ou<br>du montant des ventes      | F-19 |
| 9   | Digit Sep.                              | Symbole de séparation tous les 3 chiffres                     | F-19 |
| 10  | Angle                                   | Unité d'angle                                                 | F-20 |

#### Eléments de l'écran de paramétrage

| No. | Elément de<br>l'écran de<br>paramétrage | Description                                     | Page |
|-----|-----------------------------------------|-------------------------------------------------|------|
| 1   | Fix                                     | Nombre de décimales                             | F-20 |
| 12  | Sci                                     | Nombre de chiffres significatifs                | F-20 |
| 13  | Norm                                    | Plage d'affichage dans le<br>format exponentiel | F-21 |
| 14  | STAT                                    | Affichage de statistiques                       | F-21 |
| 15  | CONTRAST                                | Réglage du contraste                            | F-22 |

#### Paramétrage

① Payment : Mode Intérêts composés (CMPD), Mode Amortissement (AMRT)

Cet élément définit la période de versements.

- 1:Begin Début de la période
- 2:End Fin de la période
- Sélectionnez « Payment » avec ( ), puis appuyez sur EXE.

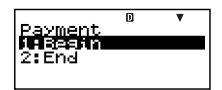

- 2. Appuyez sur 1 (1:Begin) ou 2 (2:End) pour sélectionner le réglage souhaité.
- ② Date Mode : Mode Intérêts simples (SMPL), Mode Calculs de jours (DAYS), Mode Obligation (BOND) (FC-200V seulement)

Cet élément définit le nombre de jours dans l'année.

| 1:360 | 360 jours |
|-------|-----------|
| 2:365 | 365 jours |

 Sélectionnez « Date Mode » avec (▲) (♥), puis appuyez sur ExE.

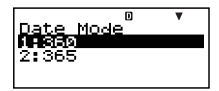

- 2. Appuyez sur 1 (1:360) ou 2 (2:365) pour sélectionner le réglage souhaité.

3 dn : Mode Intérêts composés (CMPD)

Cet élément définit si des intérêts simples ou composés sont utilisés pour le calcul des intérêts de mois impairs (partiels).

- 1:CI Intérêts composés
- 2:SI Intérêts simples

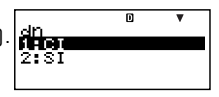

- 2. Appuyez sur 1 (1:Cl) ou 2 (2:Sl) pour sélectionner le réglage souhaité.
  - Vous pouvez aussi utiliser ( ) pour sélectionner un réglage, puis appuyer sur [ ].
- ④ Periods/Y : Mode Obligation (BOND) (FC-200V seulement)

Cet élément définit un paiement à l'année (Annual) ou deux paiements à l'année (Semi-Annual) pour le paiement des coupons.

1:Annual Un paiement à l'année

- 2:Semi Un paiement tous les six mois
- Sélectionnez « Periods/Y » avec (▲) (♥), puis appuyez sur EXE.

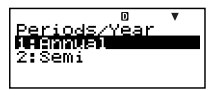

- 2. Appuyez sur 1 (1:Annual) ou 2 (2:Semi) pour sélectionner le réglage souhaité.
- (5) Bond Date : Mode Obligation (BOND) (FC-200V seulement)

Cet élément définit l'emploi d'une date (Date) ou d'un nombre de paiements (Term) pour l'arrivée à terme d'une obligation.

1:Date Date 2:Term Nombre de paiements

| 0                | <b>V</b> ▲ |
|------------------|------------|
| <u>Bond Date</u> |            |
| 11H DELGE        |            |
| z:Term           |            |
|                  |            |

- 2. Appuyez sur 1 (1:Date) ou 2 (2:Term) pour sélectionner le réglage souhaité.

6 Date Input : Calcul de jours (DAYS), Mode Obligation (BOND) (FC-200V seulement)

Cet élément définit soit le mois, le jour et l'année (MDY) ou le jour, le mois et l'année (DMY) comme format de la date.

 1:MDY
 Mois, jour, année 06012006 (1<sup>er</sup> juin 2006)

 2:DMY
 Jour, mois, année 01062006 (1<sup>er</sup> juin 2006)

 Sélectionnez « Date Input » avec (▲) (♥), puis appuyez sur EE.

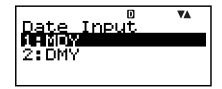

- 2. Appuyez sur 1 (1:MDY) ou 2 (2:DMY) pour sélectionner le réglage souhaité.
  - Vous pouvez aussi utiliser (2) (7) pour sélectionner un réglage, puis appuyer sur [3].
- ⑦ PRF/Ratio : Sous-mode Calcul du seuil de rentabilité (BEV) du Mode Rentabilité (BEVN) (FC-200V seulement)

Cet élément définit l'emploi du bénéfice (PRF) ou du ratio de bénéfice (r%) pour calculer le seuil de rentabilité.

- 2:r% Ratio de bénéfice
- Sélectionnez « PRF/Ratio » avec ▲ ♥, puis appuyez sur ஊ.

|         | 0   | <b>₩</b> A |
|---------|-----|------------|
| PREZRAT | CiO |            |
| 2:1%    |     |            |
|         |     |            |
| 2:1%    |     |            |

- 2. Appuyez sur 1 (1:PRF) ou 2 (2:*r*%) pour sélectionner le réglage souhaité.
  - Vous pouvez aussi utiliser ( ) pour sélectionner un réglage, puis appuyer sur 📧.

(8) B-Even : Sous-mode Calcul du seuil de rentabilité (BEV) du Mode Rentabilité (BEVN) (FC-200V seulement)

Cet élément définit l'emploi de la quantité des ventes (Quantity) ou du montant des ventes (Sales) pour calculer le seuil de rentabilité.

1:Quantity Quantité 2:Sales Montant des ventes

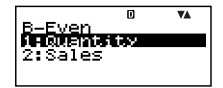

- 2. Appuyez sur 1 (1:Quantity) ou 2 (2:Sales) pour sélectionner le réglage souhaité.
  - Vous pouvez aussi utiliser (a) (c) pour sélectionner un réglage, puis appuyer sur [E].
- Digit Sep. : Tous les modes sauf les modes STAT et COMP

Cet élément définit le type de séparateur qui doit être employé tous les 3 chiffres. Notez que le séparateur des 3 chiffres n'est pas affiché lorsque vous spécifiez un nombre de chiffres significatifs avec (2) Sci.

| 1:Superscript | Apostrophe 123 456       |
|---------------|--------------------------|
| 2:Subscript   | Virgule 123,456          |
| 3:Off         | Pas de séparateur 123456 |

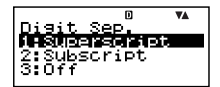

- 2. Appuyez sur 1 (1:Superscript), 2 (2:Subscript) ou 3 (3:Off) pour sélectionner le réglage souhaité.
  - Vous pouvez aussi utiliser (a) (n) pour sélectionner un réglage, puis appuyer sur EE.

10 Angle : Tous les modes

Cet élément définit l'unité d'angle pour les fonctions trigonométriques.

- $90^\circ = \frac{\pi}{2}$  radians = 100 grades
  - 1:Deg Degrés
  - 2:Rad Radians
  - 3:Gra Grades

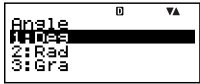

- 2. Appuyez sur 1 (1:Deg), 2 (2:Rad) ou 3 (3:Gra) pour sélectionner le réglage souhaité.

1 Fix : Tous les modes

Cet élément définit un nombre fixe de chiffres à la droite de la virgule décimale. Les résultats des calculs sont arrondis au nombre de chiffres spécifiés avant d'être affichés.

- Le changement de ce réglage annule automatiquement les réglages antérieurs de (2) Sci et (3) Norm.
- Spécifiez le nombre de décimales en saisissant une valeur de 0 (valeur arrondie et partie fractionnaire tronquée) à 9 (neuf chiffres après la virgule).
- Sélectionnez « Fix » avec
   , puis appuyez sur

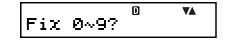

2. Saisissez une valeur de 0 à 9 pour spécifier le nombre de chiffres après la virgule.

Exemple : 100 ÷ 7 = 14,286 (Fix 3) = 14,29 (Fix 2)

② Sci : Tous les modes

Cet élément définit le nombre de chiffres significatifs. Les résultats des calculs sont arrondis au nombre de chiffres spécifiés avant d'être affichés.

• Le changement de ce réglage annule automatiquement les réglages antérieurs de 🗊 Fix et 🔞 Norm.

- Vous pouvez spécifier n'importe où un chiffre significatif de 1 (en saisissant 1) à 10 (en saisissant 0).
- Sélectionnez « Sci » avec
   , puis appuyez sur

2. Saisissez une valeur de 0 à 9 pour spécifier le nombre de chiffres significatifs.

Exemple :  $10 \div 7 = 1,4286 \times 10^{0}$  (Sci 5) =  $1,429 \times 10^{0}$  (Sci 4)

#### 13 Norm : Tous les modes

Cet élément spécifie la plage à partir de laquelle les valeurs sont affichées dans le format exponentiel.

• Le changement de ce réglage annule automatiquement les réglages antérieurs de 🕅 Fix et 🕲 Sci.

Norm1 :  $10^{-2} > |x|, |x| \ge 10^{10}$ 

Norm2 :  $10^{-9} > |x|, |x| \ge 10^{10}$ 

Exemple : 
$$1 \div 200 = 5 \times 10^{-3}$$
 (Norm1)  
= 0,005 (Norm2)

- 1. Sélectionnez « Norm » avec (▲) (♥), puis appuyez sur EE.
- 2. Appuyez sur 1 (Norm1) ou 2 (Norm2).
- STAT : Mode Statistiques (STAT), Mode Bénéfice d'exploitation (CASH)

Cet élément indique si une colonne de fréquence (FREQ) doit être incluse ou non dans l'éditeur de données du mode STAT.

- Le mode Bénéfice d'exploitation (CASH) utilise le même éditeur de données que le mode STAT. Lorsque la colonne de la fréquence est affichée, le nombre maximal de données pouvant être saisies pour l'évaluation d'un investissement est réduit.
  - 1:On Affichage de la colonne de la fréquence (FREQ)
  - 2:Off Masquage de la colonne de la fréquence (FREQ)
- Sélectionnez « STAT » avec
   T, puis appuyez sur

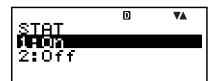

- 2. Appuyez sur 1 (1:On) ou sur 2 (2:Off) pour sélectionner le réglage souhaité.

#### Important !

 Cette opération annule les données de l'éditeur de données. Notez que les données sont effacées même si vous sélectionnez le réglage d'affichage de la colonne FREQ. Par exemple, si vous sélectionnez « On » lorsque la colonne FREQ est affichée, les données de l'éditeur de données seront effacées.

#### (5 CONTRAST : Tous les modes

Sélectionnez cet élément lorsque vous voulez régler le contraste de l'écran et rendre les caractères plus clairs ou plus sombres.

1. Sélectionnez

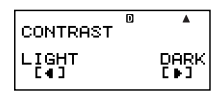

- 2. Utilisez les touches ( et ) pour régler le contraste de l'écran.
- 3. Appuyez sur ESC.

#### Remarque

 La marque du curseur qui apparaît dans le coin supérieur droit de l'écran ne peut pas être utilisée sur un écran de réglage.

### Initialisation des éléments de l'écran de paramétrage

- 1. ON SHIFT 9 (CLR)
- 2. « Setup:EXE » ( ( ), puis EXE.
- 3. EXE (Yes)
- 4. AC
- Pour annuler l'initialisation sans rien changer, appuyez sur 🖾 (Cancel) au lieu de 🖭 (Yes).
- La calculatrice se met automatiquement en mode COMP après l'initialisation des éléments de l'écran de paramétrage.

# Saisie d'expressions et de valeurs

## Saisie d'une expression dans le format ordinaire

Avec cette calculatrice vous pouvez saisir les expressions comme elles sont écrites. Il suffit ensuite d'appuyer sur la touche touche détermine automatiquement l'ordre de priorité des calculs pour l'addition, la soustraction, la multiplication, la division, les fonctions et les parenthèses.

**Exemple :**  $2(5 + 4) - 2 \times (-3) =$ 

### Saisie d'une fonction entre parenthèses

Lorsque vous saisissez une des fonctions indiquées cidessous, celle-ci est automatiquement saisie avec une ouverture de parenthèses ((). Vous devez ensuite saisir l'argument et fermer la parenthèse ()).

#### Exemple : sin 30 =

Deg

- 1. CTLG
- 2. « sin( » ( ( ), puis EXE.

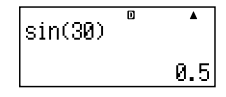

- 3. **3 0** ) EXE
- Certaines fonctions fréquemment utilisées peuvent aussi être saisies directement.

Exemple : sin 30 =

- 1. SHIFT 1 (sin)
- 2. **3 0** ) EXE

# Omission du signe de multiplication

Vous pouvez omettre le signe de multiplication (×) dans chacun des cas suivants.

- Avant une ouverture de parenthèses ( ( ) : 2  $\times$  (5 + 4), etc.
- Avant une fonction entre parenthèses : 2  $\pm$  sin(30), 2  $\pm$   $\sqrt{-}$  (3), etc.

#### Fermeture finale de parenthèses

Vous pouvez omettre une ou plusieurs parenthèses à la fin d'un calcul, immédiatement avant d'appuyer sur la touche E. Pour le détail, voir « Omission de la fermeture finale de parenthèses » à la page F-29.

### Affichage d'une expression longue

L'affichage peut contenir jusqu'à 14 caractères en même temps. Lorsque vous saisissez le 15<sup>e</sup> caractère, l'expression se décale vers la gauche. A ce moment, l'indicateur ◀ apparaît à la gauche de l'expression pour indiquer que l'expression continue sur la gauche de l'écran.

Expression saisie : 1111 + 2222 + 3333 + 444

Partie affichée :

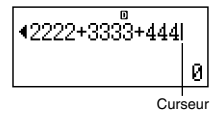

 Lorsque l'indicateur ◄ apparaît, vous pouvez faire défiler la partie masquée à gauche pour la voir en appuyant sur la touche ④. L'indicateur ► apparaît à la droite de l'expression. A ce moment, vous pouvez utiliser la touche
 pour faire défiler l'expression en sens inverse.

### Nombre de caractères saisis (Octets)

• Une seule expression peut contenir jusqu'à 99 octets de données. En principe, chaque pression d'une touche emploie un octet. Une fonction exigeant deux pressions de touches (par exemple [SHF] 1 (sin)) utilise seulement un octet.

 Normalement, le curseur de saisie apparaît sur l'écran sous forme de trait clignotant vertical (1) ou horizontal (\_). Lorsqu'il ne reste plus qu'un maximum de 10 octets pour la saisie, il prend la forme d'un carré 1. Si le curseur apparaît, terminez l'expression à l'endroit le mieux adapté et calculez le résultat.

# Correction d'une expression

Cette section explique comment corriger une expression pendant la saisie. La méthode dépend du mode de saisie sélectionné (insertion ou surécriture).

#### A propos des modes de saisie avec insertion et surécriture

Dans le mode d'insertion, les caractères affichés se décalent vers la gauche pour laisser la place au nouveau caractère saisi. Dans le mode de surécriture, le nouveau caractère saisi remplace le caractère se trouvant à la position du curseur.

- Le curseur apparaît sous forme de trait clignotant vertical (I) lorsque le mode à insertion est sélectionné et sous forme de trait clignotant horizontal () lorsque le mode à surécriture est sélectionné.
- Le réglage par défaut est le mode d'insertion. Vous pouvez basculer entre mode d'insertion et mode de surécriture en appuyant sur m [be]. (INS).

#### Changement du dernier caractère ou de la dernière fonction saisi

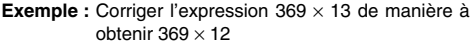

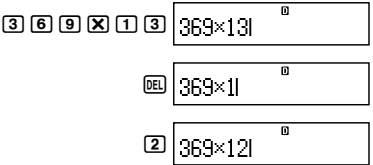

### Suppression d'un caractère ou d'une fonction

**Exemple :** Corriger l'expression  $369 \times \times 12$  de manière à obtenir  $369 \times 12$ 

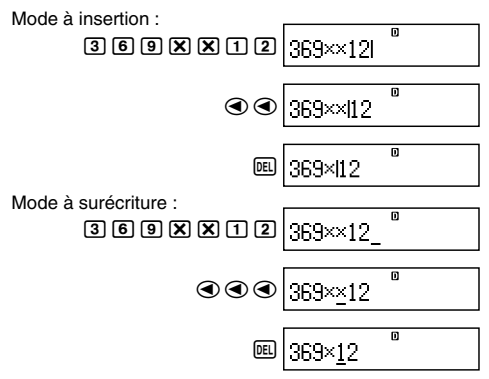

#### Correction d'un calcul

Exemple : Corriger cos(60) de manière à obtenir sin(60).

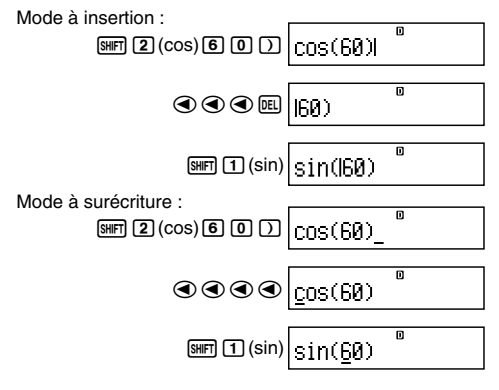

### Insertion de données dans un calcul

Utilisez toujours le mode à insertion pour cette opération. Utilisez ④ ou ⑥ pour amener le curseur à l'endroit où vous voulez insérer quelque chose et effectuez la saisie nécessaire.

# Affichage de l'emplacement d'une erreur

Si un message d'erreur (par exemple « Math ERROR » ou « Syntax ERROR ») apparaît lorsque vous appuyez sur (), appuyez sur () ou (). L'endroit où l'erreur s'est produite dans le calcul sera localisé et souligné par le curseur. Vous pouvez alors faire les corrections nécessaires.

**Exemple :** Si vous saisissez  $14 \div 0 \times 2 =$  au lieu de  $14 \div 10 \times 2 =$ 

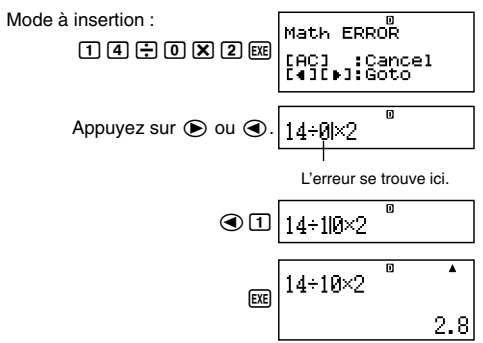

Vous pouvez aussi dégager l'écran d'erreur en appuyant sur AC pour effacer tout le calcul.

# Calculs de base

Cette section explique comment effectuer des calculs arithmétiques et de pourcentages.

Tous les calculs mentionnés ici s'effectuent dans le mode COMP ([COMP]).

# Calculs arithmétiques

Utilisez les touches  $\textcircled{\bullet}$ ,  $\boxdot$ ,  $\textcircled{\bullet}$ ,  $\textcircled{\bullet}$  pour effectuer des calculs arithmétiques.

**Exemple :**  $7 \times 8 - 4 \times 5 = 36$ 

 La calculatrice détermine automatiquement l'ordre de priorité des calculs. Pour le détail, voir « Ordre de priorité des calculs » à la page F-135.

#### Nombre de décimales et nombre de chiffres significatifs

Vous pouvez spécifier un nombre fixe de décimales et de chiffres significatifs pour l'affichage des résultats de vos calculs.

Exemple : 1 + 6 =

Réglage par défaut (Norm1)

3 décimales (Fix3)

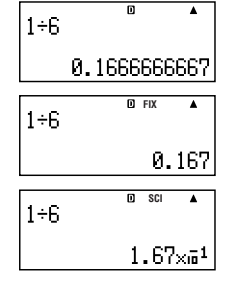

3 chiffres significatifs (Sci3)

• Pour le détail, voir « Paramétrage » à la page F-16.

### Omission de la fermeture finale de parenthèses

Vous pouvez omettre la fermeture de parenthèses ()) juste avant d'appuyer sur la touche 🖾 à la fin d'un calcul.

**Exemple :**  $(2 + 3) \times (4 - 1) = 15$ 

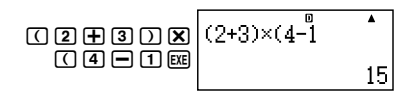

### Calculs de pourcentage

Exemple 1: 2% = 0,02

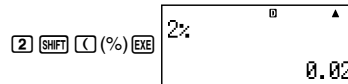

Exemple 2 : 150 × 20% = 30

150 x 20 150×20% \*

**Exemple 3 :** Calculer le pourcentage de 660 par rapport à 880.

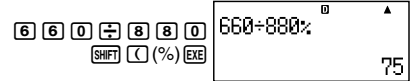

Exemple 4 : Augmenter 2500 de 15%.

| 2500+               | 2500+2500×15× |
|---------------------|---------------|
| 2500X               | 2000 2000 10. |
| 1 5 SHIFT ( (%) EXE | 2875          |

Exemple 5 : Réduire 3500 de 25%.

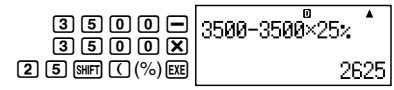

Exemple 6 : Réduire la somme de 168, 98 et 734 de 20%.

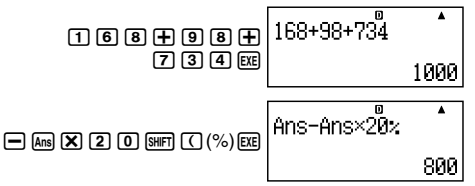

Exemple 7 : Si 300 grammes sont ajoutés à un échantillon pesant à l'origine 500 grammes, quel sera le pourcentage d'augmentation du poids ?

Exemple 8 : Calculer le changement de pourcentage d'une valeur augmentant de 40 à 46, puis à 48.

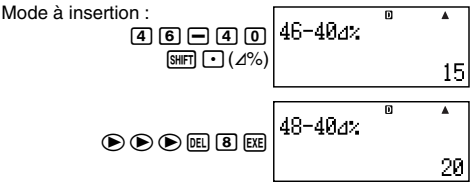

Exemple 9 : Calculer le prix de vente et le bénéfice sachant que le prix d'achat est de 480 \$ et le pourcentage de bénéfice sur le prix de vente 25%

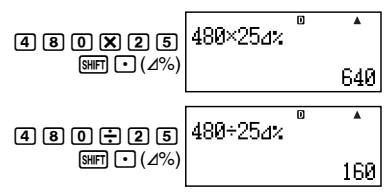

Exemple 10 : Calculer le prix soldé et la perte sachant que le prix d'achat est de 130 \$ et le pourcentage de réduction 4%

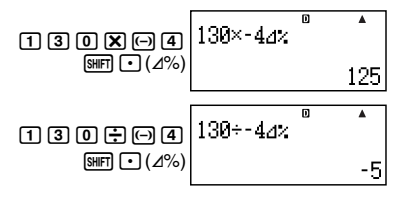

# Utilisation d'instructions multiples dans les calculs

Vous pouvez utiliser les deux points (:) pour relier deux ou plusieurs expressions et les exécuter dans l'ordre de gauche à droite en appuyant sur Ex.

**Exemple :** Créer une instruction multiple exécutant les deux calculs suivants : 3 + 3 et  $3 \times 3$ 

Mode à insertion :

- 1. 3 🕂 3
- 2. CTLG

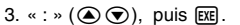

4. 3 🗙 3

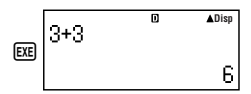

3+3**:**3x3l

« Disp » indique qu'il s'agit du résultat intermédiaire d'une instruction multiple.

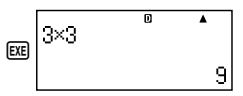

# Utilisation de la mémoire de l'historique des calculs et Modification du contenu de la mémoire

Chaque expression saisie et calculée est enregistrée dans la mémoire de l'historique de calculs en même temps que le résultat.

Vous pouvez utiliser la mémoire de l'historique des calculs seulement dans le mode COMP (COMP).

#### Rappel du contenu de la mémoire de l'historique des calculs

Appuyez sur (a) pour revoir le contenu de la mémoire de l'historique des calculs. La mémoire contient les expressions proprement dites et les résultats.

#### Exemple :

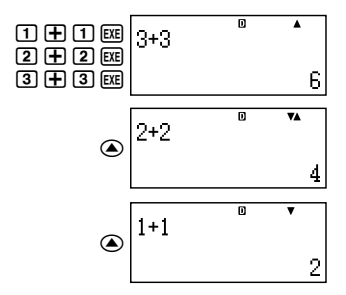

- Notez que la mémoire de l'historique des calculs est vidée lorsque vous éteignez la calculatrice, appuyez sur la touche (M), passez à un autre mode, ou bien effectuez l'opération mentionnée dans « Initialisation de la calculatrice » (page F-3) ou « Initialisation des éléments de l'écran de paramétrage » (page F-22).
- La mémoire de l'historique des calculs est limitée. Lorsque le calcul effectué remplit la mémoire, le calcul le plus ancien est automatiquement effacé pour laisser place au nouveau calcul.

### Modification du contenu de la mémoire

Lorsque le résultat d'un calcul est affiché, vous pouvez appuyer sur () ou () pour modifier l'expression utilisée dans le calcul précédent.

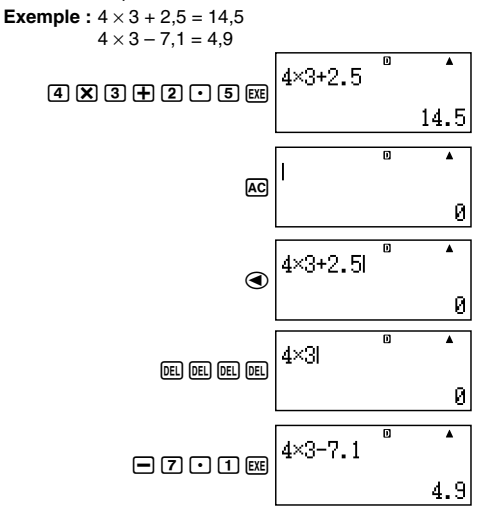
## Utilisation de la mémoire de la calculatrice

| Nom de la<br>mémoire           | Description                                                                                                    |
|--------------------------------|----------------------------------------------------------------------------------------------------|
| Mémoire de<br>dernier résultat | Enregistre le dernier résultat d'un<br>calcul.                                                                                                    |
| Mémoire<br>indépendante        | Les résultats du calcul peuvent être<br>ajoutés ou soustraits de la mémoire<br>indépendante. L'indicateur « M »<br>désigne des données enregistrées<br>dans la mémoire indépendante. |
| Variables                      | Six variables désignées par A, B, C,<br>D, X et Y pouvant être utilisées pour<br>l'enregistrement de valeurs<br>individuelles.                                                       |
| VARS                           | Les variables utilisées pour les calculs financiers sont désignées de la façon suivante : <i>n</i> , 1%, PV, PMT, FV, P/Y, C/Y, PM1, PM2, Dys.                                       |

Nous utiliserons ici le mode COMP ((COMP) pour expliquer comment employer la mémoire.

# Mémoire de dernier résultat (Ans) Apercu de la mémoire de dernier résultat

- Le contenu de la mémoire de dernier résultat est mis à jour chaque fois que vous effectuez un calcul avec les touches suivantes : , , , , , , (M–), ou ল (STO). La mémoire de dernier résultat peut contenir jusqu'à 15 chiffres.
- Le contenu de la mémoire de dernier résultat ne change pas si une erreur se produit au cours du dernier calcul.
- Le contenu de la mémoire de dernier résultat est conservé même si vous appuyez sur la touche AC, changez de mode de calcul ou éteignez la calculatrice.
- Lorsque plusieurs résultats sont obtenus (calculs à coordonnées polaires, lorsque « ALL:Solve » est

sélectionné dans le mode Intérêt simple, etc.), le résultat affiché au haut de l'écran est celui qui est enregistré dans la mémoire de dernier résultat.

#### Utilisation de la mémoire de dernier résultat pour l'exécution d'une série de calculs

Exemple : Diviser le résultat de 3 × 4 par 30.

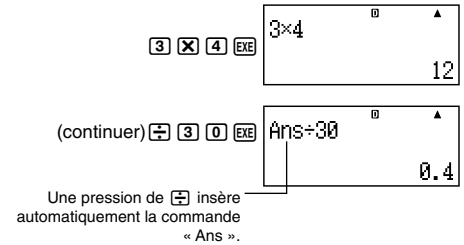

 Dans cette procédure il faut exécuter le second calcul immédiatement après le premier. Si vous devez rappeler le contenu de la mémoire de dernier résultat après une pression de AC, appuyez sur la touche Am.

#### Saisie du contenu de la mémoire de dernier résultat dans une expression

Exemple : Effectuer le calcul suivant :

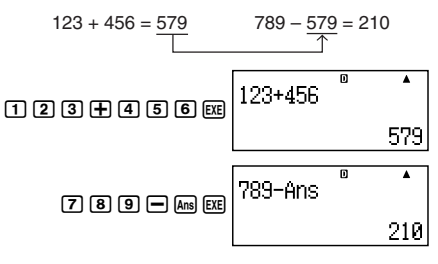

## Mémoire indépendante (M)

Vous pouvez ajouter des résultats de calculs à la mémoire indépendante ou bien en soustraire. « M » est affiché lorsque la mémoire indépendante contient une valeur.

#### Aperçu de la mémoire indépendante

Voici un aperçu des différentes opérations pouvant être effectuées avec la mémoire indépendante.

| Pour faire ceci :                                                                                   | Appuyez sur ces touches : |
|----------------------------------------------------------------------------------------------------|---------------------------|
| Ajoutez la valeur affichée<br>ou le résultat de<br>l'expression à la mémoire<br>indépendante        | M+)                       |
| Soustraire la valeur affichée<br>ou le résultat de<br>l'expression de la mémoire<br>indépendante    | SHIFT (M+) (M-)           |
| Rappeler le contenu de la<br>mémoire indépendante                                                   | (M) (M)                   |
| Affectez une valeur<br>particulière ou le résultat<br>d'une expression à la<br>mémoire indépendante | 1. ③                      |

• Vous pouvez aussi enregistrer la valeur d'un calcul financier dans la mémoire indépendante.

Exemple : Dans le mode SMPL, enregistrez la valeur de SI dans la mémoire indépendante (M).

> SI =-164.38356 SFV=-10164.383

 Accédez au mode SMPL pour calculer l'intérêt simple (SI). Voir pages F-42 et F-43 pour le détail.

- 3. « SI » ( ( ), puis EXE .
- 4. « M: » ( ( ), puis EXE.
- 5. EXE (Yes)
- Le signe numérique (#) juxtaposé au nom de variable dans la mémoire indépendante indique que des données existent déjà dans la mémoire. Les données existantes

sont remplacées par les nouvelles lorsque vous effectuez les opérations suivantes.

- L'indicateur « M » apparaît dans la partie supérieure de l'affichage si une valeur autre que zéro est enregistrée dans la mémoire indépendante.
- Le contenu de la mémoire indépendante est conservé même si vous appuyez sur la touche AC, changez de mode de calcul ou éteignez la calculatrice.

#### Exemples de calculs utilisant la mémoire indépendante

 Si l'indicateur « M » est affiché, procédez comme indiqué dans « Vidage de la mémoire indépendante » avant d'effectuer cet exemple.

| Exemple : | 23 + 9    | 9 = 32 | 23 🕂 9 M+                   |
|-----------|-----------|--------|-----------------------------|
|           | 53 – 6    | 6 = 47 | 53 <b>-</b> 6 M+            |
| -         | -) 45 × 2 | 2 = 90 | <b>4 5 X 2 SHFT M+</b> (M−) |
| _         | 99 ÷ 3    | 3 = 33 | 99 🕂 3 M+                   |
| (         | Total)    | 22     | ALPHA (M+) (M) EXE          |

#### Vidage de la mémoire indépendante

- 1. 🛈
- 2. SHIFT RCL (STO)
- 3. « M: » ( ( ), puis EXE.
- 4. EXE (Yes)
- La mémoire indépendante est vidée et l'indicateur « M » disparaît de l'écran.

## Variables (A, B, C, D, X, Y)

## Aperçu des variables

 Vous pouvez affecter une valeur particulière ou le résultat d'un calcul à un variable.

Exemple : Affecter le résultat de 3 + 5 à la variable A.

- 1. 3 🕂 5
- 2. SHIFT RCL (STO)
- 3. « A: » ( ), puis 📧 .
- 4. EXE (Yes)

• Procédez de la façon suivante pour vérifier le contenu d'un variable.

```
Exemple : Rappeler le contenu de la variable A.
```

 Voici comment inclure des variables à l'intérieur d'une expression.

Exemple : Multiplier le contenu de la variable A par le contenu de la variable B.

ALPHA CNVR (A) X ALPHA COST (B) EXE

- Vous pouvez aussi affecter la valeur d'un calcul financier à une variable.
- Exemple : Dans le mode CMPD, affectez la valeur de PMT à la variable « A ».
- 1. Mode CMPD : « PMT » (▲ ♥).
- 2. SHIFT RCL (STO)

4. EXE (Yes)

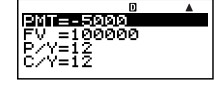

- Le signe numérique (#) juxtaposé au nom de variable indique que des données existent déjà dans la variable.
   Les données existantes sont remplacées par les nouvelles lorsque vous effectuez les opérations suivantes.
- Le contenu de la variable est conservé même si vous appuyez sur la touche AC, changez le mode de calcul ou éteignez la calculatrice.

Exemple : 
$$\frac{9 \times 6 + 3}{5 \times 8} = 1,425$$
  
1. 9 X 6  $\oplus$  3  
2. 907 RC (STO)  
3. « B: » ((() (STO))), puis RE.  
4. EXE (Yes)  
5. 5 X 8  
6. 907 RC (STO)  
7. « C: » ((() ()), puis RE.  
8. EXE (Yes)

9. (ALPHA) (COST) (B) 🛨 (ALPHA) (DAYS) (C) EXE

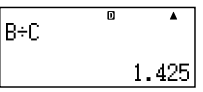

## Variables des calculs financiers (VARS)

• Les noms des variables utilisées dans les calculs financiers (VARS) sont les suivants :

n, I%, PV, PMT, FV, P/Y, C/Y, PM1, PM2, Dys.

- Ces variables permettent d'enregistrer les valeurs qui serviront pour les calculs financiers. Reportez-vous à la section consacrée aux différents modes pour le détail sur les variables pouvant être utilisées dans chaque mode.
- En mode COMP, les variables mentionnées ci-dessus sont utilisées comme variables arithmétiques et désignées comme telles dans la section consacrée au mode COMP.

#### Sélection d'une variable pour un calcul financier dans le mode COMP

1. Appuyez sur SHIFT CTLG (VARS).

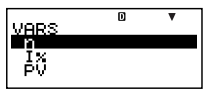

 Sur le menu qui apparaît, amenez la sélection sur la variable souhaitée avec (▲) (♥), puis appuyez sur [ﷺ).

#### Suppression du contenu des mémoires VARS seulement

- 1. ON SHIFT 9 (CLR)
- 2. « VARS:EXE » ( ( ), puis EXE.
- 3. EXE (Yes)
- 4. AC
- Pour annuler la suppression sans rien changer, appuyez sur 🖾 (Cancel) au lieu de 🖾 (Yes).

| <ul> <li>Valeurs par défaut de la mémoire VARS</li> </ul> |   |
|-----------------------------------------------------------|---|
| P/Y, C/Y                                                  | 1 |
| n, I%, PV, PMT, FV, PM1, PM2, Dys                         | 0 |

## Suppression du contenu des mémoires

Procédez de la façon suivante pour supprimer le contenu de la mémoire de dernier résultat, de la mémoire indépendante et de toutes les variables.

La mémoire VARS n'est pas vidée par cette opération. Voir « Suppression du contenu des mémoires VARS seulement » pour le détail.

- 1. ON SHIFT 9 (CLR)
- 2. « Memory:EXE » ( ( ), puis EXE .
- 3. EXE (Yes)
- 4. AC
- Pour annuler l'opération sans rien supprimer, appuyez sur ESC (Cancel) au lieu de ESE (Yes).

## **Calculs financiers**

## Mode Intérêts simples

 Le mode Intérêts simples (SMPL) permet de calculer le montant des intérêts et/ou la valeur capitalisée (montant du capital plus les intérêts).

## Accès au mode SMPL

Appuyez sur SMPL pour accéder au mode SMPL.

Ecran de saisie des valeurs

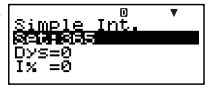

## Spécification des valeurs

| No. | Affichage | Nom                                                | Valeurs utilisées<br>dans les exemples |
|-----|-----------|----------------------------------------------------|----------------------------------------|
| 1   | Set*      | Jours dans l'année<br>(Date Mode)                  | 365                                    |
| 2   | Dys       | Nombre de périodes<br>d'intérêts (Nombre de jours) | 120                                    |
| 3   | I%        | Taux d'intérêt (Annuel)                            | 5%                                     |
| 4   | PV        | Capital (Valeur actuelle)                          | 10 000 \$                              |

\* Pour le détail sur la spécification du mode de la date, voir l'élément « Date Mode » dans « Paramétrage » à la page F-16.

## Procédure de base du mode SMPL

Exemple 1 : Calculer le montant des intérêts (SI) et la valeur capitalisée simple (SFV).

- Saisissez les valeurs requises parmi ①, ②, ③ et ④ mentionnées dans le tableau de spécification des valeurs ci-dessus.
  - Ici, sélectionnez ①
     « Set: » avec ▲ ▼, puis appuyez sur EE.

| Date Mo                 | )de | • |
|-------------------------|-----|---|
| 1 <b>4</b> 369<br>2:365 |     |   |
| 2.000                   |     |   |

- Appuyez sur 2 pour sélectionner « 365 ».
- Sélectionnez ② « Dys » avec ④ ④, saisissez 120, puis appuyez sur Ett.

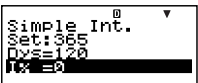

- Sélectionnez ③ « I% » avec ▲ ♥, saisissez 5, puis appuyez sur ﷺ.
- Sélectionnez ④ « PV » avec ▲ ⑦, saisissez 10000, puis appuyez sur ஊ.
- 2. Sélectionnez la valeur que vous voulez calculer.
  - Ici, sélectionnez
     « ALL:Solve » avec (ALL)
- 3. Appuyez sur SOLVE pour effectuer le calcul.

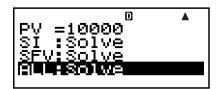

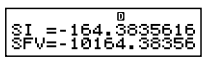

- Pour revenir à l'écran de saisie il suffit d'appuyer sur la touche ESO.
- Pour résoudre les éléments pour lesquels « Solve » est spécifié (par exemple « ALL:Solve »), vous pouvez appuyer sur [XE] au lieu de [WVF].

#### Autres calculs dans le mode SMPL

- Exemple 2 : Calculer le montant des intérêts simples (SI) seulement
- A l'étape 2 de la procédure de base (Exemple 1), sélectionnez « SI:Solve ».
- Exemple 3 : Calculer la valeur capitalisée simple (SFV) seulement
- A l'étape 2 de la procédure de base (Exemple 1), sélectionnez « SFV:Solve ».

SI =-164.3835616

SFV=-10164.38356

#### Variables des calculs financiers en mode SMPL (VARS)

- Les variables Dys, I% et PV sont utilisées dans le mode SMPL.
- Les valeurs des variables du mode SMPL sont retenues dans la mémoire même si vous changez de mode. Notez toutefois que si les variables du mode SMPL sont aussi utilisées dans d'autres modes, la saisie de valeurs et les calculs peuvent changer les valeurs qui leur sont affectées.
- Bien que les variables du mode SMPL soient des variables destinées aux calculs financiers, elles sont aussi utilisées pour les opérations arithmétiques et les calculs de fonctions dans le mode COMP.

### Formules de calcul

| Mode 365 jours | $SI' = \frac{\text{Dys}}{365} \times PV \times i$ | $\left(i = \frac{I\%}{100}\right)$ |
|----------------|---------------------------------------------------|------------------------------------|
| Mode 360 jours | $SI' = \frac{\text{Dys}}{360} \times PV \times i$ | $\left(i = \frac{I\%}{100}\right)$ |
|                | SI = -SI'<br>SFV = -(PV + SI')                    |                                    |

- SI : intérêt simple
- Dys : nombre de périodes d'intérêts
- PV : capital
- I% : taux d'intérêt (annuel)
- SFV : capital plus intérêts

## Mode Intérêts composés

 Le mode Intérêts composés (CMPD) permet de calculer chacune des valeurs suivantes en spécifiant les valeurs des quatre autres : nombre de périodes d'intérêts composés, taux d'intérêt, capital, montant des versements et valeur capitalisée (capital plus intérêts, ou montant du versement libératoire).

## Accès au mode CMPD

• Appuyez sur CMPD pour accéder au mode CMPD.

Ecran de saisie des valeurs

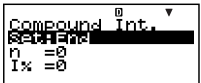

## Spécification des valeurs

| No. | Affichage | Nom                                                                                 | Valeurs utilisées<br>dans les exemples |
|-----|-----------|-------------------------------------------------------------------------------------|----------------------------------------|
| 1   | Set*1     | Période de versements<br>(Payment)                                                  | End (Fin)                              |
| 2   | n         | Nombre de périodes<br>d'intérêts composés                                           | 48                                     |
| 3   | I%        | Taux d'intérêt                                                                      | 4%                                     |
| 4   | PV        | Valeur actuelle (Capital)                                                           | -1000 \$                               |
| 5   | PMT       | Montant des versements                                                              | -300 \$                                |
| 6   | FV        | Valeur capitalisée (Capital<br>et Intérêts, ou Montant du<br>versement libératoire) | 16 760 \$                              |
| 0   | P/Y       | Nombre de versements par<br>an (PMT)                                                | 12                                     |
| 8   | C/Y*2     | Nombre de compositions par an                                                       | 12                                     |

- \*1 Pour le détail sur la spécification de la période de versements, voir l'élément « Payment » dans « Paramétrage » à la page F-16.
  - Dans le cas de calculs d'intérêts composés, vous pouvez aussi utiliser le réglage du mode Intérêts composés (dn) sur l'écran de paramétrage pour calculer les intérêts des mois impairs (partiels). Voir les explications sur le réglage du mode Intérêts composés (dn) (page F-17) pour le détail.
- \*2 Spécifiez 2 pour les intérêts composés deux fois par an ou 12 pour les intérêts composés chaque mois.

#### Remarque

Après avoir spécifié la période de versement ① (Payment) et saisi les valeurs pour le nombre de versements par an ⑦ (P/Y) et le nombre de compositions par an ⑧, vous pouvez calculer chacune des valeurs suivantes en spécifiant les valeurs des quatre autres : nombre de périodes d'intérêts composés, taux d'intérêt, capital, montant des versements, valeur capitalisée (capital plus intérêts, ou montant du versement libératoire).

• Spécifiez une valeur négative pour les sorties de trésorerie, en utilisant la touche i pour saisir le signe moins.

## Procédure de base du mode CMPD

- Exemple 1 : Calculer la valeur capitalisée (FV) d'un investissement (achat de véhicule) dont le taux d'intérêt annuel est égal à 4%, le capital initial à 1000 \$ et les mensualités à 300\$
- 1. Spécifiez les valeurs requises en utilisant le tableau de spécification des valeurs (page F-45).
  - Ici, sélectionnez ①
     « Set: » avec ▲ ♥, puis appuyez sur EE.
  - Appuyez sur 2 pour sélectionner « End ».
  - Sélectionnez ② « n » avec
     (a) (a), saisissez 48, puis appuyez sur [XE].

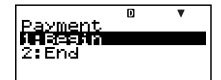

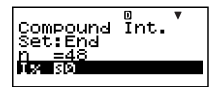

- Sélectionnez ③ « I% » avec ▲ ♥, saisissez 4, puis appuyez sur .
- Sélectionnez ④ « PV » avec ▲ ♥, saisissez –1000, puis appuyez sur .
- Sélectionnez (5) « PMT » avec (▲) (▼), saisissez –300, puis appuyez sur [∞].
- Sélectionnez ⑦ « P/Y » avec ▲ ⑦, saisissez 12, puis appuyez sur .
- Sélectionnez (8) « C/Y » avec ( ), saisissez 12, puis appuyez sur EE.

#### Précautions concernant la saisie

- Avant de spécifier le nombre de mois lorsqu'un mois est partiel, reportez-vous à « Calcul du nombre de mois lorsqu'un mois partiel est inclus » (page F-47).
- Spécifiez une valeur négative pour les sorties de trésorerie, en utilisant la touche im pour saisir le signe moins.

- 2. Sélectionnez la valeur que vous voulez calculer.
  - Ici, sélectionnez « FV » avec (a) ().
- 3. Appuyez sur <u>SOLVE</u> pour effectuer le calcul.

| PMT=-300        | D |  |
|-----------------|---|--|
| EV SØ<br>PZY=12 |   |  |
| č⁄v⊒iž          |   |  |

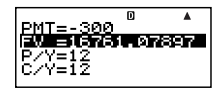

- Calcul du nombre de périodes d'intérêts composés (n), du taux d'intérêt (1%), de la valeur actualisée (Capital : PV) et du montant des versements (PMT)
- Procédez comme indiqué dans « Exemple 1 » (page F-46), en substituant simplement les valeurs nécessaires.

#### Calcul du nombre de mois lorsqu'un mois partiel est inclus

L'exemple suivant montre comment calculer le nombre de mois (nombre de jours/nombre de jours total dans le mois) pour le nombre de périodes d'intérêts composés (*n*) lorsqu'un mois partiel est inclus.

Exemple 1 : Si les versements s'échelonnent sur un période de 16 mois et 20 jours

- 1. Sélectionnez « n » avec  $\bigcirc$   $\bigcirc$  .
- 2. Divisez le nombre de jours valides (ici 20) par le nombre total de jours dans le mois.
  - Dans cet exemple on suppose que le mois a 30 jours.
- Ajoutez le nombre de mois complets (ici 16).
- 4. Appuyez sur EXE.

Compound Int. Set:End n =20÷30 Ix =0

Compound Int. Set:End ŋ =20÷30+16

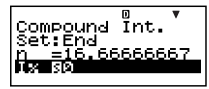

#### Remarque

 La calculatrice suppose toujours que le mois partiel est au début des périodes de compositions (n) lorsqu'elle effectue les calculs.

#### Sélection du calcul des intérêts pour une période comprenant un mois partiel

 Vous pouvez sélectionner les intérêts composés ou simples pour calculer les intérêts sur un période comprenant un mois partiel. Avant d'exécuter chaque type de calcul, sélectionnez d'abord le type d'intérêts pour le réglage « dn » en vous reportant à Paramétrage (page F-17).

#### Variables des calculs financiers en mode CMPD (VARS)

- Les variables n, I%, PV, PMT, FV, P/Y et C/Y sont utilisées dans le mode CMPD.
- Les valeurs des variables du mode CMPD sont retenues en mémoire même si vous changez de mode. Notez toutefois que si les variables du mode CMPD sont aussi utilisées par d'autres modes, la saisie de valeurs et les calculs peuvent changer les valeurs qui leur sont affectées.
- Bien que les variables du mode CMPD soient des variables destinées aux calculs financiers, elles sont aussi utilisées pour les opérations arithmétiques et les calculs de fonctions dans le mode COMP.

#### Formules de calcul • PV, PMT, FV, n

$$\frac{I\% \neq 0}{PV} = \frac{-\alpha \times PMT - \beta \times FV}{\gamma}$$

$$PMT = \frac{-\gamma \times PV - \beta \times FV}{\alpha}$$

$$FV = \frac{-\gamma \times PV - \alpha \times PMT}{\beta}$$

$$n = \frac{\log\left[\frac{(1 + iS) \times PMT - FV \times i}{(1 + iS) \times PMT - PV \times i}\right]}{\log(1 + i)}$$
F-48

$$\frac{\% = 0}{PV} = -(PMT \times n + FV)$$

$$PMT = -\frac{PV + FV}{n}$$

$$FV = -(PMT \times n + PV)$$

$$n = -\frac{PV + FV}{PMT}$$

$$\begin{split} & \alpha = (1 + i \times S) \times \frac{1 - \beta}{i}, \ \beta = (1 + i)^{(-Intg(n))} \\ & \gamma = \begin{cases} (1 + i)^{Frac} (n) & \dots & dn : CI \ (\text{Ecran de paramétrage}) \\ 1 + i \times Frac \ (n) & \dots & dn : SI \ (\text{Ecran de paramétrage}) \\ \end{cases} \\ & S = \begin{cases} 0 & \dots & \dots & Payment : \text{End} \\ (\text{Ecran de paramétrage}) \\ 1 & \dots & Payment : \text{Begin} \\ (\text{Ecran de paramétrage}) \\ 1 & \dots & (P/Y = C/Y = 1) \end{cases} \\ & i = \begin{cases} \frac{I\%}{100} & \dots & (P/Y = C/Y = 1) \\ (1 + \frac{I\%}{100 \times [C/Y]})^{\frac{C/Y}{P/Y}} - 1 & \dots & (\text{autre que} \\ \text{ceux ci-dessus}) \end{cases} \end{split}$$

#### •1%

ľ

i (taux d'intérêt réel)

i (taux d'intérêt réel) est calculé selon la méthode de Newton

$$\gamma \times PV + \alpha \times PMT + \beta \times FV = 0$$

Calculer I% à partir de i (taux d'intérêt réel)

 $I\% = \begin{cases} i \times 100 \dots (P/Y = C/Y = 1) \\ \left\{ (1+i)^{\frac{P/Y}{C/Y}} - 1 \right\} \times C/Y \times 100 \dots (autre que ceux ci-dessus) \end{cases}$ 

n : nombre de périodes d'intérêts composés

*I*% : taux d'intérêt *PV* : valeur actualisée (Capital)

- PMT : montant du versement
- FV : valeur capitalisée (capital plus intérêts, ou montant du versement libératoire)
- P/Y : nombre de versement par an (PMT)
- C/Y : nombres de compositions par an

#### Remarque

- Cette calculatrice calcule les intérêts (I%) selon la méthode de Newton, qui produit des valeurs approximatives dont la précision peut être affectée selon les calculs. C'est pourquoi il faut se souvenir que les intérêts calculés sont des intérêts maximaux, et qu'il est préférable de vérifier ces résultats.
- Lorsque vous sélectionnez un élément pouvant être calculé avec 

   et 
   , « = » est remplacé par « 
   ». Vous pouvez ensuite effectuer le calcul en saisissant les valeurs requises pour les autres éléments, puis en appuyant sur la touche <u>Souve</u>. Lorsque vous avez effectué le calcul, « <u>S</u> » est remplacé par « = ».

## Mode Bénéfice d'exploitation

- Le bénéfice d'exploitation (CASH) calcule le total des recettes et des dépenses sur une période déterminée, puis utilise la valeur actualisée nette (DCF) pour estimer la capacité d'investissement. Les quatre éléments suivants sont estimés.
  - NPV: Valeur actualisée nette
  - IRR : Taux de rendement interne
  - PBP : Période d'amortissement\*
  - NFV: Valeur capitalisée nette
- \* La période d'amortissement (PBP) est aussi appelée « période d'amortissement actualisée (DPP). Lorsque le taux d'intérêt annuel (I%) est égal à zéro, le PBP est appelé « période d'amortissement simple » (SPP).

## 🖸 Accès au mode CASH

• Appuyez sur CASH pour accéder au mode CASH.

Ecran de saisie des valeurs

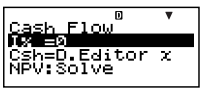

Un diagramme similaire au suivant peut aider à visualiser les mouvements de fonds.

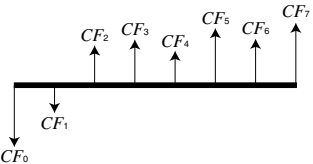

Sur ce diagramme, le montant de l'investissement initial est représenté par CF0. Le bénéfice un an plus tard est indiqué par CF1, deux ans plus tard par CF2, et ainsi de suite.

#### Spécification des valeurs

| No. | Affichage | Nom              | Valeurs utilisées<br>dans les exemples |
|-----|-----------|------------------|----------------------------------------|
| 1   | I%        | Intérêts annuels | 3%                                     |

#### C Relevé des recettes et des dépenses

| Période         | Recettes/Dépenses | Valeurs utilisées<br>dans les exemples |
|-----------------|-------------------|----------------------------------------|
| CF <sub>0</sub> | Dépenses          | -10 000 \$                             |
| CF1             | Dépenses          | -1000 \$                               |
| CF2             | Recettes          | 4500 \$                                |
| CF3             | Recettes          | 5000 \$                                |
| CF4             | Recettes          | 4000 \$                                |

• Spécifiez une valeur négative pour les sorties de trésorerie, en utilisant la touche 🕞 pour saisir le signe moins.

## Procédure de base du mode CASH

Exemple 1 : Calculer la valeur actualisée nette (NPV)

- 1. Saisissez l'intérêt annuel (I%) et les recettes et dépenses figurant ci-dessus.
  - Sélectionnez ① « I% » avec ④ ⑦, saisissez 3, puis appuyez sur ा .

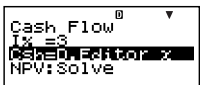

Sélectionnez
« Csh=D.Editor *x* » avec
( ), puis appuyez sur EXE.

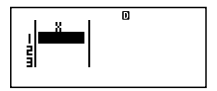

L'éditeur de données s'affiche. Seule la colonne x est utilisée pour les calculs. Les valeurs de la colonne y et de la colonne FREQ ne sont pas utilisées.

#### Remarque

 L'éditeur STAT et l'éditeur de données x du mode CASH emploient la même zone de mémoire pour sauvegarder leurs données.

- -10000 EE (CFo) Spécifiez une valeur négative pour les sorties de trésorerie, en utilisant la touche pour saisir le signe moins.
- -1000 EXE (CF1)
- 4500 EXE (CF2)
- 5000 EXE (CF3)
- 4000 EXE (CF4)

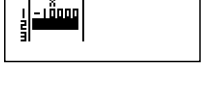

M

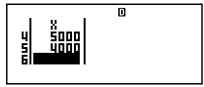

- 2. Appuyez sur 🖾 pour revenir à l'écran de saisie des valeurs.
- 3. Sélectionnez la valeur que vous voulez calculer.
  - Ici, sélectionnez
     « NPV:Solve » avec
     •.
- 4. Appuyez sur <u>SOLVE</u> pour effectuer le calcul.

Cash Flow A IX =3 Csh=D.Editor X NAWAROWS

- NPV=1400.464293
- Pour revenir à l'écran de saisie des valeurs il suffit d'appuyer sur la touche ES.

## Autres calculs dans le mode CASH

Exemple 2 : Calculer le taux de rendement interne (IRR)

- A l'étape 3 de la procédure de base (Exemple 1), sélectionnez « IRR:Solve ».
- Le résultat du calcul IRR est affecté à la variable financière (VARS) 1%.

Exemple 3 : Calculer la période d'amortissement (PBP)

• A l'étape 3 de la procédure de base (Exemple 1), sélectionnez « PBP:Solve ».

**Exemple 4 :** Calculer la valeur capitalisée nette (NFV)

• A l'étape 3 de la procédure de base (Exemple 1), sélectionnez « NFV:Solve ».

#### Nombre maximal d'éléments dans l'éditeur de données

| Nombre maximal<br>d'éléments de données | Ecran de l'éditeur de données |
|-----------------------------------------|-------------------------------|
| 80                                      | Х                             |
| 40                                      | X, Y ou X, FREQ               |
| 26                                      | X, Y, FREQ                    |

 Seule la colonne x est utilisée dans les calculs. Les valeurs de la colonne y et de la colonne FREQ ne sont pas utilisées.

- Normalement vous pouvez saisir jusqu'à 80 éléments de données dans l'éditeur de données.
- Pour pouvoir saisir un nombre maximal de données, accédez au mode STAT, sélectionnez « 1-VAR » puis utilisez l'écran de paramétrage pour régler sur « Off » l'élément « STAT » (page F-21).
- Les valeurs saisies lorsque « 1-VAR » est sélectionné sont effacées lorsque « 2-VAR » est sélectionné dans le mode STAT. Inversement, les valeurs saisies lorsque « 2-VAR » est sélectionné sont effacées lorsque « 1-VAR » est sélectionné dans le mode STAT.

#### Variables des calculs financiers en mode CASH (VARS)

- La variable I% est utilisée dans le mode CASH.
- La valeur de la variable du mode CASH est retenue en mémoire même si vous changez de mode. Notez toutefois que si 1% est utilisée par d'autres modes, la saisie de valeurs et les calculs peuvent changer la valeur qui lui est affectée.
- Bien que la variable I% soit une variable destinée aux calculs financiers, elle est aussi utilisée pour les opérations arithmétiques et les calculs de fonctions dans le mode COMP.

#### C Formules de calcul

• NPV

$$NPV = CF_0 + \frac{CF_1}{(1+i)} + \frac{CF_2}{(1+i)^2} + \frac{CF_3}{(1+i)^3} + \dots + \frac{CF_n}{(1+i)^n} \qquad \left(i = \frac{I\%}{100}\right)$$

n : nombre naturel égal ou inférieur à 79.

• NFV

 $NFV = NPV \times (1 + i)^n$ 

#### • IRR

IRR est calculé selon la méthode de Newton.

$$0 = CF_0 + \frac{CF_1}{(1+i)} + \frac{CF_2}{(1+i)^2} + \frac{CF_3}{(1+i)^3} + \dots + \frac{CF_n}{(1+i)^n}$$

Dans cette formule, NPV = 0 et la valeur de IRR est équivalente à  $i \times 100$ . Il faut toutefois savoir que des valeurs fractionnaires minimes tendent à s'accumuler dans les calculs suivants, effectués automatiquement par la calculatrice et que, par conséquent, NPV n'atteint jamais réellement zéro. IRR devient d'autant plus précis que NPVs'approche de zéro.

#### • PBP

$$PBP = \begin{cases} 0 \dots (CF_0 \ge 0) \\ n - \frac{NPV_n}{NPV_{n+1} - NPV_n} \dots \text{ (autre que ceux} \\ \text{ci-dessus)} \end{cases}$$
$$NPV_n = \sum_{k=0}^n \frac{CF_k}{(1+i)^k}$$

*n* : Le plus petit entier positif remplissant les conditions.  $NPV_n \le 0, NPV_{n+1} \ge 0, \text{ ou } 0.$ 

## Mode Amortissement

- Le mode Amortissement (AMRT) permet de calculer le solde du capital, la part des intérêts et la part du capital dans les versements mensuels ainsi que les montants des intérêts et du capital payés à une date donnée.
  - BAL : Capital restant après le versement de PM2
  - INT : Part des intérêts dans le versement PM1
  - PRN: Part du capital dans le versement PM1

- $\Sigma INT$ : Intérêts totaux payés du versement PM1 au versement PM2
- $\Sigma PRN$ : Capital total payé du versement PM1 au versement PM2

#### Accès au mode AMRT

• Appuyez sur AMRT pour accéder au mode AMRT.

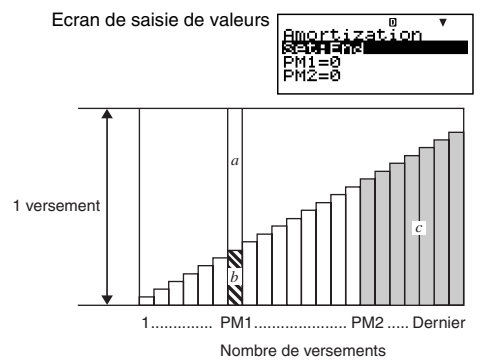

- a: Part des intérêts dans le versement PM1 (INT)
- b: Part du capital dans le versement PM1 (PRN)
- c : Capital restant après versement de PM2 (BAL)

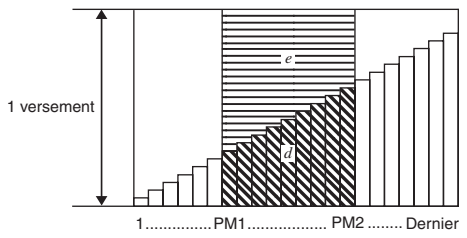

Nombre de versements

- d: Capital total remboursés du versement PM1 au versement PM2 (ΣPRN)
- e : Intérêts totaux payés du versement PM1 au versement PM2 (ΣΙΝΤ)

## Spécification des valeurs

| No.        | Affichage                                | Nom                                                               | Valeurs utilisées<br>dans les exemples |
|------------|------------------------------------------|-------------------------------------------------------------------|----------------------------------------|
| 1          | Set*1                                    | Période de versements<br>(Payment)                                | End (Fin)                              |
| 2          | PM1                                      | Versement PM1<br>(Nombre de versements)                           | 15                                     |
| 3          | PM2* <sup>2</sup>                        | Versement PM2<br>(Nombre de versements)                           | 28                                     |
| 4          | n* <sup>3</sup>                          | Nombre de périodes<br>d'intérêts composés<br>(Nombre de mois)     | _                                      |
| 5          | I%                                       | Taux d'intérêt (Annuel)                                           | 2%                                     |
| 6          | PV                                       | Capital                                                           | 100 000 \$                             |
| $\bigcirc$ | PMT                                      | Montant des versements                                            | -920 \$                                |
| 8          | FV* <sup>3</sup>                         | Solde final après le dernier<br>versement (Valeur<br>capitalisée) | _                                      |
| 9          | P/Y Nombre de versements par an (PMT) 12 |                                                                   | 12                                     |
| 10         | C/Y*4                                    | Nombre de compositions<br>par an                                  | 12                                     |

- \*1 Pour le détail sur la spécification de la période de versements, voir l'élément « Payment » dans « Paramétrage » à la page F-16.
- \*<sup>2</sup> Assurez-vous que le versement spécifié pour PM2 vienne après le versement spécifié pour PM1.
- \*<sup>3</sup> Cette variable est utilisée par d'autres modes. La valeur qui apparaît initialement peut être une valeur qui avait été saisie ou calculée dans un autre mode.
- \*<sup>4</sup> Spécifiez 2 pour les intérêts composés deux fois par an ou 12 pour les intérêts composés chaque mois.
- Spécifiez une valeur négative pour les sorties de trésorerie, en utilisant la touche 🕞 pour saisir le signe moins.

### Procédure de base du mode AMRT

Exemple 1 : Calculer le capital restant (BAL) après 28 versements

- Saisissez les valeurs parmi ①, ②, ③, ⑤, ⑥, ⑦, ⑨ et ⑩ mentionnées dans le tableau de spécification des valeurs (page F-56).
  - Ici, sélectionnez ①
     « Set: » avec ▲ ♥, puis appuyez sur EE.

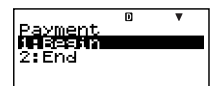

- Appuyez sur 2 pour sélectionner « End ».
- Sélectionnez ② « PM1 » avec ④ ⑦, saisissez 15, puis appuyez sur EE.

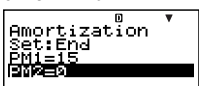

- Sélectionnez ③ « PM2 » avec (▲) (●), saisissez 28, puis appuyez sur EE.
- Sélectionnez (5) « I% » avec ( ), saisissez 2, puis appuyez sur [ ].
- Sélectionnez ⑥ « PV » avec ▲ ♥, saisissez 100000, puis appuyez sur ᠌ .
- Sélectionnez (9) « P/Y » avec (1), saisissez 12, puis appuyez sur [3].
- 2. Sélectionnez la valeur que vous voulez calculer.
  - Ici, sélectionnez
     « BAL:Solve » avec
     ()

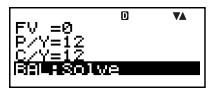

3. Appuyez sur SOLVE pour effectuer le calcul. BAL=78425.13935

 Pour revenir à l'écran de saisie des valeurs il suffit d'appuyer sur la touche ESC.

## Autres calculs dans le mode AMRT

Exemple 2 : Calculer le montant des intérêts (INT) inclus dans le versement 15 (PM1)

• A l'étape 2 de la procédure de base (Exemple 1), sélectionnez « INT:Solve ».

**Exemple 3 :** Calculer le montant du capital (PRN) inclus dans le versement 15 (PM1)

- A l'étape 2 de la procédure de base (Exemple 1), sélectionnez « PRN:Solve ».
- Exemple 4 : Calculer le montant total des intérêts payés (ΣΙΝΤ) du versement 15 (PM1) au versement 28 (PM2)
- A l'étape 2 de la procédure de base (Exemple 1), sélectionnez « ΣINT:Solve ».
- Exemple 5 : Calculer le montant total du capital payé (ΣPRN) du versement 15 (PM1) au versement 28 (PM2)
- A l'étape 2 de la procédure de base (Exemple 1), sélectionnez « ΣPRN:Solve ».

#### Variables des calculs financiers en mode AMRT (VARS)

- Les variables PM1, PM2, *n*, I%, PV, PMT, FV, P/Y et C/Y sont utilisées dans le mode AMRT.
- Les valeurs des variables du mode AMRT sont retenues dans la mémoire même si vous changez de mode. Notez toutefois que si les variables du mode AMRT sont aussi utilisées par d'autres modes, la saisie de valeurs et les calculs peuvent changer les valeurs qui leur sont affectées.
- Bien que les variables du mode AMRT soient des variables destinées aux calculs financiers, elles sont aussi utilisées pour les opérations arithmétiques et les calculs de fonctions dans le mode COMP.

## Formules de calcul

a : Part Intérêts dans le versement PM1 (INT) INT<sub>PM1</sub> = I BAL<sub>PM1-1</sub> × i I × (signe PMT)

- b : Part Capital dans le versement PM1 (PRN)  $PRN_{PM1} = PMT + BAL_{PM1-1} \times i$
- c: Capital restant après le versement PM2 (BAL)  $BAL_{PM2} = BAL_{PM2-1} + PRN_{PM2}$
- d : Capital total remboursé du versement PM1 au versement PM2 (ΣPRN)
- e : Intérêts totaux payés du versement PM1 au versement PM2 (ΣINT)

$$P_{PM1}^{PM2} INT = INT_{PM1} + INT_{PM1+1} + \dots + INT_{PM2}$$

$$BAL_0 = PV \dots Payment : End$$
(Ecran de paramétrage)
$$INT_1 = 0, PRN_1 = PMT \dots Payment : Begin$$

## Conversion entre taux d'intérêt nominal et taux d'intérêt réel

Le taux d'intérêt nominal (valeur I% spécifiée par l'utilisateur) est converti en taux d'intérêt réel (I%<sup>'</sup>) pour les prêts remboursables par versements échelonnés lorsque le nombre de versements par an est différent du nombre de périodes de calcul de compositions par an.

$$I\%' = \left\{ \left(1 + \frac{I\%}{100 \times [C/Y]}\right)^{\frac{|C/Y|}{|P/Y|}} - 1 \right\} \times 100$$

Le calcul suivant est effectué après la conversion d'un taux d'intérêt nominal en taux d'intérêt réel, et le résultat est utilisé dans tous les calculs suivants.

$$i = I\%' \div 100$$

## Mode Conversion

 Le mode Conversion (CNVR) permet de faire des conversions entre taux d'intérêts nominaux (APR) et taux d'intérêts réels (EFF).

#### Accès au mode CNVR

• Appuyez sur CNVR pour accéder au mode CNVR.

Ecran de saisie des valeurs

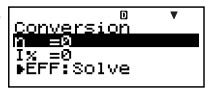

## Spécification des valeurs

| No. | Affichage | Nom                           | Valeurs utilisées<br>dans les exemples |
|-----|-----------|-------------------------------|----------------------------------------|
| 1   | n         | Nombre de compositions par an | 6                                      |
| 2   | I%        | Taux d'intérêt (Annuel)       | 3%                                     |

#### Procédure de base du mode CNVR

Exemple 1 : Convertir un taux d'intérêt nominal (APR) en taux d'intérêt réel (EFF)

- 1. Saisissez le nombre de compositions par an (n) et le taux d'intérêt (I%) en utilisant le tableau de spécification des valeurs ci-dessus.
  - Ici, sélectionnez ① « n » avec ④ ⑦, saisissez 6, puis appuyez sur EE.

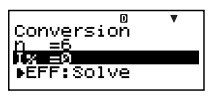

- Sélectionnez (2) « I% » avec ( ), saisissez 3, puis appuyez sur  $\hbox{\scriptsize EXE}$  .
- 2. Sélectionnez la valeur que vous voulez calculer.
  - Ici, sélectionnez
     « EFF:Solve » avec
     (•).

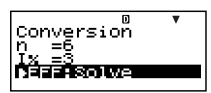

3. Appuyez sur SOLVE pour effectuer le calcul.

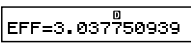

 Pour revenir à l'écran de saisie des valeurs il suffit d'appuyer sur la touche ESC.

#### Autres calculs dans le mode CNVR

Exemple 2 : Convertir un taux d'intérêt réel (EFF) en taux d'intérêt nominal (APR)

• A l'étape 2 de la procédure de base (Exemple 1), sélectionnez « APR:Solve ».

#### Variables des calculs financiers en mode CNVR (VARS)

- Les variables n et I% sont utilisées dans le mode CNVR.
- Une valeur est affectée à I% lorsque vous effectuez un calcul EFF ou APR dans le mode CNVR.
- Les valeurs des variables du mode CNVR sont retenues dans la mémoire même si vous changez de mode. Notez toutefois que si les variables du mode CNVR sont aussi utilisées par d'autres modes, la saisie de valeurs et les calculs peuvent changer les valeurs qui leur sont affectées.
- Bien que les variables du mode CNVR soient des variables destinées aux calculs financiers, elles sont aussi utilisées pour les opérations arithmétiques et les calculs de fonctions dans le mode COMP.

#### C Formules de calcul

$$EFF = \left[ \left( 1 + \frac{APR/100}{n} \right)^n - 1 \right] \times 100$$

$$APR = \left\lfloor \left(1 + \frac{EFF}{100}\right)^n - 1 \right\rfloor \times n \times 100$$

- APR : taux d'intérêt nominal (%)
- EFF : taux d'intérêt réel (%)
- n : nombre de compositions par an

## Mode Coût/vente/marge

 Le mode Coût/vente/marge (COST) permet de calculer le coût, le prix de vente ou la marge bénéficiaire lorsque deux des valeurs sont spécifiées. Par exemple, vous pouvez spécifier le coût et le prix de vente pour calculer votre marge bénéficiaire.

#### Accès au mode COST

Appuyez sur COST pour accéder au mode COST.

Ecran de saisie des valeurs

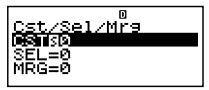

## Spécification des valeurs

| No. | Affichage | Nom                | Valeurs utilisées<br>dans les exemples |
|-----|-----------|--------------------|----------------------------------------|
| 1   | CST       | Coût               | 40 \$                                  |
| 2   | SEL       | Prix de vente      | 100 \$                                 |
| 3   | MRG       | Marge bénéficiaire | 60%                                    |

#### Procédure de base du mode COST

Exemple 1 : Calculer la marge bénéficiaire (MRG)

- Spécifiez le coût (CST) et le prix de vente (SEL) en utilisant le tableau de spécification des valeurs cidessus.
  - Ici, sélectionnez ① « CST » avec ▲ ♥, saisissez 40, puis appuyez sur .

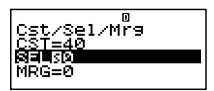

- Sélectionnez ② « SEL » avec 

   , saisissez 100, puis appuyez sur 
   .
- 2. Sélectionnez la valeur que vous voulez calculer.
  - Ici, sélectionnez ③
     « MRG » avec ④ ⑦.

Cst/Sel/Mr9 CST=40 SEL=100 Matsp 3. Appuyez sur <u>SOLVE</u> pour effectuer le calcul.

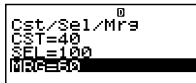

## Autres calculs dans le mode COST

Exemple 2 : Calculer le coût en fonction de la marge et du prix de vente

- 1. Spécifiez la marge (MRG) et le prix de vente (SEL) à l'étape 1 de la procédure de base (Exemple 1).
- 2. Sélectionnez ① « CST » à l'étape 2.
- **Exemple 3 :** Calculer le prix de vente (SEL) en fonction de la marge et du coût
- 1. Spécifiez la marge (MRG) et le coût (CST) à l'étape 1 de la procédure de base (Exemple 1).
- 2. Sélectionnez ② « SEL » à l'étape 2.

#### Variables des calculs financiers en mode COST (VARS)

- Les variables CST, SEL et MRG sont utilisées dans le mode COST.
- Ces variables sont utilisées dans le mode COST seulement et leurs valeurs sont retenues dans la mémoire même si vous changez de mode.

## C Formules de calcul

$$CST = SEL \left(1 - \frac{MRG}{100}\right)$$
$$SEL = \frac{CST}{1 - \frac{MRG}{100}}$$
$$MRG(\%) = \left(1 - \frac{CST}{SEL}\right) \times 100$$
$$CST : coût$$
$$SEL : prix de vente$$

MRG : marge

## Mode Calcul de jours

- Le mode Calcul de jours (DAYS) permet de calculer le nombre de jours compris entre deux dates, la date tombant un certain nombre de jours après une date précise et la date tombant un certain nombre de jours avant une date précise.
- Les calculs à partir de la date initiale (d1) et de la date finale (d2) sont possibles du 1<sup>er</sup> janvier 1901 au 31 décembre 2099.

#### Accès au mode DAYS

• Appuyez sur DAYS pour accéder au mode DAYS.

Ecran de saisie des valeurs

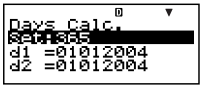

#### Spécification des valeurs

| No. | Affichage        | Nom                                  | Valeurs utilisées<br>dans les exemples |
|-----|------------------|--------------------------------------|----------------------------------------|
| 1   | Set*1            | Jours dans l'année<br>(Date Mode)    | 365                                    |
| 2   | d1*2             | Date initiale<br>(Mois, Jour, Année) | 11052004<br>(5 novembre 2004)          |
| 3   | d2* <sup>2</sup> | Date finale<br>(Mois, Jour, Année)   | 04272005<br>(27 avril 2005)            |
| 4   | Dys              | Nombre de jours<br>(Durée)           | 173                                    |

- \*1 Pour le détail sur la spécification du mode de date, voir l'élément « Date Mode » dans Paramétrage » à la page F-16.
  - Les règles suivantes sont valides si une année de 360 est sélectionnée.

Si la date initiale (d1) tombe le 31 d'un mois, le calcul est effectué à partir du 30 du même mois.

Si la date finale (d2) tombe le 31 d'un mois, le calcul est effectué à partir du 1<sup>er</sup> du mois suivant.

- \*<sup>2</sup> Vous devez saisir deux chiffres pour le mois et le jour. C'est-à-dire qu'il faudra ajouter des zéros devant les nombres 1 à 9 (01, 02, 03, etc.).
  - Vous pouvez spécifier soit les mois, jour, année (MDY), soit les jour, mois, année (DMY) comme format de date. Voir « Date Input » dans « Paramétrage » (page F-16).

#### Remarque

Après avoir spécifié le nombre de jours ① dans l'année (Date Mode) dans le mode Calcul de date, vous pouvez calculer chacune des trois valeurs suivantes en spécifiant des valeurs pour les deux autres : ② Date initiale (d1),
③ Date finale (d2) et ④ Nombre de jours (Dys).

## Procédure de base du mode DAYS

Exemple 1 : Calculer le nombre de jours entre deux dates

- 1. Saisissez les valeurs requises en utilisant le tableau de spécification de valeurs (page F-64).

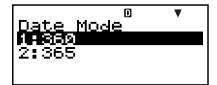

- Appuyez sur 2 pour sélectionner « 365 ».
- Sélectionnez ② « d1 » avec ④ ⑦, saisissez 11052004, puis appuyez sur EXE.

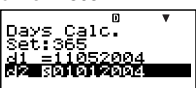

- Sélectionnez ③ « d2 » avec ④ ⑦ , saisissez 04272005, puis appuyez sur 📧.
- 2. Sélectionnez la valeur que vous voulez calculer.
  - Ici, sélectionnez « Dys » avec ( )
- 3. Appuyez sur <u>SOLVE</u> pour effectuer le calcul.

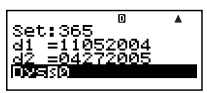

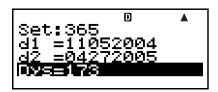

#### Autres calculs dans le mode DAYS Remarque

- Pour les exemples 2 et 3, utilisez l'écran de paramétrage pour régler l'élément « Date Mode » sur « 365 ».
- Les résultats des calculs « d1 » et « d2 » ne sont pas sauvegardés dans la mémoire de dernier résultat.

**Exemple 2 :** Calculer la date tombant un certain nombre de jours (Dys) après la date initiale (d1).

- 1. A l'étape 1 de la procédure de base (Exemple 1), spécifiez 173 pour Dys et ne spécifiez rien pour d2.
- 2. A l'étape 2, sélectionnez « d2 ».

- 1. A l'étape 1 de la procédure de base (Exemple 1), spécifiez 173 pour Dys et ne spécifiez rien pour d1.
- 2. A l'étape 2, sélectionnez « d1 ».

#### Variables des calculs financiers en mode DAYS (VARS)

- Les variables d1, d2 et Dys sont utilisées dans le mode DAYS.
- Les variables du mode DAYS sont retenues dans la mémoire même si vous changez de mode. Notez toutefois que si les variables du mode DAYS sont aussi utilisées par d'autres modes, la saisie de valeurs et les calculs peuvent changer les valeurs qui leur sont affectées.
- Bien que les variables du mode DAYS soient des variables destinées aux calculs financiers, la variable « Dys » peut être rappelée dans le mode COMP.

## Mode Dépréciation (FC-200V seulement)

• Le mode Dépréciation (DEPR) donne le choix entre les quatre méthodes d'amortissement suivantes.

| SL  | : | Méthode linéaire               |
|-----|---|--------------------------------|
| FP  | : | Méthode à pourcentage fixe     |
| SYD | : | Méthode de la somme des années |
|     |   |                                |

DB : Méthode de l'amortissement dégressif

Exemple 3 : Calculer la date tombant un certain nombre de jours (Dys) avant la date finale (d2)

## Accès au mode DEPR

• Appuyez sur DEPR pour accéder au mode DEPR.

Ecran de saisie de valeurs

| Depreciation  | • |
|---------------|---|
| n =0<br>IX =0 |   |
| PV =0         |   |

## Spécification des valeurs

| No. | Affichage | Nom                                                    | Valeurs utilisées<br>dans les exemples |
|-----|-----------|--------------------------------------------------------|----------------------------------------|
| 1   | n         | Durée de vie                                           | 6                                      |
| 2   | I%*1      | Taux de dépréciation                                   | 25%                                    |
|     |           | Facteur                                                | 200                                    |
| 3   | PV        | Coût original (base)                                   | 150 000 \$                             |
| 4   | FV        | Valeur comptable résiduelle                            | 0\$                                    |
| 5   | j         | Année de la dotation<br>aux amortissements             | Année 3                                |
| 6   | YR1       | Nombre de mois la première<br>année de l'amortissement | 2                                      |

\*1 Taux de dépréciation dans le cas de l'amortissement à taux fixe (FP), facteur de dépréciation dans le cas de l'amortissement dégressif (DB). Si 200 est spécifié comme facteur de dépréciation lors du calcul de l'amortissement dégressif (DB), la méthode du double amortissement dégressif (DDB) sera utilisée pour calculer la dépréciation.

## Procédure de base en mode DEPR

Exemple 1 : Calculer la dépréciation à l'aide de l'amortissement linéaire

- Saisissez des valeurs en utilisant le tableau de spécification des valeurs ci-dessus pour (1), (2), (3), (4), (5) et (6).
  - Ici, sélectionnez ① « n » avec ④ ⑦, saisissez 6, puis appuyez sur EE.

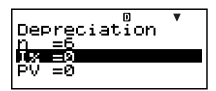

- Sélectionnez ② « I% » avec ④ ⑦, saisissez 25, puis appuyez sur EE.
   Notez que vous devez saisir ② « I% » seulement si vous utilisez la méthode d'amortissement à taux fixe (FP) ou la méthode d'amortissement dégressif (DB).
- Sélectionnez ③ « PV » avec ▲ ◆, saisissez 150000, puis appuyez sur .
- Sélectionnez ④ « FV » avec ④ ⑦, saisissez 0, puis appuyez sur [ﷺ].
- Sélectionnez (5) « *j* » avec ( ), saisissez 3, puis appuyez sur [ ].
- Sélectionnez (6) « YR1 » avec (2) (7), saisissez 2, puis appuyez sur [EE].
- 2. Sélectionnez la valeur que vous voulez calculer.

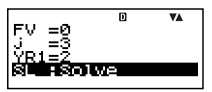

3. Appuyez sur SOLVE pour effectuer le calcul.

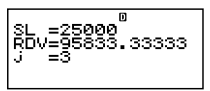

• Pour revenir à l'écran de saisie des valeurs il suffit d'appuyer sur la touche 🖾.

#### Autres calculs dans le mode DEPR

- Exemple 2 : Utiliser la méthode d'amortissement à taux fixe avec un taux de dépréciation de 25%
- A l'étape 2 de la procédure de base (Exemple 1), sélectionnez « FP:Solve ».

**Exemple 3 :** Utiliser la méthode d'amortissement par la somme des années

• A l'étape 2 de la procédure de base (Exemple 1), sélectionnez « SYD:Solve ».

**Exemple 4 :** Utiliser la méthode du double amortissement dégressif

- 1. A l'étape 1 de la procédure de base (Exemple 1), saisissez 200 pour « I% ».
- 2. A l'étape 2, sélectionnez « DB:Solve ».

#### Variables des calculs financiers en mode DEPR (VARS)

- Les variables *n*, I%, PV et FV sont utilisées dans le mode DEPR.
- Les variables du mode DEPR sont retenues dans la mémoire même si vous changez de mode. Notez toutefois que si les variables du mode DEPR sont aussi utilisées par d'autres modes, la saisie de valeurs et les calculs peuvent changer les valeurs qui leur sont affectées.
- Bien que les variables du mode DEPR soient des variables destinées aux calculs financiers, elles sont aussi utilisées pour les opérations arithmétiques et les calculs de fonctions dans le mode COMP.

### Formules de calcul

La dépréciation d'un article acquis en milieu d'année peut être calculée par mois.

#### Méthode linéaire

La méthode d'amortissement linéaire calcule la dépréciation sur un période précise.

$$SL_{1} = \frac{(PV-FV)}{n} \bullet \frac{YR1}{12}$$

$$SL_{j} = \frac{(PV-FV)}{n}$$

$$SL_{n+1} = \frac{(PV-FV)}{n} \bullet \frac{12-YR1}{12}$$

$$(YR1 \pm 12)$$

- SL<sub>j</sub> : dotation aux amortissements pour la j<sup>e</sup> année
- n : durée de vie utile
- PV : coût original (base)
- FV : valeur comptable résiduelle
- j : année de la dotation aux amortissements
- YR1: nombre de mois la première année de l'amortissement

#### Méthode à pourcentage fixe

La méthode à pourcentage fixe peut être utilisée pour calculer la dépréciation sur une période donnée, ou pour calculer le taux de dépréciation.

$$FP_{1} = PV \times \frac{I\%}{100} \times \frac{YR1}{12}$$

$$FP_{i} = (RDV_{j-1} + FV) \times \frac{I\%}{100}$$

$$FP_{n+1} = RDV_{n} \quad (YR1 \neq 12)$$

$$RDV_{1} = PV - FV - FP_{1}$$

$$RDV_{j} = RDV_{j-1} - FP_{j}$$

$$RDV_{n+1} = 0 \quad (YR1 \neq 12)$$

- $FP_j$ : dotation aux amortissements pour la  $j^e$  année  $RDV_j$ : valeur amortissable restante à la fin de la  $j^e$  année
- I% : ratio d'amortissement

#### Méthode de la somme des années

La méthode de la somme des années calcule la dépréciation sur une période donnée.

$$Z = \frac{n(n+1)}{2}$$

$$n' = n - \frac{YR1}{12}$$

$$Z' = \frac{(Intg(n') + 1)(Intg(n') + 2 \times Frac(n'))}{2}$$

$$SYD_{1} = \frac{n}{Z} \times \frac{YR1}{12}(PV - FV)$$

$$SYD_{j} = (\frac{n' - j + 2}{Z'})(PV - FV - SYD_{1}) \quad (j \neq 1)$$

$$SYD_{n+1} = (\frac{n' - (n+1) + 2}{Z'})(PV - FV - SYD_{1}) \times \frac{12 - YR1}{12}(YR1 \neq 12)$$

$$RDV_{1} = PV - FV - SYD_{1}$$

$$RDV_{j} = RDV_{j-1} - SYD_{j}$$

$$SYD_{1} : detation only apprecise mention power is 0.56$$

 $SYD_j$ : dotation aux amortissements pour la  $j^e$  année  $RDV_j$ : valeur amortissable restante à la fin de la  $j^e$  année
#### Méthode de l'amortissement dégressif

La méthode de l'amortissement dégressif calcule la dépréciation sur une période donnée.

$$DB_{1} = PV \times \frac{I\%}{100n} \times \frac{YR1}{12}$$

$$RDV_{1} = PV - FV - DB_{1}$$

$$DB_{j} = (RDV_{j-1} + FV) \times \frac{I\%}{100n}$$

$$RDV_{j} = RDV_{j-1} - DB_{j}$$

$$DB_{n+1} = RDV_{n} \quad (YR1 \pm 12)$$

$$RDV_{n+1} = 0 \qquad (YR1 \pm 12)$$

- $DB_j$  : dotation aux amortissements pour la  $j^e$  année
- $RDV_j$  : valeur amortissable restante à la fin de la  $j^e$  année
- I% : facteur

# Mode Obligation (FC-200V seulement)

• Le mode Obligation (BOND) permet de calculer le prix d'achat et le rendement annuel d'une obligation.

#### Accès au mode BOND

• Appuyez sur BOND pour accéder au mode BOND.

Ecran de saisie de valeurs

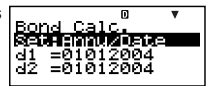

#### Spécification des valeurs

| No. | Affichage          | Nom                                          | Valeurs utilisées<br>dans les exemples  |
|-----|--------------------|----------------------------------------------|-----------------------------------------|
| 1   | Set*1              | Periods/Y                                    | Annual                                  |
|     |                    | Bond Date                                    | Date                                    |
| 2   | d1* <sup>2</sup>   | Date d'achat<br>(Mois, Jour, Année)          | 06012004<br>(1 <sup>er</sup> juin 2004) |
| 3   | d2* <sup>2*3</sup> | Date de remboursement<br>(Mois, Jour, Année) | 12152006<br>(15 décembre<br>2006)       |

| No. | Affichage | Nom                                                            | Valeurs utilisées<br>dans les exemples |
|-----|-----------|----------------------------------------------------------------|----------------------------------------|
| 4   | n         | Nombre de paiements de<br>coupons jusqu'à l'échéance           | 3                                      |
| 5   | RDV*4     | Prix de remboursement pour<br>une valeur nominale de<br>100 \$ | 100 \$                                 |
| 6   | CPN*5     | Taux du coupon                                                 | 3%                                     |
| Ø   | PRC*6     | Prix pour une valeur<br>nominale de 100 \$                     | -97,61645734                           |
| 8   | YLD       | Rendement annuel                                               | 4%                                     |

- \*1 Vous pouvez spécifier une date (Date) ou un nombre de paiements de coupons (Term) comme échéance lors de calculs d'obligation. Voir « Bond Date » dans « Paramétrage » (page F-16).
  - Vous pouvez spécifier un paiement annuel (Annual) ou deux paiements par an (Semi-Annual) pour le nombre de coupons à payer par an. Voir l'élément « Periods/Y » dans « Paramétrage » (page F-16).
- \*<sup>2</sup> Vous devez saisir deux chiffres pour le mois et le jour. Ceci signifie qu'il faut ajouter un zéro devant les nombres 1 à 9 (01, 02, 03, etc....).
  - Vous pouvez spécifier soit les mois, jour, année (MDY), soit les jour, mois, année (DMY) comme format de date. Voir « Date Input » dans « Paramétrage » (page F-16).
- \*<sup>3</sup> Lors du calcul du rendement minimal, spécifiez la date de remboursement pour d2.
- \*<sup>4</sup> Lors du calcul du rendement actualisé, spécifiez 100 pour RDV.
- \*<sup>5</sup> Dans le cas d'un coupon égal à zéro, spécifiez 0 pour CPN.
- \*6 Lors du calcul du prix de remboursement pour une valeur nominale de 100 \$ (PRC), vous pouvez aussi calculer les intérêts courus (INT) et le prix d'achat intérêts courus compris (CST).
  - Spécifiez une valeur négative pour les sorties de trésorerie, en utilisant la touche 🕞 pour saisir le signe moins.

#### Remarque

- Vous pouvez spécifier une date initiale (d1) du 1<sup>er</sup> janvier 1902 au 30 décembre 2097.
- Vous pouvez spécifier une date finale (d2) du 2 janvier 1902 au 31 décembre 2097.
- Spécifiez une valeur négative pour les sorties de trésorerie, en utilisant la touche 🕞 pour saisir le signe moins.

### Autres éléments de paramétrage

- Le réglage initial du Mode Date est 365 (année de 365 jours). Voir l'élément « Date Mode » dans « Paramétrage » (page F-16) pour le détail.
- Pour afficher l'écran de paramétrage, appuyez sur SETUP.

#### Procédure de base en mode BOND

Exemple 1 : Calculer le prix d'achat d'une obligation (PRC) à une date précise (Date)

- Saisissez les valeurs requises pour le calcul en utilisant le tableau de spécification des valeurs (pages F-71 et F-72). Saisissez (1), (2), (3), (5), (6) et (8) si « Date » est sélectionné pour « Bond Date », ou (1), (4), (5), (6) et (8) si « Term » est sélectionné pour « Bond Date ». Sur l'écran de paramétrage, spécifiez « 365 » pour l'élément « Date Mode ».
  - Ici, sélectionnez ①
     « Set: » avec ▲ ♥, puis appuyez sur ᠌.

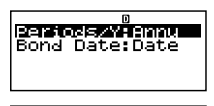

 Sélectionnez « Periods/ Y » avec ( ), puis appuyez sur EXE.

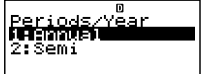

- Appuyez sur 1 pour sélectionner « Annual ».
- Sélectionnez (1) « Set: » avec ( ), puis appuyez sur  $\mathbb{E} \mathbb{E}.$
- Sélectionnez « Bond Date » avec (a) (, puis appuyez sur [].

| Bond Date |  |
|-----------|--|
| 2:Term    |  |

- Appuyez sur 1 pour sélectionner « Date ».
- Sélectionnez ② « d1 » avec ④ ⑦, saisissez 06012004, puis appuyez sur EXE.

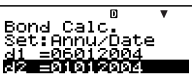

- Sélectionnez ③ « d2 » avec ④ ⑦ , saisissez 12152006, puis appuyez sur .
- Sélectionnez ⑤ « RDV » avec ▲ ♥, saisissez 100, puis appuyez sur .
- Sélectionnez (6) « CPN » avec ( ), saisissez 3, puis appuyez sur [E].
- Sélectionnez ⑧ « YLD » avec ④ ④, saisissez 4, puis appuyez sur [ﷺ].
- 2. Sélectionnez la valeur que vous voulez calculer.
  - Ici, sélectionnez « PRC » avec ( )

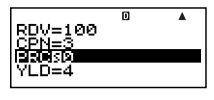

3. Appuyez sur <u>SOLVE</u> pour effectuer le calcul.

| IPI | RC=-97.61645734 |
|-----|-----------------|
| 1 I | NT=-1.385245902 |
| Тē  | ST=-99.00170324 |
| -   |                 |
| 1   |                 |

• Pour revenir à l'écran de saisie des valeurs il suffit d'appuyer sur la touche 🖾.

### Autres calculs dans le mode BOND

 Avant d'effectuer un calcul à partir du nombre de paiements de coupons (Term), veillez à spécifier « 360 » pour « Date Mode » et « Annual » pour « Periods/Y » (nombre de paiements de coupons par an).

Exemple 2 : Calculer le rendement annuel (YLD) en fonction d'une date précise (Date)

- A l'étape 1 de la procédure de base (Exemple 1), spécifiez –97,61645734 pour PRC et ne spécifiez rien pour YLD.
- 2. A l'étape 2, sélectionnez « YLD ».

Exemple 3 : Calculer le prix d'achat d'une obligation (PRC) en fonction du nombre de paiements (Term)

- 1. A l'étape 1 de la procédure de base (Exemple 1), sélectionnez 2 (Term) pour « Bond Date ».
  - Les éléments d1 et d2 sont remplacés par l'élément saisi *n*.
- 2. Saisissez 3 pour l'élément n.
- Exemple 4 : Calculer le rendement annuel (YLD) en fonction d'un nombre particulier de paiements (Term)
- 1. A l'étape 1 de la procédure de base (Exemple 1), sélectionnez (2) (Term) pour « Bond Date ».
  - Les éléments d1 et d2 sont remplacés par l'élément saisi *n*.
- Sélectionnez 4 « n » avec ( ), saisissez 3 et appuyez sur EX.
- Saisissez –97,61645734 pour PRC, sans rien spécifier pour YLD.
- 4. A l'étape 2, sélectionnez « YLD ».

#### Variables des calculs financiers en mode BOND (VARS)

- Les variables suivantes du mode BOND sont retenues dans la mémoire même si vous changez de mode : *n*, d1, d2.
- Notez toutefois que si les variables n, d1 et d2 sont aussi utilisées par d'autres modes, la saisie de valeurs et les calculs peuvent changer les valeurs qui leur sont affectées.
- Bien que *n* soit une variable des calculs financiers, son contenu peut aussi être rappelé dans le mode COMP.
- Les variables suivantes sont utilisées dans le mode BOND. Leurs valeurs ne sont pas retenues dans la mémoire si vous changez de mode : RDV, CPN, PRC, YLD.

#### C Formules de calcul

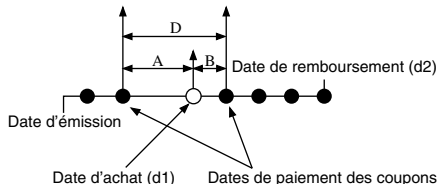

- PRC: prix pour une valeur nominale de 100 \$
- CPN: taux du coupon (%)
- YLD: rendement annuel (%)
- A : jours courus
- M : nombre de paiements de coupons par année (1 = Annual, 2 = Semi-Annual)
- N : nombre de paiements de coupons jusqu'à maturité (n est utilisé lorsque « Term » est spécifié pour

« Bond Date » sur l'écran de configuration.)

- RDV: prix de rachat pour une valeur nominale de 100 \$
- *D* : nombre de jours dans la période de coupon où le règlement a eu lieu
- B : nombre de jours de la date d'achat jusqu'à la date de paiement du coupon suivant = D A
- INT : intérêts courus
- CST: prix intérêts compris

#### Prix pour une valeur nominale de 100 \$ (PRC)

Date (Utilisation de l'écran de paramétrage : Bond Date)

Pour une période de coupons ou moins jusqu'au remboursement

$$PRC = -\frac{RDV + \frac{CPN}{M}}{1 + (\frac{B}{D} \times \frac{YLD/100}{M})} + (\frac{A}{D} \times \frac{CPN}{M})$$

Pour plus d'une période de coupons jusqu'au remboursement

$$PRC = -\frac{RDV}{(1+\frac{YLD/100}{M})^{(N-1+B/D)}} - \frac{RDV}{(1+\frac{YLD/100}{M})^{(N-1+B/D)}} + \frac{A}{D} \times \frac{CPN}{M}$$
$$INT = -\frac{A}{D} \times \frac{CPN}{M}$$
$$CST = PRC + INT$$

Term (Utilisation de l'écran de paramétrage : Bond Date)

$$PRC = -\frac{RDV}{\left(1 + \frac{YLD/100}{M}\right)^n} - \sum_{k=1}^n \frac{\frac{CPN}{M}}{\left(1 + \frac{YLD/100}{M}\right)^k}$$
  
INT = 0  
CST = PRC

#### Rendement annuel (YLD)

YLD est calculé d'après la méthode de Newton.

#### Remarque

 Les calculs de rendement annuel (YLD) sont effectués selon la méthode de Newton, et les valeurs obtenues sont approximatives parce que la précision peut être affectée par diverses conditions. C'est pourquoi il faut se souvenir que les calculés de rendement annuel sont des intérêts maximaux, et qu'il est préférable de vérifier ces résultats.

# Mode Rentabilité (FC-200V seulement)

 Le mode Rentabilité (BEVN) présente six sous-modes qui peuvent être utilisés pour les calculs du seuil de rentabilité.

#### Accès au mode BEVN

• Appuyez sur BEVN pour accéder au mode BEVN.

| Break-Even    |  |
|---------------|--|
| NOS: EXE      |  |
|               |  |
| DCLEEXE       |  |
| QTY CONV.:EXE |  |

#### Sous-modes du mode BEVN

- BEV : Quantité et montant des ventes au seuil de rentabilité, quantité et montant des ventes atteignant un bénéfice précis et quantité et montant des ventes atteignant un ratio de bénéfice précis
- MOS: Marge de sécurité
- DOL : Degré d'endettement d'exploitation
- DFL : Degré d'endettement financier
- DCL : Degré d'endettement combiné

QTY CONV. (Conversion de quantité) :

Quantité des ventes et valeurs afférentes

• Sélectionnez le sous-mode avec ( ) • et appuyez sur Exe pour y accéder.

# Sous-mode BEV (Mode Rentabilité 1)

- Utilisez le sous-mode BEV pour calculer la quantité et le montant des ventes au seuil de rentabilité, la quantité et le montant des ventes lorsqu'un bénéfice précis est atteint et la quantité et le montant des ventes lorsqu'un ratio de bénéfice précis est atteint.
- Le « seuil de rentabilité » est le seuil où le bénéfice est égal à 0 ou le ratio de bénéfice est égal à 0%.

# Accès au sous-mode BEV

- 1. Appuyez sur BEVN pour accéder au mode Rentabilité.

| D          | V |
|------------|---|
| Break-Even |   |
|            |   |
|            |   |
| DOCIENE    |   |

3. Appuyez sur Exe. Ecran de saisie des valeurs

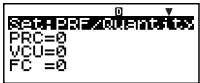

# Spécification des valeurs

| No. | Affichage        | Nom                                                      | Valeurs utilisées<br>dans les exemples |
|-----|------------------|----------------------------------------------------------|----------------------------------------|
| 1   | Set*1            | Bénéfice ou ratio de<br>bénéfice (PRF/Ratio)             | PRF (Bénéfice)                         |
|     |                  | Quantité des ventes ou<br>montant des ventes<br>(B-Even) | Quantity<br>(Quantité des<br>ventes)   |
| 2   | PRC              | Prix de vente                                            | 100 \$ / unité                         |
| 3   | VCU              | Coût variable unitaire                                   | 50 \$ / unité                          |
| 4   | FC               | Coût fixe                                                | 100 000 \$                             |
| 6   | PRF*2            | Bénéfice                                                 | 400 000 \$                             |
|     | r%* <sup>2</sup> | Ratio de bénéfice                                        | 40%                                    |
| 6   | QBE*3            | Quantité des ventes                                      | 10 000 unités                          |
|     | SBE*3            | Montant des ventes                                       | 1 000 000 \$                           |

- \*1 Vous pouvez configurer les calculs du seuil de rentabilité pour utiliser le bénéfice (PRF) ou le ratio de bénéfice (r%). Voir l'élément « PRF/Ratio »dans « Paramétrage » (page F-16).
  - Vous pouvez configurer les calculs du seuil de rentabilité pour utiliser la quantité des ventes (Quantity) ou le montant des ventes (Sales). Voir l'élément « B-Even » dans « Paramétrage » (page F-16).
- \*2 Cet élément devient le ratio de bénéfice (r%) lorsque « Ratio » est sélectionné pour « PRF/Ratio ».

\*<sup>3</sup> Cet élément devient le montant des ventes au seuil de rentabilité (SBE) lorsque « Sales » est sélectionné pour « B-Even ».

### Procédure de base du sous-mode BEV

Exemple 1 : Calculer la quantité des ventes au seuil de rentabilité (QBE)

- Saisissez les valeurs requises pour ①, ②, ③, ④ et ⑤ en utilisant le tableau de spécification des valeurs (page F-79).
  - Ici, sélectionnez ①
     « Set: » avec ▲ ♥, puis appuyez sur ᠌.
  - Sélectionnez « PRF/ Ratio » avec (a) (•), puis appuyez sur [x].

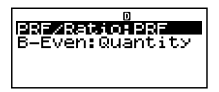

- PRE/Ratio NH922 2:r%
- Appuyez sur 1 pour sélectionner « PRF ».
- Sélectionnez (1) « Set: » avec ( ), puis appuyez sur  $\mathbb{E}$  .
- Sélectionnez « B-Even » avec (a) (r), puis appuyez sur EE.

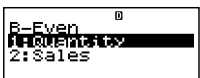

- Appuyez sur 1 pour sélectionner « Quantity ».
- Sélectionnez ② « PRC » avec ▲ ♥, saisissez
   100, puis appuyez sur Exe.

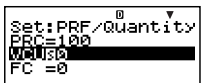

- Sélectionnez ④ « FC » avec ▲ ♥, saisissez 100000, puis appuyez sur .
- Sélectionnez (5) « PRF » ou « r% » avec ( ), saisissez 0, puis appuyez sur [ ].

- 2. Sélectionnez la valeur que vous voulez calculer.
  - Ici, sélectionnez 6 « QBE » avec ( ).
- 3. Appuyez sur <u>SOLVE</u> pour effectuer le calcul.

| VCU=50<br>FC =1000<br>PRF=0<br>제리리SD | 0<br>000 | • |
|--------------------------------------|----------|---|
| VCU=50                               | ۵        |   |

=100000

#### Autres calculs dans le sous-mode BEV

- Exemple 2 : Calculer le montant des ventes au seuil de rentabilité (SBE)
- 1. Spécifiez (2) (Sales) pour « B-Even » à l'étape 1 de la procédure de base (Exemple 1).
- 2. A l'étape 2, sélectionnez « SBE ».

Exemple 3 : Calculer la quantité des ventes (QBE) requise pour atteindre un bénéfice précis (400 000 \$)

Saisissez 400000 pour PRF à l'étape 1 de la procédure de base (Exemple 1).

**Exemple 4 :** Calculer le montant des ventes (SBE) requis pour atteindre un bénéfice précis (400 000 \$)

- 1. Sélectionnez 2 (Sales) pour « B-Even » et saisissez 400000 pour PRF à l'étape 1 de la procédure de base (Exemple 1).
- 2. A l'étape 2, sélectionnez « SBE ».
- Exemple 5 : Calculer la quantité des ventes (QBE) requise pour atteindre un ratio de bénéfice précis (40%)
- Sélectionnez 2 (r%) pour « PRF/Ratio » et saisissez 40 pour r% à l'étape 1 de la procédure de base (Exemple 1).
- Exemple 6 : Calculer le montant des ventes (SBE) requis pour atteindre un ratio de bénéfice précis (40%)
- 1. Sélectionnez (2) (*r*%) pour « PRF/Ratio » et (2) (Sales) pour « B-Even, puis saisissez 40 pour *r*% à l'étape 1 de la procédure de base (Exemple 1).

2. A l'étape 2, sélectionnez « SBE ».

Exemple 7 : Calculer d'autres valeurs en dehors de la quantité et du montant des ventes

 Vous pouvez calculer n'importe laquelle des cinq valeurs suivantes en spécifiant les valeurs des quatre autres :
 (2) Prix de vente, (3) Coût variable de l'unité, (4) Coût fixe, (5) Bénéfice ou Ratio de bénéfice, (6) Quantité ou montant des ventes

#### Variables des calculs financiers en sousmode BEV (VARS)

- Les variables PRC, VCU, FC, PRF, r%, QBE et SBE sont utilisées dans le sous-mode BEV.
- Le contenu des variables du sous-mode BEV est supprimé lorsque vous passez à un autre mode, à l'exception des sous-modes du mode BEVN (BEV, MOS, DOL, DFL, DCL, QTY CONV.).

# Formules de calcul

 Bénéfice (Elément PRF/Ratio de l'écran de paramétrage : PRF)

$$QBE = \frac{FC + PRF}{PRC - VCU}$$
$$SBE = \frac{FC + PRF}{PRC - VCU} \times PRC$$

 Ratio de bénéfice (Elément PRF/Ratio de l'écran de paramétrage : r%)

$$QBE = \frac{FC}{PRC \times \left(1 - \frac{r\%}{100}\right) - VCU}$$
$$SBE = \frac{FC}{PRC \times \left(1 - \frac{r\%}{100}\right) - VCU} \times PRC$$

- QBE: quantité des ventes
- FC : coût fixe
- PRF : bénéfice
- PRC: prix de vente
- VCU: coût variable unitaire

F-82

- SBE : Montant des ventes
- r% : Ratio de bénéfice

# Sous-mode Marge de sécurité (Mode Rentabilité 2)

 Le sous-mode Marge de sécurité (MOS) permet de calculer jusqu'à quel point les ventes peuvent être réduites avant de subir des pertes, lorsqu'elles n'atteignent pas le montant souhaité.

# 🖸 Accès au sous-mode MOS

- 1. Appuyez sur BEVN pour accéder au mode Rentabilité.

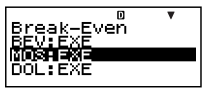

3. Appuyez sur 📧. Ecran de saisie des valeurs

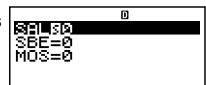

# Spécification des valeurs

| No. | Affichage | Nom                                           | Valeurs utilisées<br>dans les exemples |
|-----|-----------|-----------------------------------------------|----------------------------------------|
| 1   | SAL       | Montant des ventes                            | 1 200 000 \$                           |
| 2   | SBE       | Montant des ventes<br>au seuil de rentabilité | 1 000 000 \$                           |
| 3   | MOS       | Marge de sécurité                             | 0,1667 (16,67%)                        |

# Procédure de base du sous-mode MOS

Exemple 1 : Calculer la marge de sécurité (MOS)

- 1. Saisissez les valeurs requises en utilisant le tableau de spécification des valeurs ci-dessus.
  - Ici, sélectionnez ① « SAL » avec ▲ ♥, saisissez 1200000, puis appuyez sur .

| SAL=1200000    |  |
|----------------|--|
| SBEGO<br>MOS=0 |  |
|                |  |

- Sélectionnez ② « SBE » avec ●, saisissez 1000000, puis appuyez sur E.
- 2. Sélectionnez la valeur que vous voulez calculer.
  - Ici, sélectionnez ③
     « MOS »avec ④ ●.
- 3. Appuyez sur <u>SOLVE</u> pour effectuer le calcul.

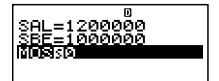

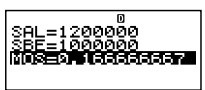

# Autres calculs dans le sous-mode MOS

- Exemple 2 : Calculer le montant des ventes (SAL) ou le montant des ventes au seuil de rentabilité (SBE)
- Utilisez la procédure de base (Exemple 1) en substituant les valeurs requises.

#### Variables des calculs financiers en sousmode MOS (VARS)

- Les variables SAL, SBE et MOS sont utilisées dans le sous-mode MOS.
- Le contenu des variables du sous-mode MOS est supprimé lorsque vous passez à un autre mode, à l'exception des sous-modes du mode BEVN (BEV, MOS, DOL, DFL, DCL, QTY CONV.).

# Formule de calcul

$$MOS = \frac{SAL - SBE}{SAL}$$

- SAL : montant des ventes
- SBE : montant des ventes au seuil de rentabilité
- MOS : marge de sécurité

# Sous-mode Degré d'endettement d'exploitation (Mode Rentabilité 3)

 Le sous-mode Degré d'endettement d'exploitation (DOL) permet de calculer les changements de bénéfices en fonction du changement du montant des ventes.

# 🖸 Accès au sous-mode DOL

- 1. Appuyez sur BEVN pour accéder au mode Rentabilité.
- 3. Appuyez sur EXE. Ecran de saisie des valeurs

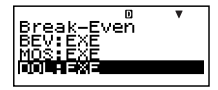

|                 | D |
|-----------------|---|
| 180             |   |
| =0              |   |
| =0              |   |
| L=0             |   |
| =0<br>=0<br>L=0 |   |

# Spécification des valeurs

| No. | Affichage | Nom                                   | Valeurs utilisées<br>dans les exemples |
|-----|-----------|---------------------------------------|----------------------------------------|
| 1   | SAL       | Montant des ventes                    | 1 200 000 \$                           |
| 2   | VC        | Coût variable                         | 600 000 \$                             |
| 3   | FC        | Coût fixe                             | 200 000 \$                             |
| 4   | DOL       | Degré d'endettement<br>d'exploitation | 1,5                                    |

# Procédure de base en sous-mode DOL

Exemple 1 : Calculer le degré d'endettement d'exploitation (DOL)

- 1. Saisissez les valeurs requises en utilisant le tableau de spécification des valeurs ci-dessus.

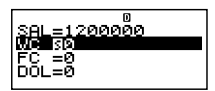

 Sélectionnez ② « VC » avec ♥, saisissez 600000, puis appuyez sur EE.

- Sélectionnez ③ « FC » avec ▲ ♥, saisissez 200000, puis appuyez sur EE.
- 2. Sélectionnez la valeur que vous voulez calculer.
  - Ici, sélectionnez ④
     « DOL » avec ▲ ●.
- 3. Appuyez sur <u>SOLVE</u> pour effectuer le calcul.

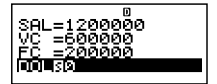

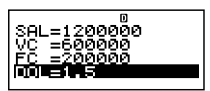

# Autres calculs dans le sous-mode DOL

Exemple 2 : Calculer le montant des ventes (SAL), le coût variable (VC) et le coût fixe (FC)

• Utilisez la procédure de base (Exemple 1) en substituant les valeurs requises.

#### Variables des calculs financiers en sousmode DOL (VARS)

- Les variables SAL, VC, FC et DOL sont utilisées dans le sous-mode DOL.
- Le contenu des variables du sous-mode DOL est supprimé lorsque vous passez à un autre mode, à l'exception des sous-modes du mode BEVN (BEV, MOS, DOL, DFL, DCL, QTY CONV.).

# Formule de calcul

$$DOL = \frac{SAL - VC}{SAL - VC - FC}$$

- SAL : montant des ventes
- VC : coût variable
- FC : coût fixe
- DOL : degré d'endettement d'exploitation

# Sous-mode Degré d'endettement financier (Mode Rentabilité 4)

 Le sous-mode Degré d'endettement financier (DFL) permet de calculer l'influence de l'intérêt sur la rentabilité avant intérêts et impôts (EBIT).

#### 🖸 Accès au sous-mode DFL

- 1. Appuyez sur BEVN pour accéder au mode Rentabilité.
- Appuyez sur EXE.
   Ecran de saisie des valeurs

|           | D | VA |
|-----------|---|----|
| IBEV: EXE |   |    |
| INUS EXE  |   |    |
|           |   |    |
|           |   |    |

|       | D |  |
|-------|---|--|
| TTD-0 |   |  |
| Ď≓C≡ŏ |   |  |
|       |   |  |

# Spécification des valeurs

| No. | Affichage | Nom                                            | Valeurs utilisées<br>dans les exemples |
|-----|-----------|------------------------------------------------|----------------------------------------|
| 1   | EIT       | Rentabilité avant intérêts et<br>impôts (EBIT) | 400 000 \$                             |
| 2   | ITR       | Intérêt                                        | 80 000 \$                              |
| 3   | DFL       | Degré d'endettement<br>financier               | 1,25                                   |

# Procédure de base du sous-mode DFL

Exemple 1 : Calculer le degré d'endettement financier (DFL)

- 1. Saisissez les valeurs requises en utilisant le tableau de spécification des valeurs ci-dessus.

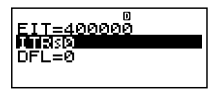

- 2. Sélectionnez la valeur que vous voulez calculer.
  - Ici, sélectionnez ③
    « DFL » avec ▲ ●.
- 3. Appuyez sur <u>SOLVE</u> pour effectuer le calcul.

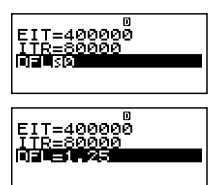

# Autres calculs dans le sous-mode DFL

- Exemple 2 : Calculer la rentabilité avant intérêts et impôts (EBIT) et l'intérêt (ITR)
- Utilisez la procédure de base (Exemple 1) en substituant les valeurs requises.

#### Variables des calculs financiers en sousmode DFL (VARS)

- Les variables EIT, ITR et DFL sont utilisées dans le sousmode DFL.
- Le contenu des variables du sous-mode DFL est supprimé lorsque vous passez à un autre mode, à l'exception des sous-modes du mode BEVN (BEV, MOS, DOL, DFL, DCL, QTY CONV.).

# Formule de calcul

$$DFL = \frac{EIT}{EIT - ITR}$$

- EIT : rentabilité avant intérêts et impôts (EBIT)
- ITR : intérêt
- DFL : degré d'endettement financier

# Sous-mode Degré d'endettement combiné (Mode Rentabilité 5)

 Le sous-mode Degré d'endettement combiné (DCL) permet de calculer le degré d'endettement d'exploitation (changement du ratio de bénéfice en fonction du changement du montant des ventes) en tenant compte de l'intérêt.

# 🖸 Accès au sous-mode DCL

- 1. Appuyez sur BEVN pour accéder au mode Rentabilité.
- 3. Appuyez sur EXE. Ecran de saisie des valeurs

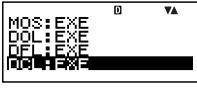

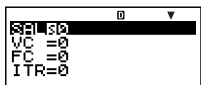

# Spécification des valeurs

| No. | Affichage | Nom                         | Valeurs utilisées<br>dans les exemples |
|-----|-----------|-----------------------------|----------------------------------------|
| 1   | SAL       | Montant des ventes          | 1 200 000 \$                           |
| 2   | VC        | Coût variable               | 600 000 \$                             |
| 3   | FC        | Coût fixe                   | 200 000 \$                             |
| 4   | ITR       | Intérêt                     | 100 000 \$                             |
| (5) | DCL       | Degré d'endettement combiné | 2                                      |

#### Procédure de base du sous-mode DCL

Exemple 1 : Calculer le degré d'endettement combiné (DCL)

- 1. Saisissez les valeurs requises en utilisant le tableau de spécification des valeurs ci-dessus.
  - Ici, sélectionnez ①
     « SAL » avec ④ ⑦, saisissez 1200000, puis appuyez sur [EXE].

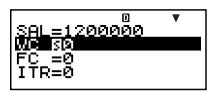

- Sélectionnez ② « VC » avec ▲ ♥, saisissez 600000, puis appuyez sur 座.
- Sélectionnez ③ « FC » avec ▲ ●, saisissez 200000, puis appuyez sur .
- Sélectionnez ④ « ITR » avec ④ ⑦, saisissez 100000, puis appuyez sur 匪.

- 2. Sélectionnez la valeur que vous voulez calculer.
  - Ici, sélectionnez (5)
     « DCL » avec ( )
- 3. Appuyez sur <u>SOLVE</u> pour effectuer le calcul.

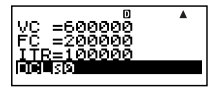

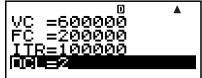

#### Autres calculs dans le sous-mode DCL

- Exemple 2 : Calculer le montant des ventes (SAL), le coût variable (VC), le coût fixe (FC) et l'intérêt (ITR)
- Utilisez la procédure de base (Exemple 1) en substituant les valeurs requises.

#### Variables des calculs financiers en sousmode DCL (VARS)

- Les variables SAL, VC, FC, ITR et DCL sont utilisées dans le sous-mode DCL.
- Le contenu des variables du sous-mode DCL est supprimé lorsque vous passez à un autre mode, à l'exception des sous-modes du mode BEVN (BEV, MOS, DOL, DFL, DCL, QTY CONV.).

### Formule de calcul

$$DCL = \frac{SAL - VC}{SAL - VC - FC - ITR}$$

- SAL : montant des ventes
- VC : coût variable
- FC : coût fixe
- ITR : intérêt
- DCL : degré d'endettement combiné

# Sous-mode Conversion de quantité (Mode Rentabilité 6)

- Le sous-mode Conversion de quantité (QTY CONV.) permet de calculer le montant des ventes, le prix de vente ou la quantité des ventes lorsque deux autres valeurs sont spécifiées.
- Il permet aussi de calculer le coût variable, le coût variable unitaire ou la quantité des ventes après saisi des deux autres valeurs.

### Accès au sous-mode QTY CONV.

- 1. Appuyez sur BEVN pour accéder au mode Rentabilité.
- Sélectionnez « QTY CONV.:EXE » avec ( )
- 3. Appuyez sur EXE. Ecran de saisie des valeurs

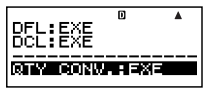

|                | D | V |
|----------------|---|---|
| SALMO          |   |   |
| PRC=0          |   |   |
| QTY=0          |   |   |
|                |   |   |
| VC =0          |   |   |
| VCU=0          |   |   |
| QTY=0          |   |   |
| VČU≡0<br>QTY=0 |   |   |

### Spécification des valeurs

| No. | Affichage | Nom                    | Valeurs utilisées<br>dans les exemples |
|-----|-----------|------------------------|----------------------------------------|
| 1   | SAL       | Montant des ventes     | 100 000 \$                             |
| 2   | PRC       | Prix de vente          | 200 \$/unité                           |
| 3   | QTY       | Quantité des ventes    | 500 unités                             |
| 4   | VC        | Coût variable          | 15 000 \$                              |
| 5   | VCU       | Coût variable unitaire | 30 \$/unité                            |
| 6   | QTY       | Quantité des ventes    | 500 unités                             |

#### Procédure de base du sous-mode QTY CONV.

**Exemple 1 :** Calculer la quantité des ventes (QTY) à partir du montant des ventes et du prix de vente

- Saisissez les valeurs requises pour ①, ② et ③ en utilisant le tableau de spécification des valeurs (page F-91).
  - Ici, sélectionnez ① « SAL » avec ▲ ⑦, saisissez 100000, puis appuyez sur EÆ.

| SAL=100000     | • |
|----------------|---|
| BRGSØ<br>QTY=Ø |   |
|                |   |

- Sélectionnez ② « PRC » avec ▲ ♥, saisissez 200, puis appuyez sur .
- 2. Sélectionnez la valeur que vous voulez calculer.
  - Ici, sélectionnez ③
     « QTY » avec ④ ⑦.
- 3. Appuyez sur <u>SOLVE</u> pour effectuer le calcul.

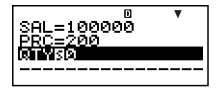

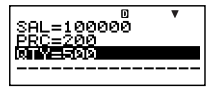

- Le résultat du calcul de (3) « QTY » (quantité des ventes) est aussi affecté à la variable (6) « QTY ».
- Exemple 2 : Calculer le montant des ventes (SAL) et le prix de vente (PRC)
- Procédez comme indiqué dans l'exemple 1, en substituant seulement les valeurs requises.
- Exemple 3 : Calculer la quantité des ventes (QTY) à partir d'un coût variable et d'un coût variable unitaire
- Saisissez les valeurs requises pour ④, ⑤ et ⑥ en utilisant le tableau de spécification des valeurs (page F-91).
  - Ici, sélectionnez ④ « VC » avec ④ ⑦, saisissez 15000, puis appuyez sur ﷺ.

|                | D  | VA. |
|----------------|----|-----|
| QTY=0          |    |     |
|                |    |     |
| <u>VC =150</u> | 90 | _   |
| MERUSIA        |    |     |
|                |    |     |

 Sélectionnez (5) « VCU » avec (▲) (♥), saisissez 30, puis appuyez sur [☎].

- 2. Sélectionnez la valeur que vous voulez calculer.
- 3. Appuyez sur <u>SOLVE</u> pour effectuer le calcul.

|          | ٥ |    |
|----------|---|----|
| VC =1500 | 0 |    |
| RTYS0    |   |    |
|          |   |    |
|          | ۵ | ¥4 |

- Exemple 4 : Calculer le coût variable (VC) et le coût variable unitaire (VCU)
- Utilisez la procédure indiquée dans l'exemple 3 en substituant les valeurs requises.

#### Variables des calculs financiers en sousmode QTY CONV. (VARS)

- Les variables SAL, PRC, QTY, VC et VCU sont utilisées dans le sous-mode QTY CONV.
- Le contenu des variables du sous-mode QTY CONV. est supprimé lorsque vous passez à un autre mode, à l'exception des sous-modes du mode BEVN (BEV, MOS, DOL, DFL, DCL, QTY CONV.).

### C Formules de calcul

- $SAL = PRC \times QTY$
- $VC = VCU \times QTY$
- SAL : montant des ventes
- PRC : prix de vente
- QTY : quantité des ventes
- VC : coût variable
- VCU : coût variable unitaire

# Raccourcis

# Touches de raccourcis personnalisées

Vous pouvez spécifier un mode, un réglage, une valeur ou une expression de calcul pour une touche de raccourci, de manière à le rappeler instantanément lorsque vous en avez besoin. Cette fonction est pratique lorsqu'on répète fréquemment le même calcul ou les mêmes données.

#### Utilisation des touches de raccourcis

Exemple : Configurer les touches de raccourcis pour simplifier le calcul de la valeur du plan d'épargne suivant

| Taux d'intérêt annuel composé (I%) :  | 3%        |
|---------------------------------------|-----------|
| Période de versements (Payment) :     | End (Fin) |
| Versement initial (PV) :              | -1000 \$  |
| Versement mensuel (PMT) :             | -50 \$    |
| Nombre de versements par an (P/Y) :   | 12        |
| Nombre de compositions par an (C/Y) : | 12        |
|                                       |           |

Impôts sur les intérêts (10%)

#### Configurer la touche SHORTCUT1

- 1. Appuyez sur (CMPD) pour accéder au mode Intérêt composé.
- 2. Spécifiez les valeurs appropriées pour Payment, I%, PV, PMT, P/Y et C/Y.
  - Voir « Mode Intérêts composés » à la page F-44 pour le détail.
- Sélectionnez « n » avec ▲ ▼.

|              | ۵  | VA |
|--------------|----|----|
| n 80         |    |    |
| <u>IX</u> =3 |    |    |
| PX_=-10      | 90 |    |
| PM1=-50      |    |    |

- 4. Appuyez sur SHIFT RCL (STO).
  - Le signe numérique (#) juxtaposé à « Shortcut1 » ou « Shortcut2 » indique que des données sont déjà affectées à cette touche. Les opérations suivantes remplaceront ces données par les nouvelles.

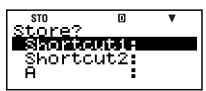

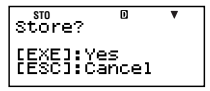

- En réponse à l'écran de confirmation qui apparaît, appuyez sur Exe (Yes).
  - Si vous voulez annuler cette opération sans rien affecter à la touche (()(Shortcut1), appuyez sur () au lieu de () à l'étape 6.

#### Configurer la touche SHORTCUT2

- 1. Appuyez sur COMP pour accéder au mode COMP.
- 2. Saisissez la formule suivante.

 $(FV - ((-PV) + (-PMT) \times n)) \times 0.9 + ((-PV) + (-PMT) \times n)$ 

- « FV », « PV » et « n » sont des variables réservées aux calculs financiers (VARS).
- Effectuez la même opération qu'aux étapes 4, 5 et 6 dans « Configurer la touche SHORTCUT1 » ci-dessus pour affecter la formule précédente à « Shortcut2 ».
- Utiliser les touches de raccourcis configurées dans un calcul

**Exemple :** Calculer la valeur d'un plan d'épargne échelonné sur cinq ans (*n* = 60 mois)

- 1. Appuyez sur [min] (Shortcut1).
  - Vous accédez au mode (CMPD), les réglages affectés à la touche
     (Shortcut1) sont utilisés et « n » est sélectionné pour la saisie.

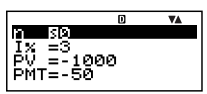

- 2. Saisissez 60, puis appuyez sur EXE.
  - Comme toutes les autres données sont spécifiées par la touche ()(Shortcut1), vous n'avez pas besoin de les spécifier. Pour calculer la valeur pour une autre période, spécifiez simplement le nombre de mois.

- 3. Sélectionnez « FV » avec ▲ ♥, puis appuyez sur SOLVE pour effectuer le calcul.
  - La valeur capitalisée de l'investissement sur l'espace de cinq ans est calculée. Le résultat apparaît sur l'écran puis est mis en mémoire (Ans).
- 4. Appuyez sur [torrail] (Shortcut2).
  - La formule (pour le calcul des impôts) affectée à la touche ()) (Shortcut2) est rappelée.

- 5. Appuyez sur EXE.
  - Lorsque vous appuyez sur la touche Exe, le montant net des intérêts reçus après imposition de 10% est calculé.

- Initialisation des réglages des touches de raccourcis
- 1. ON SHIFT 9 (CLR)
- 2. « Shortcut:EXE » ( ( ), puis EXE.
- 3. 1 (Shortcut1) ou 2 (Shortcut2)
- 4. AC

#### Remarque

- Les données et les opérations dans le mode STAT ne peuvent pas être affectées aux touches de raccourcis dans le mode STAT.
- Dans le mode CASH, vous ne pouvez pas affecter de recettes et dépenses (pour la saisie sur l'écran de saisie de valeurs) aux touches de raccourcis.
- Le contenu de la mémoire de l'historique des calculs (page F-33) ne peut pas être affecté à une touche de raccourcis.
- Les données et réglages de contraste ne peuvent pas être affectés aux touches de raccourcis.

# Touches de raccourcis de fonctions

En mode COMP, les touches () (Shortcut1) et () (Shortcut2) deviennent des touches de « raccourcis de fonctions » et sont intitulées « FMEM1 » et « FMEM2 ».

#### Configurer une touche FMEM

Exemple : Affecter la fonction « sin<sup>-1</sup> » à la touche FMEM1.

- 1. Appuyez sur COMP pour accéder au mode COMP.
- 2. (1) CTLG

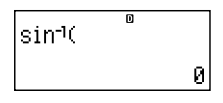

3. Appuyez sur SHIFT RCL (STO).

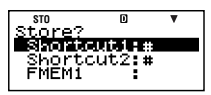

- Le signe numérique (#) juxtaposé à « FMEM1 » ou « FMEM2 » indique que des données sont déjà affectées à cette touche. Les opérations suivantes remplaceront ces données par les nouvelles.
- Sélectionnez « FMEM1 » avec ♥, puis appuyez sur ஊ.
- 5. En réponse à l'écran de confirmation qui apparaît, appuyez sur EXE (Yes).
- Utiliser la touche de mémoire de fonctions dans un calcul

Exemple : Rappeler la fonction sin inverse affectée à la touche FMEM1

• Appuyez sur SHIFT (SHIFT) (FMEM1).

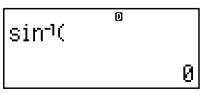

# Initialisation des réglages des touches de raccourcis de fonctions

- 1. ON SHIFT 9 (CLR)
- 2. « FMEM:EXE » (▲ 🕥), puis 🖽.
- 3. 1 (FMEM1) ou 2 (FMEM2)
- 4. AC

# **Calculs de fonctions**

Les différentes fonctions de la calculatrice sont expliquées ci-dessous.

- Les calculs de certaines fonctions peuvent être longs et les résultats ne seront pas immédiatement affichés. Avant d'effectuer une opération, attendez que le calcul précédent soit terminé. Vous pouvez interrompre un calcul en cours en appuyant sur IC.
- CTLG sert à afficher un menu de fonctions parmi lesquelles vous pouvez sélectionner celle que vous voulez utiliser.
   Vous pouvez aussi utiliser une suite de touches pour saisir les fonctions suivantes.

#### FC-200V

Rnd(, sin(, cos(, tan(,  $x^2$ ,  $\sqrt{-}$ (, ^(,  $e^{(, n)}$ 

FC-100V

Tous les calculs mentionnés ici s'effectuent dans le mode COMP ([COMP]).

# **\blacksquare** Pi ( $\pi$ ) et logarithme népérien de base e

Vous pouvez saisir pi ( $\pi$ ) ou un logarithme népérien de base *e* dans un calcul. Les touches sur lesquelles il faut appuyer et les valeurs utilisées par la calculatrice pour pi ( $\pi$ ) et *e* sont les suivantes.

 $\pi = 3,14159265358980$  (SHIFT x10<sup>+</sup> ( $\pi$ )) e = 2,71828182845904 (ALPHA x10<sup>+</sup> (e))

# Fonctions trigonométriques et trigonométriques inverses

L'unité d'angle utilisé par les fonctions trigonométriques et trigonométriques inverses est celle qui est spécifiée par défaut par la calculatrice. Avant d'effectuer un calcul, veillez à spécifier l'unité d'angle que vous voulez utiliser. Voir « Paramétrage » à la page F-16 pour le détail.

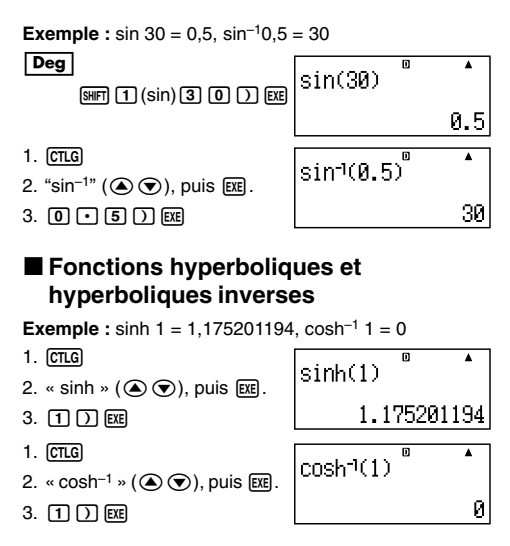

# Conversion d'une valeur dans l'unité d'angle définie par défaut

Après avoir saisi une valeur, appuyez sur SHET Am (DRG►) pour afficher le menu de spécification de l'unité d'angle suivant. Appuyez ensuite sur la touche numérique correspondant à l'unité d'angle de la valeur saisie. La calculatrice convertit automatiquement cette valeur dans l'unité d'angle par défaut de la calculatrice.

Exemple 1 : Convertir les valeurs suivantes en degrés.

$$\frac{\pi}{2}$$
 radians = 90°, 50 grades = 45°

Les opérations suivantes présupposent que l'unité d'angle définie par défaut par la calculatrice est le degré.

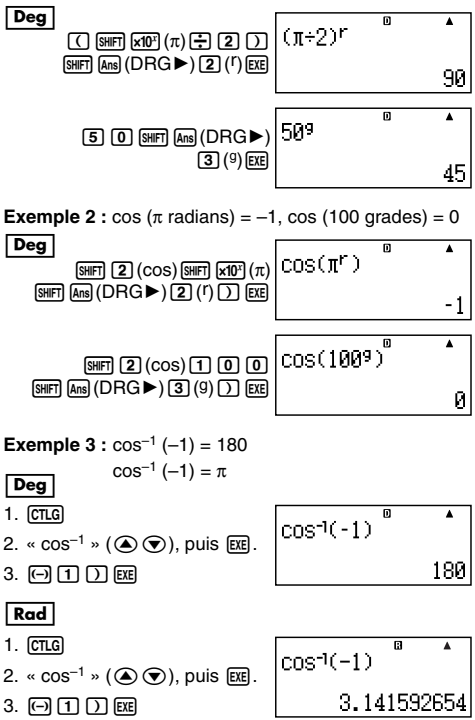

# Fonctions exponentielles et fonctions logarithmiques

 Pour la fonction logarithmique « log( », vous pouvez spécifier la base m en utilisant la syntaxe « log (m, n) ».
 Si vous saisissez une seule valeur, la base de 10 est utilisée pour le calcul. • « In( » est une fonction logarithmique népérienne à base e.

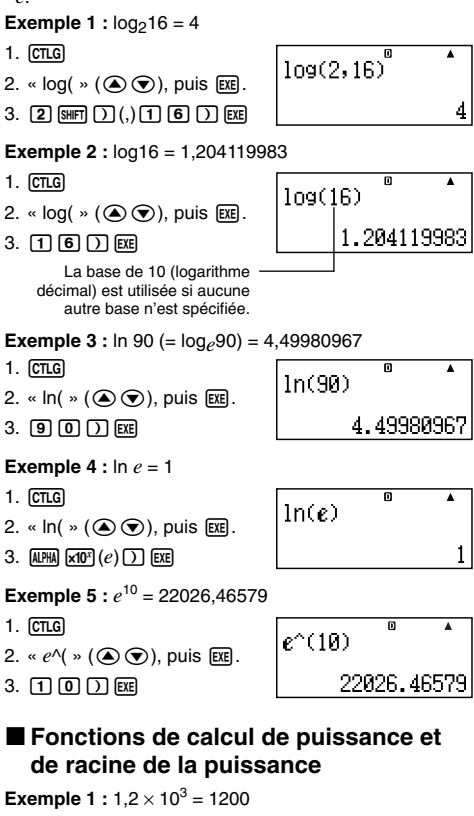

1. 1 • 2 X CTLG 2. « 10^( » (▲ ♥), puis EXE.

3. **3** ) exe

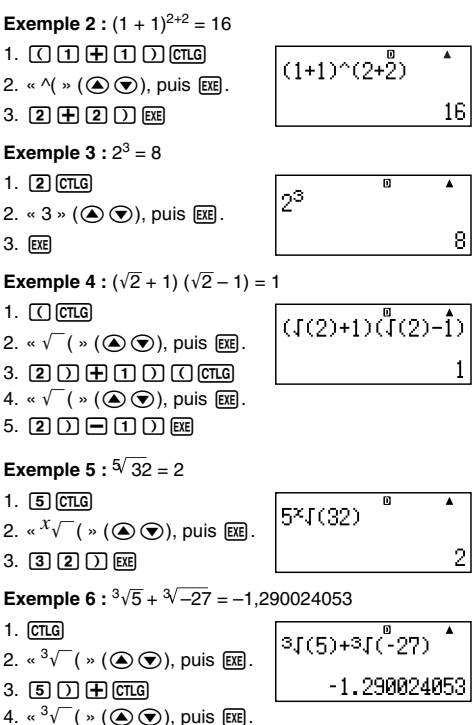

5. (--) 2 7 ) EXE

# Conversion de coordonnées rectangulaires en coordonnées polaires

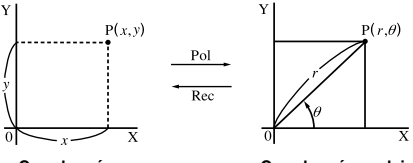

Coordonnées rectangulaires (Rec) Coordonnées polaires (Pol)

#### Conversion en coordonnées polaires (Pol)

- Pol(X, Y) X: Spécifie la valeur X des coordonnées rectangulaires
  - Y: Spécifie la valeur Y des coordonnées rectangulaires
- Le résultat du calcul  $\theta$  est indiqué dans la plage de  $-180^{\circ}$ <  $\theta \leq 180^{\circ}$ .
- Le résultat du calcul  $\theta$  est indiqué dans l'unité d'angle définie par défaut par la calculatrice.
- Le résultat du calcul r est affecté à la variable X, tandis que  $\theta$  est affecté à Y.

#### Conversion en coordonnées rectangulaires (Rec)

 $\operatorname{Rec}(r,\theta)$  r: Spécifie la valeur r des coordonnées polaires

- $\theta$ : Spécifie la valeur  $\theta$  des coordonnées polaires
- La valeur saisie θ est traitée comme valeur angulaire, selon l'unité d'angle définie par défaut par la calculatrice.
- Le résultat du calcul *x* est affecté à la variable X, tandis que *y* est affecté à Y.
- Si vous effectuez une conversion de coordonnées à l'intérieur d'une expression au lieu d'une seule opération, le calcul sera effectué à partir de la première valeur (soit la valeur *r* soit la valeur X) produite par la conversion. Exemple : Pol  $(\sqrt{2}, \sqrt{2}) + 5 = 2 + 5 = 7$

**Exemple 1 :**  $(X, Y) = (\sqrt{2}, \sqrt{2}) \rightarrow (r, \theta)$ 

#### Deg

- 1. CTLG
- 2. « Pol( » ( ( ), puis EXE.
- 3. §HFT 5 (√) 2 ) §HFT ) (,) §HFT 5 (√) 2 ) ) EXE

**Exemple 2 :** 
$$(r, \theta) = (2, 30) \rightarrow (X, Y)$$

#### Deg

- 1. CTLG
- 2. « Rec( » ( ), puis EXE.
- 3. 2 SHIFT (,) 3 0 ) EXE

# Autres fonctions

L'emploi des fonctions suivantes est expliqué ci-dessous.

!, Abs(, Ran#, nPr, nCr, Rnd(

# Factorielle (!)

Cette fonction permet d'obtenir les factorielles d'une valeur égale à zéro ou a un entier positif.

Exemple : (5 + 3)! = 40320

- 1. ( 5 🕂 3 ) CTLG
- 2. «!» ( ( ), puis EXE.
- 3. EXE

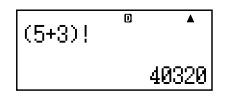

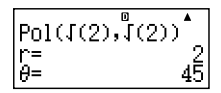

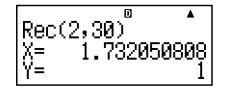

# Calcul de la valeur absolue (Abs)

Lorsque vous effectuez un calcul avec des nombres réels, cette fonction permet d'obtenir la valeur absolue.

Exemple : Abs (2 - 7) = 5

1. CTLG

3. **2** – 7 ) EXE

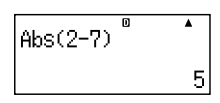

# Nombre aléatoire (Ran#)

Cette fonction génère un nombre pseudo aléatoire à 3 chiffres qui est inférieur à 1.

Exemple : Génère trois nombres aléatoires à 3 chiffres.

Les valeurs décimales aléatoires à 3 chiffres sont converties en entiers à 3 chiffres après avoir été multipliées par 1000.

Notez que les valeurs montrées ici ne servent qu'à titre d'exemples. Les valeurs produites par votre calculatrice peuvent être différentes.

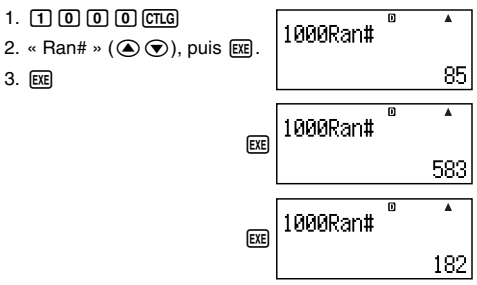
# Permutation (*n*Pr) et Combinaison (*n*Cr)

Ces fonctions permettent d'effectuer des calculs de permutation et de combinaison.

n et r doivent être des entiers dans la plage de  $0 \leq r \leq n < 1 \times 10^{10}.$ 

Exemple : Calculer le nombre de permutations et de combinaisons possibles de quatre personnes à partir d'un groupe de 10 personnes.

| 1. <u>1</u> 0 CTLG<br>2. « P » (▲ ♥), puis EXE. | 10P4 |
|-------------------------------------------------|------|
| 3. <b>4</b> EXE                                 |      |
| 1. 1 0 CTLG                                     | 100  |
| 2. « C » ( 🏝 文 ), puis 🖽 .                      | 100  |
| 3. 4 EXE                                        |      |

| 10P4 | ٥ | •    |
|------|---|------|
|      |   | 5040 |
| 1004 | D | •    |
|      |   | 210  |

C Fonction d'arrondi (Rnd)

Cette fonction arrondit la valeur ou le résultat de l'expression dans l'argument de la fonction au nombre de chiffres significatifs spécifié par le réglage du nombre de chiffres à afficher.

Réglage du nombre de chiffres à afficher : Norm1 ou Norm2

La mantisse est arrondie à 10 chiffres

**Réglage du nombre de chiffres à afficher :** Fix ou Sci La valeur est arrondie au nombre de chiffres spécifié.

**Exemple :**  $200 \div 7 \times 14 = 400$ 

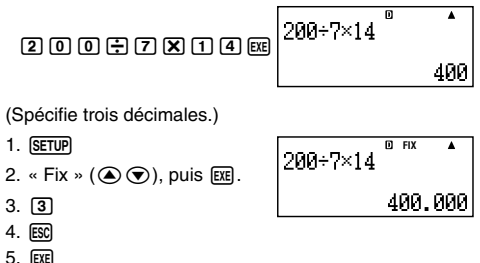

(Le calcul s'effectue internement à l'aide de 15 chiffres.)

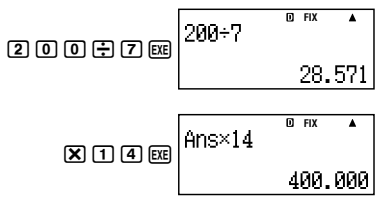

Le même calcul peut être effectué avec un arrondi de la façon suivante.

| 200:7 | 200÷7 | D | FIX | •   |
|-------|-------|---|-----|-----|
|       |       |   | 28. | 571 |

(Arrondir la valeur au nombre de chiffres spécifié.)

(Vérifier le

|                    | Rnd(Ans | D FIX | •   |
|--------------------|---------|-------|-----|
|                    |         | 28.   | 571 |
| résultat arrondi.) |         |       |     |
| <b>X</b> 1 4 EXE   | Ans×14  | D FIX | •   |

399.99

# **Calculs statistiques**

Tous les calculs mentionnés ici s'effectuent dans le mode STAT ((stat)).

# Sélection d'un type de calcul statistique

Dans le mode STAT, affichez l'écran de sélection du type de calcul statistique.

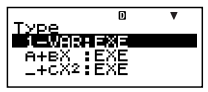

# Types de calculs statistiques

Sélectionnez l'élément avec ( ou ), puis appuyez sur

| Elément<br>du menu | Calcul statistique          |
|--------------------|-----------------------------|
| 1-VAR              | Une variable                |
| A+BX               | Régression linéaire         |
| _+CX <sup>2</sup>  | Régression quadratique      |
| In X               | Régression logarithmique    |
| e^X                | Régression exponentielle e  |
| A•B^X              | Régression exponentielle ab |
| A•X^B              | Régression de puissance     |
| 1/X                | Régression inverse          |

# Saisie des données d'échantillons

# Affichage de l'écran de l'éditeur STAT

L'écran de l'éditeur STAT apparaît si vous accédez au mode STAT depuis un autre mode. Utilisez le menu STAT pour sélectionner un type de calcul statistique. Pour afficher l'écran de l'éditeur STAT depuis un autre écran du mode STAT, appuyez sur [STAT] (S-MENU) [2] (Data).

### Remarque

 L'éditeur STAT et l'éditeur de données x du mode CASH emploient la même zone de mémoire pour sauvegarder leurs données.

# Ecran de l'éditeur STAT

L'écran de l'éditeur STAT existe sous deux formes, selon le type de calcul statistique sélectionné.

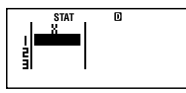

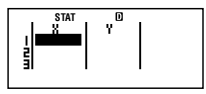

Statistiques à un variable

Statistiques à deux variables

 La première ligne de l'écran de l'éditeur STAT contient la valeur du premier échantillon ou les valeurs pour le premier couple d'échantillons.

# Colonne FREQ (fréquence)

Si vous activez le réglage d'affichage statistique sur l'écran de paramétrage de la calculatrice, une colonne intitulée « FREQ » sera aussi incluse sur l'écran de l'éditeur STAT. Vous pouvez utiliser la colonne FREQ pour spécifier la fréquence (le nombre de fois que le même échantillon apparaît dans un groupe de données) de la valeur de chaque échantillon.

### Règles de saisie des données d'échantillons sur l'écran de l'éditeur STAT

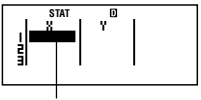

### Curseur

- Les valeurs et expressions pouvant être saisies sur l'écran de l'éditeur STAT sont les mêmes que celles que vous pouvez saisir dans le mode COMP. Notez toutefois que les fonctions suivantes ne sont pas disponibles sur l'écran de l'éditeur STAT : opérations multiples dans le mémoire de l'historique des calculs, saisie d'instructions multiples et affectation de valeure aux variables des calculs financiers.
- Une pression de (AC) pendant la saisie de données efface les données saisies.
- Après avoir saisi une valeur, appuyez sur 🖽. La valeur

est enregistrée et un maximum de six chiffres sont affichés dans la cellule actuellement sélectionnée.

Exemple : Saisir la valeur 123,45 dans la cellule X1

(Amenez le curseur sur la cellule X1.)

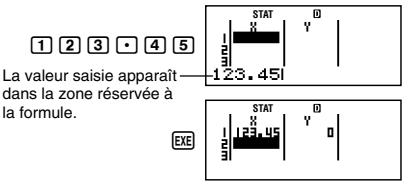

Lorsque la valeur est enregistrée, le curseur descend d'une cellule.

### Précautions concernant la saisie sur l'écran de l'éditeur STAT

 Le nombre de lignes sur l'écran de l'éditeur STAT (le nombre de valeurs pouvant être saisies pour les échantillons) dépend du type des données statistiques sélectionnées et du réglage d'affichage statistique sur l'écran de paramétrage de la calculatrice (page F-21).

| Affichage<br>statistique<br>Type de<br>statistique | OFF<br>(Pas de colonne<br>FREQ | ON<br>(Colonne FREQ) |
|----------------------------------------------------|--------------------------------|----------------------|
| Une variable                                       | 80 lignes                      | 40 lignes            |
| Deux variables                                     | 40 lignes                      | 26 lignes            |

- Les types d'entrées suivantes ne sont pas autorisées sur l'écran de l'éditeur STAT.
  - Opérations M+, SHIFT M+ (M-)
  - Affectation aux variables (STO)
  - Variables de calculs financiers (VARS)

### Précautions concernant le stockage des données d'échantillons

- Les données de l'éditeur STAT et de l'éditeur de données du mode CASH sont enregistrées dans la même zone.
- Les données d'échantillons saisies sont automatiquement supprimées lorsque vous changez le réglage d'affichage statistique (affichage ou non de la colonne FREQ) sur l'écran de paramétrage de la calculatrice.

# Modification des données d'échantillons Remplacement des données d'une cellule

- 1. Sur l'écran de l'éditeur STAT, amenez le curseur sur la cellule que vous voulez modifier.
- 2. Saisissez la nouvelle valeur ou expression, puis appuyez sur EXE.

### Important !

 Notez que vous devez remplacer totalement les données existantes de la cellule par de nouvelles. Vous ne pouvez pas changer partiellement les données.

### Suppression d'une ligne

- 1. Sur l'écran de l'éditeur STAT, amenez le curseur sur la ligne que vous voulez supprimer.
- 2. DEL

### Insertion d'une ligne

- 1. Sur l'écran de l'éditeur STAT, amenez le curseur sur la ligne qui doit être sous la ligne que vous voulez insérer.
- 2. SHIFT STAT (S-MENU) 3 (Edit)
- 3. 1 (Ins)

### Important !

 Notez que l'insertion ne sera pas possible si le nombre maximal de lignes autorisé sur l'écran de l'éditeur STAT est déjà utilisé.

### Suppression de tout le contenu de l'éditeur STAT

- 1. SHIFT STAT (S-MENU) 3 (Edit)
- 2. 2 (Del-A)
  - Toutes les données d'échantillons sont effacées sur l'écran de l'éditeur STAT.

### Remarque

 Notez que vous ne pouvez effectuer les opérations mentionnées dans « Insertion d'une ligne » et « Suppression de tout le contenu de l'éditeur STAT » que lorsque l'écran de l'éditeur STAT est affiché.

# Ecran de calcul STAT

L'écran de calcul STAT sert à effectuer des calculs statistiques à partir des données saisies sur l'écran de l'éditeur STAT. Une pression de la touche AC, lorsque l'écran de l'éditeur STAT est affiché, affiche l'écran de calcul STAT.

# Utilisation du menu STAT

Lorsque l'écran de l'éditeur STAT ou l'écran de calcul STAT est affiché, appuyez sur (MFT) (S-MENU) pour afficher le menu STAT.

Le contenu du menu STAT est différent selon qu'une variable ou deux variables sont utilisées pour le calcul statistique actuellement sélectionné.

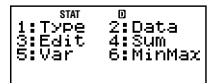

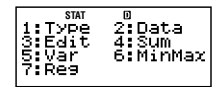

Statistiques à une variable

Statistiques à deux variables

# Eléments du menu STAT

### Eléments communs

| Sélectionnez<br>cet élément<br>du menu : | Pour effectuer cette opération :                                                                 |
|------------------------------------------|--------------------------------------------------------------------------------------------------|
| 1 Туре                                   | Afficher l'écran de sélection du type de<br>calcul statistique                                   |
| 2 Data                                   | Afficher l'écran de l'éditeur STAT                                                               |
| 3 Edit                                   | Afficher le sous-menu Edit pour l'édition<br>du contenu de l'écran de l'éditeur STAT             |
| 4 Sum                                    | Afficher le sous-menu de commandes<br>Sum pour le calcul de sommes                               |
| 5 Var                                    | Afficher le sous-menu de commandes<br>Var pour le calcul de la moyenne, de<br>l'écart-type, etc. |
| 6 MinMax                                 | Afficher le sous-menu de commandes<br>MinMax pour obtenir les valeurs<br>maximales et minimales  |

### Elément du menu à deux variables

| Sélectionnez<br>cet élément<br>du menu : | Pour effectuer cette opération :                                                                                                    |
|------------------------------------------|----------------------------------------------------------------------------------------------------|
| 7 Reg                                    | Afficher le sous-menu de commandes<br>Reg pour les calculs de régression<br>• Pour le détail, voir « Commandes<br>lorsqu'un calcul de régression linéaire<br>(A+BX) est sélectionné » à la page<br>F-118 et « Commandes lorsque le calcul<br>de régression quadratique (_+CX <sup>2</sup> ) est<br>sélectionné » à la page F-123. |

### Commandes de calculs statistiques à une variable (1-VAR)

Les commandes suivantes apparaissent sur les sousmenus si vous sélectionnez ④ (Sum), ⑤ (Var) ou ⑥ (MinMax) sur le menu STAT, si le calcul statistique à une variable est sélectionné.

Formule de calcul utilisée pour chaque commande

$$\bar{x} = \frac{\sum x}{n}$$
$$x \sigma n = \sqrt{\frac{\sum (x - \bar{x})^2}{n}}$$
$$x \sigma n - 1 = \sqrt{\frac{\sum (x - \bar{x})^2}{n - 1}}$$

Sous-menu Sum (SHFT STAT (S-MENU) 4 (Sum))

| Sélectionnez<br>cet élément<br>du menu : | Pour obtenir ceci :                              |
|------------------------------------------|--------------------------------------------------|
| $1\Sigma x^2$                            | Somme des carrés des données de<br>l'échantillon |
| <b>2</b> Σ <i>x</i>                      | Somme des données de l'échantillon               |

### Sous-menu Var (SHFT (STAT) (S-MENU) 5 (Var))

| Sélectionnez<br>cet élément<br>du menu : | Pour obtenir ceci :                  |
|------------------------------------------|--------------------------------------|
| <b>1</b> <i>n</i>                        | Nombre d'échantillons                |
| <b>2</b> <i>x</i>                        | Moyenne des données de l'échantillon |
| <b>З</b> х <b>б</b> п                    | Ecart-type de la population          |
| <b>4</b> xon-1                           | Ecart-type de l'échantillon          |

### Sous-menu MinMax (SHFT STAT (S-MENU) 6 (MinMax))

| Sélectionnez<br>cet élément<br>du menu : | Pour obtenir ceci : |
|------------------------------------------|---------------------|
| 1 minX                                   | Valeur minimale     |
| 2 maxX                                   | Valeur maximale     |

### Calcul statistique à une variable

Exemple 1 : Sélectionner une variable (1-VAR) et saisir les données suivantes :

{1, 2, 3, 4, 5, 6, 7, 8, 9, 10} (FREQ: ON)

### Préparatifs

- 1. (SETUP)
- 2. « STAT » ( ( ), puis EXE .
- 3. 1(On)

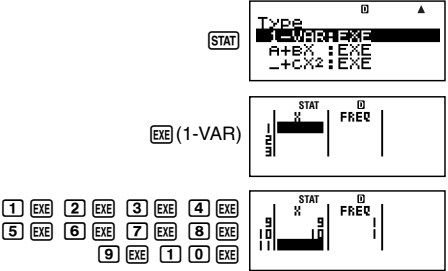

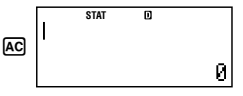

Exemple 2 : Changer les données de la façon suivante en utilisant l'insertion et la suppression : {0, 1, 2, 3, 4, 5, 6, 7, 9, 10} (FREQ: ON)

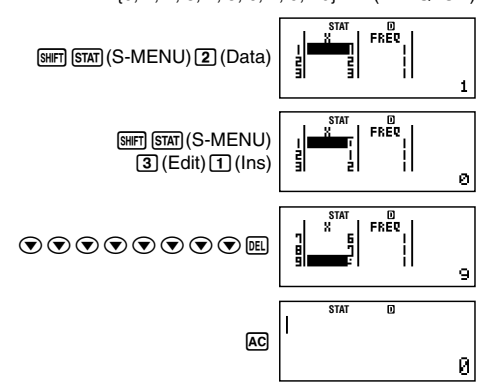

Exemple 3 : Changer les données FREQ de la façon suivante : {1, 2, 1, 2, 2, 2, 3, 4, 2, 1}

(FREQ: ON)

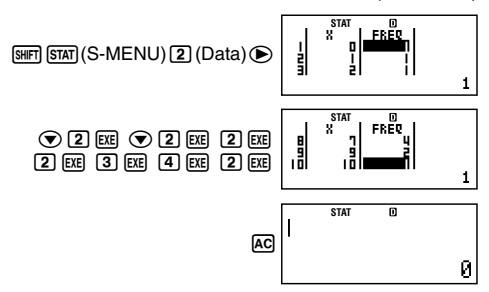

- Les exemples 4 à 7 utilisent tous les mêmes données que l'exemple 3.
- Exemple 4 : Calculer la somme des carrés des données de l'échantillon et la somme des données de l'échantillon.

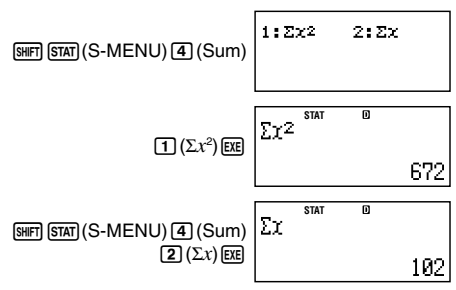

Exemple 5 : Calculer le nombre d'échantillons, la moyenne et l'écart-type de la population.

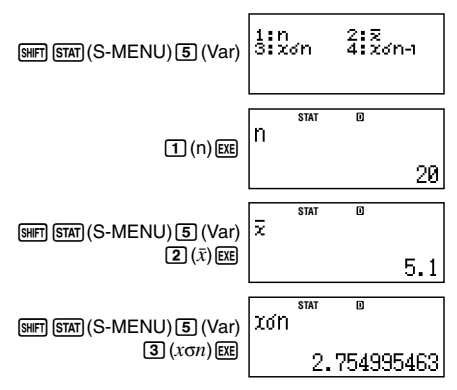

**Exemple 6 :** Calculer la valeur minimale et la valeur maximale.

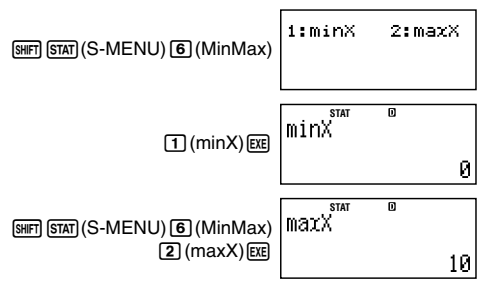

### Commandes lorsqu'un calcul de régression linéaire (A+BX) est sélectionné

Lors d'une régression linéaire, la régression est calculée selon l'équation suivante.

$$y = A + BX$$

Les commandes suivantes apparaissent sur les sousmenus affichés lorsque vous sélectionnez ④ (Sum), ⑤ (Var), ⑥ (MinMax) ou ⑦ (Reg) sur le menu STAT si la régression linéaire est sélectionnée comme type de calcul statistique.

Formule de calcul utilisée pour chaque commande

$$\bar{x} = \frac{\sum x}{n}$$

$$x\sigma n = \sqrt{\frac{\sum (x - \bar{x})^2}{n}}$$

$$x\sigma n - 1 = \sqrt{\frac{\sum (x - \bar{x})^2}{n - 1}}$$

$$\bar{y} = \frac{\sum y}{n}$$

$$y\sigma n = \sqrt{\frac{\sum (y - \bar{y})^2}{n}}$$

$$y\sigma_{n-1} = \sqrt{\frac{\Sigma (y - \bar{y})^2}{n-1}}$$

$$A = \frac{\Sigma y - B \cdot \Sigma x}{n}$$

$$B = \frac{n \cdot \Sigma x y - \Sigma x \cdot \Sigma y}{n \cdot \Sigma x^2 - (\Sigma x)^2}$$

$$r = \frac{n \cdot \Sigma x y - \Sigma x \cdot \Sigma y}{\sqrt{\{n \cdot \Sigma x^2 - (\Sigma x)^2\} \{n \cdot \Sigma y^2 - (\Sigma y)^2\}}}$$

$$\hat{x} = \frac{y - A}{B}$$

$$\hat{y} = A + Bx$$

# Sous-menu Sum (SHFT STAT (S-MENU) 4 (Sum))

| Sélectionnez<br>cet élément<br>du menu : | Pour obtenir ceci :                                 |
|------------------------------------------|-----------------------------------------------------|
| $1\Sigma x^2$                            | Somme des carrés des données X                      |
| $2\Sigma x$                              | Sommes des données X                                |
| $\Im \Sigma y^2$                         | Somme des carrés des données Y                      |
| <b>4</b> Σy                              | Sommes des données Y                                |
| 5Σxy                                     | Somme des produits des données X et des données Y   |
| <b>6</b> Σx <sup>3</sup>                 | Somme des cubes des données X                       |
| $7\Sigma x^2 y$                          | Somme des (carrés des données X $\times$ données Y) |
| $8\Sigma x^4$                            | Somme des bicarrés des données X                    |

### Sous-menu Var (SHIFT STAT) (S-MENU) 5 (Var))

| Sélectionnez<br>cet élément<br>du menu : | Pour obtenir ceci :                          |
|------------------------------------------|----------------------------------------------|
| <b>1</b> <i>n</i>                        | Nombre d'échantillons                        |
| <b>2</b> <i>x</i>                        | Moyenne des données X                        |
| <b>3</b> x <b>o</b> n                    | Ecart-type de la population des données<br>X |
| <b>4</b> xon-1                           | Ecart-type de l'échantillon des données<br>X |

| Sélectionnez<br>cet élément<br>du menu : | Pour obtenir ceci :                          |
|------------------------------------------|----------------------------------------------|
| <b>5</b> y                               | Moyenne des données Y                        |
| бубл                                     | Ecart-type de la population des données<br>Y |
| <b>7</b> yσn−1                           | Ecart-type de l'échantillon des données<br>Y |

### Sous-menu MinMax (SHFT STAT) (S-MENU) 6 (MinMax))

| Sélectionnez<br>cet élément<br>du menu : | Pour obtenir ceci :           |
|------------------------------------------|-------------------------------|
| 1 minX                                   | Valeur minimale des données X |
| 2 maxX                                   | Valeur maximale des données X |
| 3 minY                                   | Valeur minimale des données Y |
| 4 maxY                                   | Valeur maximale des données Y |

### Sous-menu Reg (SHFT STAT (S-MENU) 7 (Reg))

| Sélectionnez<br>cet élément<br>du menu : | Pour obtenir ceci :                           |
|------------------------------------------|-----------------------------------------------|
| <b>1</b> A                               | Terme constant A du coefficient de régression |
| <b>2</b> B                               | Coefficient de régression B                   |
| <b>3</b> r                               | Coefficient de corrélation r                  |
| <b>4</b> <i>x</i>                        | Valeur estimée de x                           |
| <b>5</b> ŷ                               | Valeur estimée de y                           |

### Calcul de régression linéaire

• Les exemples 8 à 10 utilisent tous les données saisies dans l'exemple 7.

Exemple 7 :

| x   | у   | x   | у   |
|-----|-----|-----|-----|
| 1,0 | 1,0 | 2,1 | 1,5 |
| 1,2 | 1,1 | 2,4 | 1,6 |
| 1,5 | 1,2 | 2,5 | 1,7 |
| 1,6 | 1,3 | 2,7 | 1,8 |
| 1,9 | 1,4 | 3,0 | 2,0 |

1. (SETUP)

2. « STAT » ( ( ), puis 🗷 .

3. 2 (Off)

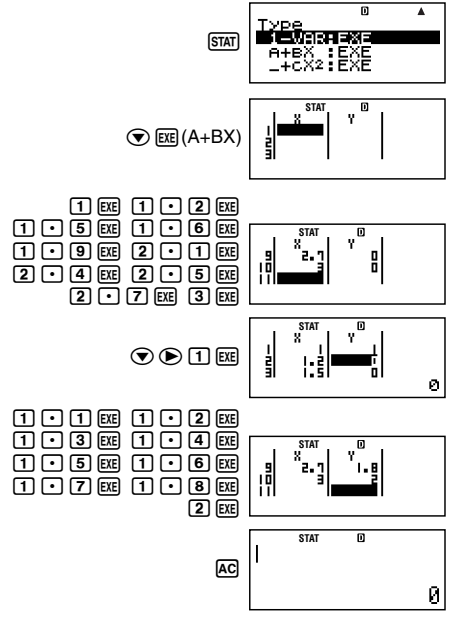

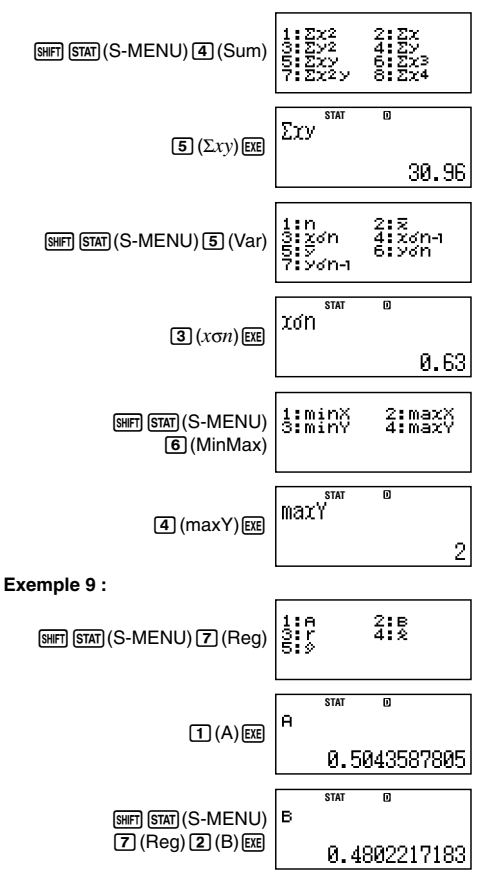

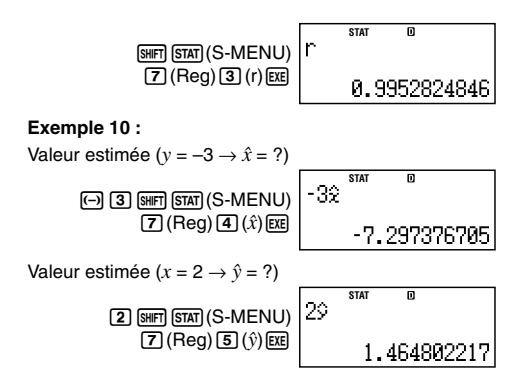

### Commandes lorsque le calcul de régression quadratique (\_+CX<sup>2</sup>) est sélectionné

Lors d'une régression quadratique, la régression est calculeé selon l'équation suivante.

 $y = A + BX + CX^2$ 

Formule de calcul utilisée pour chaque commande

$$A = \frac{\sum y}{n} - B\left(\frac{\sum x}{n}\right) - C\left(\frac{\sum x^2}{n}\right)$$
$$B = \frac{Sxy \cdot Sx^2x^2 - Sx^2y \cdot Sxx^2}{Sxx \cdot Sx^2x^2 - (Sxx^2)^2}$$
$$C = \frac{Sx^2y \cdot Sxx - Sxy \cdot Sxx^2}{Sxx \cdot Sx^2x^2 - (Sxx^2)^2}$$
$$Sxx = \sum x^2 - \frac{(\sum x)^2}{n}$$
$$Sxy = \sum xy - \frac{(\sum x \cdot \sum y)}{n}$$
$$Sxx^2 = \sum x^3 - \frac{(\sum x \cdot \sum x^2)}{n}$$

$$Sx^{2}x^{2} = \sum x^{4} - \frac{(\sum x^{2})^{2}}{n}$$

$$Sx^{2}y = \sum x^{2}y - \frac{(\sum x^{2} \cdot \sum y)}{n}$$

$$\hat{x}_{1} = \frac{-B + \sqrt{B^{2} - 4C(A - y)}}{2C}$$

$$\hat{x}_{2} = \frac{-B - \sqrt{B^{2} - 4C(A - y)}}{2C}$$

$$\hat{y} = A + Bx + Cx^{2}$$

### Sous-menu Reg (SHFT STAT (S-MENU) 7 (Reg))

| Sélectionnez<br>cet élément<br>du menu : | Pour obtenir ceci :                                      |
|------------------------------------------|----------------------------------------------------------|
| ĺΑ                                       | Terme constant A du coefficient de régression            |
| <b>2</b> B                               | Coefficient linéaire B des coefficients de régression    |
| ЗC                                       | Coefficient quadratique C des coefficients de régression |
| <b>4</b> <i>x</i> <sub>1</sub>           | Valeur estimée de x1                                     |
| <b>5</b> <i>X</i> <sup>2</sup>           | Valeur estimée de x2                                     |
| <b>6</b> ŷ                               | Valeur estimée de y                                      |

 Les opérations du sous-menu Sum (sommes), du sousmenu Var (nombre d'échantillons, moyenne, écart-type) et du sous-menu MinMax (valeur maximale, valeur minimale) sont identiques à celles des calculs de régressions linéaires.

### Calcul de régression quadratique

• Les exemples 11 à 13 utilisent tous les données saisies dans l'exemple 7 (page F-121).

### Exemple 11 :

SHIFT STAT (S-MENU) 1 (Type)

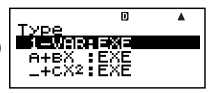

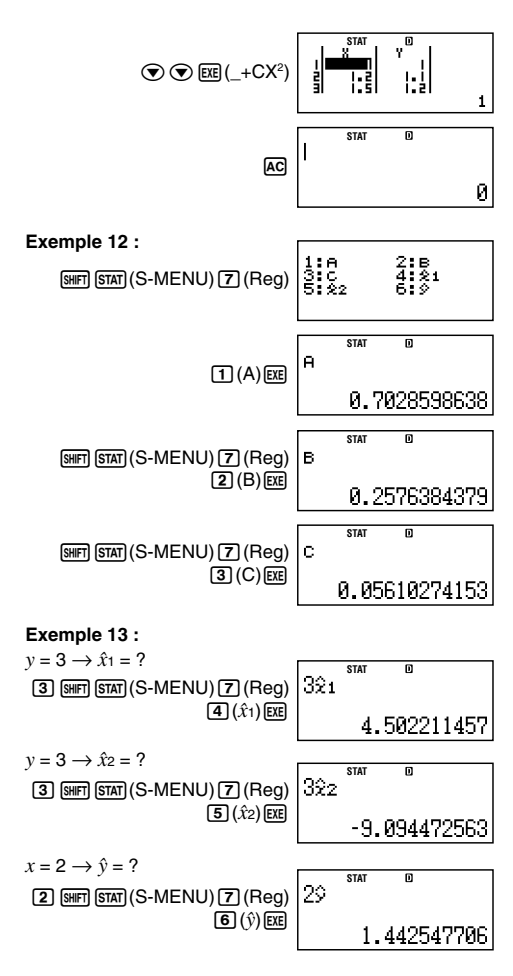

### F-125

### A propos des autres types de régression

Pour le détail sur la formule de calcul de la commande incluse dans chaque type de régression, reportez-vous aux formules de calcul indiquées.

| Type de calcul statistique                 | Equation              |
|--------------------------------------------|-----------------------|
| Régression logarithmique (In X)            | $y = A + B \ln X$     |
| Régression exponentielle <i>e</i> (e^X)    | $y = Ae^{BX}$         |
| Régression exponentielle <i>ab</i> (A•B^X) | $y = AB^x$            |
| Régression de puissance<br>(A•X^B)         | $y = AX^{B}$          |
| Régression inverse (1/X)                   | $y = A + \frac{B}{X}$ |

### Régression logarithmique (In X)

$$A = \frac{\sum y - B \cdot \sum \ln x}{n}$$

$$B = \frac{n \cdot \sum (\ln x)y - \sum \ln x \cdot \sum y}{n \cdot \sum (\ln x)^2 - (\sum \ln x)^2}$$

$$r = \frac{n \cdot \sum (\ln x)y - \sum \ln x \cdot \sum y}{\sqrt{\{n \cdot \sum (\ln x)^2 - (\sum \ln x)^2\}\{n \cdot \sum y^2 - (\sum y)^2\}}}$$

$$\hat{x} = e^{\frac{y - A}{B}}$$

$$\hat{y} = A + B \ln x$$

Régression exponentielle e (e^X)

$$A = \exp\left(\frac{\Sigma \ln y - B \cdot \Sigma x}{n}\right)$$
  

$$B = \frac{n \cdot \Sigma x \ln y - \Sigma x \cdot \Sigma \ln y}{n \cdot \Sigma x^2 - (\Sigma x)^2}$$
  

$$r = \frac{n \cdot \Sigma x \ln y - \Sigma x \cdot \Sigma \ln y}{\sqrt{\{n \cdot \Sigma x^2 - (\Sigma x)^2\} \{n \cdot \Sigma (\ln y)^2 - (\Sigma \ln y)^2\}}}$$
  

$$\hat{x} = \frac{\ln y - \ln A}{B}$$
  

$$\hat{y} = A e^{Bx}$$
  
F-126

### Régression exponentielle ab (A•B^X)

$$A = \exp\left(\frac{\Sigma \ln y - \mathbf{B} \cdot \Sigma x}{n}\right)$$
  

$$B = \exp\left(\frac{n \cdot \Sigma x \ln y - \Sigma x \cdot \Sigma \ln y}{n \cdot \Sigma x^2 - (\Sigma x)^2}\right)$$
  

$$r = \frac{n \cdot \Sigma x \ln y - \Sigma x \cdot \Sigma \ln y}{\sqrt{\{n \cdot \Sigma x^2 - (\Sigma x)^2\}\{n \cdot \Sigma (\ln y)^2 - (\Sigma \ln y)^2\}}}$$
  

$$\hat{x} = \frac{\ln y - \ln A}{\ln B}$$
  

$$\hat{y} = AB^x$$

# $\begin{aligned} &\mathsf{Régression de puissance} \left(\mathsf{A}\text{\bullet}\mathsf{X}^{\mathsf{A}}\mathsf{B}\right) \\ &\mathsf{A} = \exp\!\left(\frac{\Sigma \mathrm{ln} y - \mathrm{B}\cdot\Sigma \mathrm{ln} x}{n}\right) \\ &\mathsf{B} = \frac{n\cdot\Sigma \mathrm{ln} x \mathrm{ln} y - \Sigma \mathrm{ln} x\cdot\Sigma \mathrm{ln} y}{n\cdot\Sigma(\mathrm{ln} x)^2 - (\Sigma \mathrm{ln} x)^2} \\ &r = \frac{n\cdot\Sigma \mathrm{ln} x \mathrm{ln} y - \Sigma \mathrm{ln} x\cdot\Sigma \mathrm{ln} y}{\sqrt{\{n\cdot\Sigma(\mathrm{ln} x)^2 - (\Sigma \mathrm{ln} x)^2\}\{n\cdot\Sigma(\mathrm{ln} y)^2 - (\Sigma \mathrm{ln} y)^2\}}} \\ &\hat{x} = e^{\frac{\ln y - \ln A}{B}} \\ &\hat{y} = A x^B \end{aligned}$

Régression inverse (1/X)

$$A = \frac{\sum y - B \cdot \sum x^{-1}}{n}$$

$$B = \frac{Sxy}{Sxx}$$

$$r = \frac{Sxy}{\sqrt{Sxx \cdot Syy}}$$

$$Sxx = \sum (x^{-1})^2 - \frac{(\sum x^{-1})^2}{n}$$

$$Syy = \sum y^2 - \frac{(\sum y)^2}{n}$$

$$Sxy = \sum (x^{-1})y - \frac{\sum x^{-1} \cdot \sum y}{n}$$

$$\hat{x} = \frac{B}{y - A}$$

$$\hat{y} = A + \frac{B}{x}$$

### Comparaison des courbes de régression

- L'exemple suivant emploie les données saisies dans l'exemple 7 (page F-121).
- Exemple 14 : Comparer le coefficient de corrélation pour une régression logarithmique, exponentielle *e*, exponentielle *ab*, de puissance et inverse. (FREQ: OFF)

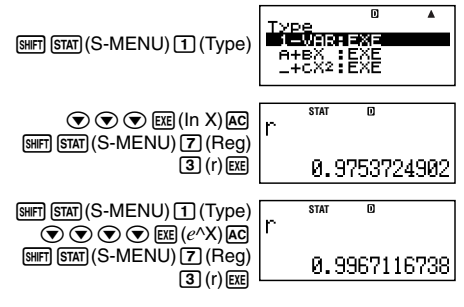

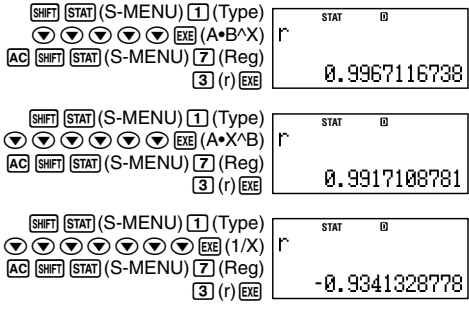

### Autres types de calcul de régression

### **Exemple 15 :** $y = A + B \ln x$

| x   | у    | 1. (SETUP)                    |
|-----|------|-------------------------------|
| 29  | 1,6  | 2. « STAT » ( ( ), puis EXE . |
| 50  | 23,5 | 3. 🛛 (Off)                    |
| 74  | 38,0 |                               |
| 103 | 46,4 |                               |
| 118 | 48,9 |                               |

 $\texttt{STAT} \textcircled{\phantom{a}} \textcircled{\phantom{a}} \end{array}$ 

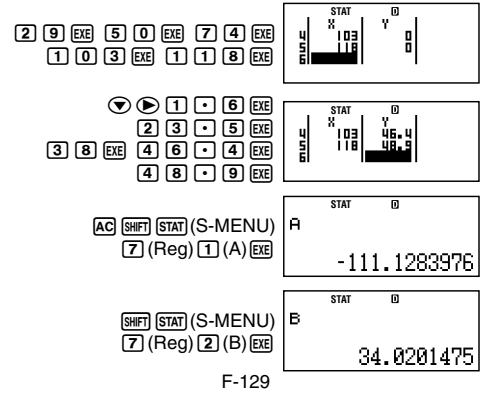

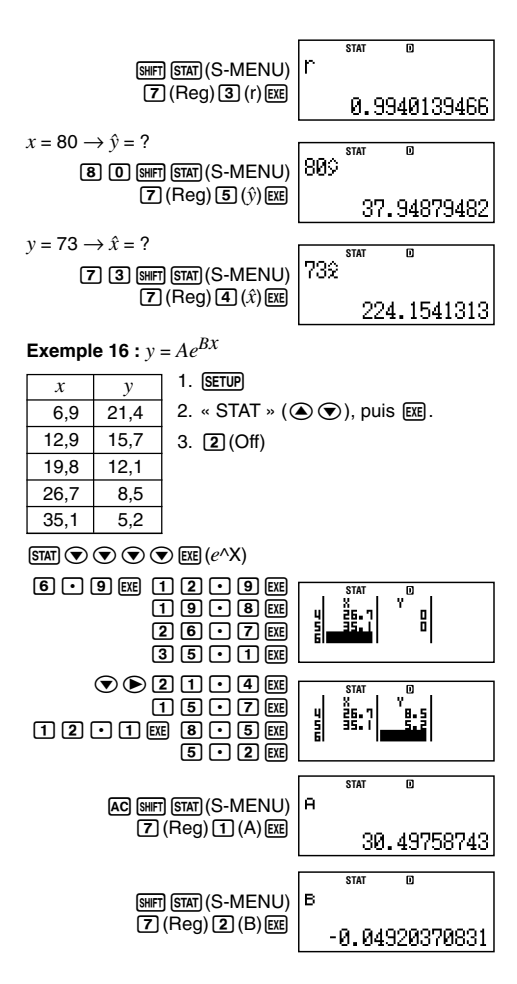

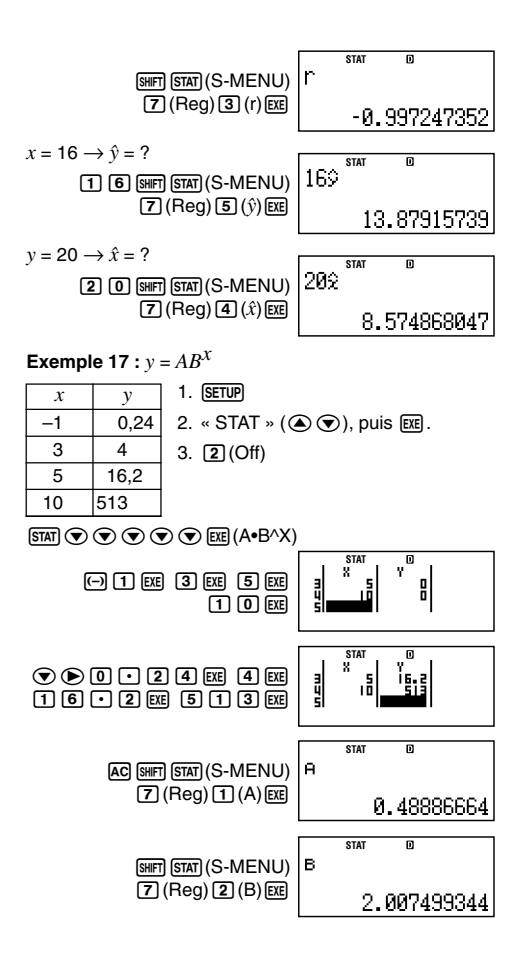

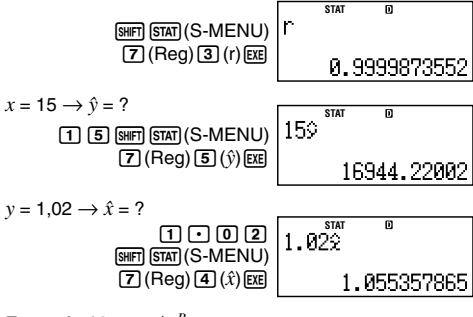

**Exemple 18 :**  $y = Ax^B$ 

| x  | у    |
|----|------|
| 28 | 2410 |
| 30 | 3033 |
| 33 | 3895 |
| 35 | 4491 |
| 38 | 5717 |

1. SETUP

3. 2 (Off)

2. « STAT » ( ( ), puis EXE .

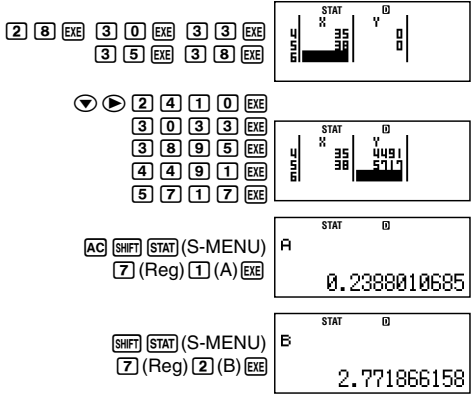

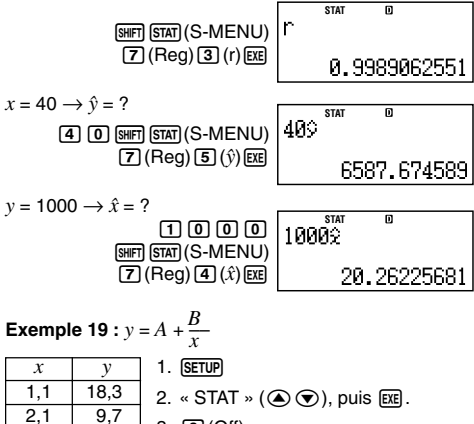

3. 2 (Off)

 $\texttt{STAT} \textcircled{\basel{stat}} \textcircled{\basel{stat}} (1/X)$ 

6.8

4.9

4.1

2,9

4.0

4.9

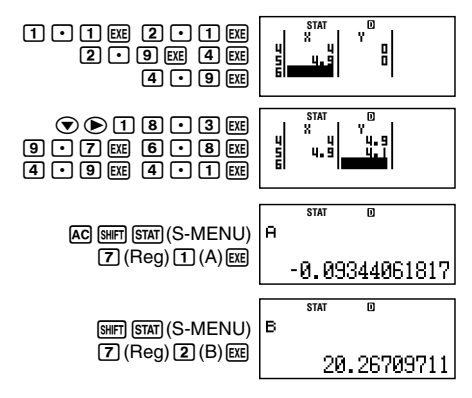

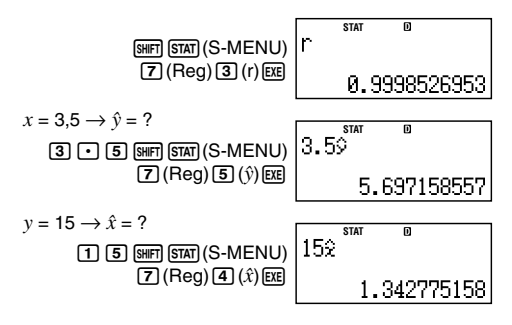

### Conseils sur l'emploi des commandes

 L'exécution des commandes incluses dans le sous-menu Reg peut être longue dans le cas de calculs logarithmiques, exponentiels *e*, exponentiels *ab* ou de régression de puissance s'ils contiennent un grand nombre d'échantillons de données.

# Informations techniques

# Ordre de priorité des calculs

La calculatrice effectue les calculs dans un ordre de priorité précis.

- En règle générale, les calculs sont effectués de gauche à droite.
- Les expressions entre parenthèses ont la plus haute priorité.
- · L'ordre de priorité de chaque commande est le suivant.
- 1. Fonction entre parenthèses :

2. Fonctions précédées de valeurs, puissances, racines de la puissance :

```
x^2, x^3, x^{-1}, x!, °, r, g, ^(, x\sqrt{-} (
Pourcentage : %
```

- 3. Symbole de préfixe : (-) (signe moins)
- 4. Calcul de valeurs statistiques estimées : x̂, ŷ, x̂1, x̂2
- 5. Permutations, combinaisons : nPr, nCr
- 6. Multiplication et division :  $\times$ ,  $\div$

Multiplication avec omission du signe : Signe de multiplication omis immédiatement devant  $\pi$ , *e*, les variables ( $2\pi$ , 5A,  $\pi$ A, etc.), les fonctions entre parenthèses ( $2\sqrt{3}$ , Asin(30), etc.)

7. Addition et soustraction : +, -

Si un calcul contient une valeur négative, vous devrez peutêtre mettre la valeur négative entre parenthèses. Par exemple, si vous voulez élever au carré la valeur -2, vous devrez saisir  $(-2)^2$ . Ceci est nécessaire parce que  $x^2$  est une fonction précédée d'une valeur (Priorité 2, ci-dessus), dont la priorité est supérieure au signe négatif, qui est un symbole de préfixe (Priorité 3).

### Exemple :

$$-2^{2} = -4 \qquad 1. \bigoplus 2$$
2. CTLG
3. « 2 » ( ( ) (), puis EE.
4. EE
(-2)<sup>2</sup> = 4 1. ( ) ( ) (2 )
2. CTLG
3. « 2 » ( ( ) (), puis EE.
4. EE

La multiplication et la division, et la multiplication où le signe est omis ont la même priorité (Priorité 6), et elles sont effectuées de gauche à droite lorsqu'elles sont mélangées dans un même calcul. Une opération mise entre parenthèses est effectuée en premier et l'emploi de parenthèses peut donc donner des résultats différents.

### Exemple :

$$1 \div 2\pi = 1,570796327$$
 1 ÷ 2 (SHF) ( $\pi$ ) ( $\pi$ ) (EE)

  $1 \div (2\pi) = 0,1591549431$ 
 1 ÷ (2 (SHF) ( $\pi$ ) ( $\pi$ ) ( $\pi$ ) ( $\pi$ )

 EXE

# Limites de la mémoire

La calculatrice contient des zones de mémoire appelées *piles* où sont sauvegardées temporairement des valeurs, commandes et fonctions ayant un ordre de priorité de calcul inférieur. La *pile numérique* a 10 niveaux et la *pile de commandes* a 24 niveaux, comme indiqué sur l'illustration suivante.

 $\begin{array}{c|c} 2\times((3+4\times(5+4)\div3)\div5)+8=\\ \uparrow\uparrow\uparrow\uparrow\uparrow\uparrow\uparrow\uparrow\uparrow\uparrow\\ \textcircled{0}|||2||2||3|||4||5\\ \hline 12|3||4||5||7|\end{array}$ 

Pile numérique Pile de commandes

| 1 | 2 |
|---|---|
| 2 | 3 |
| 3 | 4 |
| 4 | 5 |
| 5 | 4 |
| : |   |

| de comma |   |
|----------|---|
| 1        | × |
| 2        | ( |
| 3        | ( |
| 4        | + |
| 5        | × |
| 6        | ( |
| 7        | + |
| :        |   |

Une erreur de pile (Stack ERROR) se produit lorsque le calcul que vous effectuez entraîne le dépassement d'une pile.

# Plages, nombre de chiffres et précision des calculs

La plage de calcul, le nombre de chiffres utilisés pour les calculs internes et la précision des calculs dépendent du type de calcul que vous effectuez.

| Plage de calcul                              | $\pm1\times10^{-99}$ à $\pm9,9999999999\times10^{99}$ ou 0                                                                                                    |
|----------------------------------------------|----------------------------------------------------------------------------------------------------|
| Nombre de chiffres<br>pour le calcul interne | 15 chiffres                                                                                                    |
| Précision                                    | En règle générale, $\pm 1$ au $10^{\circ}$<br>chiffre pour un seul calcul. La<br>précision pour l'affichage<br>exponentiel est de $\pm 1$ au chiffre<br>le moins significatif. Les erreurs<br>sont cumulées dans le cas de<br>calculs consécutifs. |

### Plage et précision des calculs

### Plages de saisie et précision des calculs de fonctions

| Fonctions           | Plage de saisie                            |                                    |
|---------------------|--------------------------------------------|------------------------------------|
| sinx                | DEG                                        | $0 \le  x  < 9 \times 10^9$        |
|                     | RAD                                        | 0≦   <i>x</i>   <157079632,7       |
|                     | GRA                                        | $0 \le  x  < 1 \times 10^{10}$     |
| cosx                | DEG                                        | $0 \le  x  < 9 \times 10^9$        |
|                     | RAD                                        | 0≦   <i>x</i>   <157079632,7       |
|                     | GRA                                        | $0 \le  x  < 1 \times 10^{10}$     |
| tanx                | DEG                                        | Identique à sinx, sauf lorsque     |
|                     |                                            | $ x =(2n-1)\times 90.$             |
|                     | RAD                                        | Identique à sin $x$ , sauf lorsque |
|                     |                                            | $ x  = (2n-1) \times \pi/2.$       |
|                     | GRA                                        | Identique à sin $x$ , sauf lorsque |
|                     |                                            | $ x  = (2n-1) \times 100.$         |
| sin <sup>-1</sup> x | $0 \le  r  \le 1$                          |                                    |
| $\cos^{-1}x$        |                                            |                                    |
| tan <sup>-1</sup> x | $0 \le  x  \le 9,999999999 \times 10^{99}$ |                                    |
| sinhx               | $0 \le  r  \le 230.2585092$                |                                    |
| coshx               |                                            |                                    |

| Fonctions            | Plage de saisie                                                                         |  |  |  |
|----------------------|-----------------------------------------------------------------------------------------|--|--|--|
| sinh <sup>-1</sup> x | 0≦   <i>x</i>   ≦4,999999999×10 <sup>99</sup>                                           |  |  |  |
| cosh <sup>-1</sup> x | 1≦ <i>x</i> ≦4,9999999999×10 <sup>99</sup>                                              |  |  |  |
| tanhx                | 0≦   <i>x</i>   ≤9,999999999×10 <sup>99</sup>                                           |  |  |  |
| tanh <sup>-1</sup> x | $0 \le  x  \le 9,999999999 \times 10^{-1}$                                              |  |  |  |
| logx/lnx             | 0< <i>x</i> ≦9,9999999999×10 <sup>99</sup>                                              |  |  |  |
| 10 <sup>x</sup>      | $-9,9999999999 \times 10^{99} \le x \le 99,999999999$                                   |  |  |  |
| $e^x$                | $-9,9999999999 \times 10^{99} \le x \le 230,2585092$                                    |  |  |  |
| $\sqrt{x}$           | $0 \le x < 1 \times 10^{100}$                                                           |  |  |  |
| x <sup>2</sup>       | $ x  < 1 \times 10^{50}$                                                                |  |  |  |
| 1/ <i>x</i>          | $ x  < 1 \times 10^{100}; x \neq 0$                                                     |  |  |  |
| $^{3}\sqrt{x}$       | $ x  < 1 \times 10^{100}$                                                               |  |  |  |
| <i>x</i> !           | $0 \le x \le 69$ (x étant un entier)                                                    |  |  |  |
| nPr                  | $0 \le n < 1 \times 10^{10}$ , $0 \le r \le n$ ( <i>n</i> , <i>r</i> étant des entiers) |  |  |  |
|                      | $1 \le \{n!/(n-r)!\} < 1 \times 10^{100}$                                               |  |  |  |
| nCr                  | $0 \le n < 1 \times 10^{10}, 0 \le r \le n$ ( <i>n</i> , <i>r</i> étant des entiers)    |  |  |  |
|                      | $1 \le n!/r! < 1 \times 10^{100}$ ou $1 \le n!/(n-r)! < 1 \times 10^{100}$              |  |  |  |
| Pol(x, y)            | x ,  y  ≦9,99999999×10 <sup>99</sup>                                                    |  |  |  |
|                      | $\sqrt{x^2+y^2} \le 9,9999999999 \times 10^{99}$                                        |  |  |  |
| Rec( <i>r</i> , θ)   | $0 \le r \le 9,999999999 \times 10^{99}$                                                |  |  |  |
|                      | $\theta$ : identique à sinx                                                             |  |  |  |
| ^(x <sup>y</sup> )   | $x > 0: -1 \times 10^{100} < y \log x < 100$                                            |  |  |  |
|                      | x=0: y>0                                                                                |  |  |  |
|                      | $x < 0$ : $y = n$ , $\frac{m}{2n+1}$ (m, n étant des entiers)                           |  |  |  |
|                      | Toutefois : $-1 \times 10^{100} < y \log  x  < 100$                                     |  |  |  |
| $x_{\sqrt{y}}$       | $y>0: x \neq 0, -1 \times 10^{100} < 1/x \log y < 100$                                  |  |  |  |
|                      | y=0: x>0                                                                                |  |  |  |
|                      | $y < 0: x = 2n+1, \frac{2n+1}{m}$ ( $m \neq 0; m, n$ étant des entiers)                 |  |  |  |
|                      | Toutefois : $-1 \times 10^{100} < 1/x \log  y  < 100$                                   |  |  |  |

- La précision est en principe comme indiqué dans « Plage et précision des calculs » à la page F-138.
- Les fonctions de types ^(xy), x √y, 3 √, x!, nPr, nCr exigent des calculs internes consécutifs, qui peuvent entraîner une accumulation des erreurs résultant de chaque calcul.
- L'erreur est cumulée et tend à être très grande à certains points et au point d'inflexion d'une fonction.

# Plages des calculs financiers

| P/Y<br>C/Y | Nombre naturel de 1 à 9999                                                                                                    |  |
|------------|----------------------------------------------------------------------------------------------------|--|
| PM1<br>PM2 | Entier de 1 à 9999<br>PM1 < PM2                                                                                               |  |
| d1         | 1 <sup>er</sup> janvier 1901 au 31 décembre 2099<br>1 <sup>er</sup> janvier 1902 au 30 décembre 2097<br>(Mode BOND seulement) |  |
| d2         | 1 <sup>er</sup> janvier 1901 au 31 décembre 2099<br>2 janvier 1902 au 31 décembre 2097<br>(Mode BOND seulement)               |  |
| j          | Nombre naturel positif                                                                                                    |  |
| YR1        | Nombre naturel de 1 à 12                                                                                                    |  |

# Messages d'erreur spéciaux

# Mode Intérêt composé

| Pendant le calcul de « n »                                   |            |
|--------------------------------------------------------------|------------|
| I% ≦ −100                                                    | Math ERROR |
| Pendant le calcul de « I% »                                  |            |
| « PV », « PMT », « FV » ont le même                          | e signe    |
|                                                              | Math ERROR |
| $n \leq 0$                                                   | Math ERROR |
| « i% » calculé est i% ≦ –100                                 | Math ERROR |
| Pendant le calcul de « PV », « PMT »,                        | « FV »     |
| I% ≦ −100                                                    | Math ERROR |
| Mode Bénéfice d'exploitation<br>Pendant le calcul de « NPV » |            |
| I% ≦ −100                                                    | Math ERROR |
|                                                              |            |
| Pendant le calcul de «IRR »                                  |            |
| vendant le calcul de «IRR »<br>« IRR » calculé est IRR ≦ –50 | Math ERROR |
| <pre>Pendant le calcul de «IRR »</pre>                       | Math ERROR |

| Mode Dépréciation<br>Pendant le calcul de « Dépréciation »                                   |
|----------------------------------------------------------------------------------------------|
| Une ou plusieurs valeurs « PV », « FV » « i% » est                                           |
| une valeur négative Math ERROR                                                               |
| <i>n</i> > 255 Math ERROR                                                                    |
| $j > n + 1$ (YR1 $\neq$ 12) Math ERROR                                                       |
| YR1 > 12 Argument ERROR                                                                      |
| Mode Obligation<br>Pendant le calcul de « PRC »<br>PDV > 0, CPN > 0 pop optinfait Math EBPOP |
|                                                                                              |
| Pendant le calcul de « YLD »                                                                 |
| CPN est supérieur à 0 : RDV ≧0, PRC < 0 non satisfait<br>Math ERROR                          |
| CPN est 0 : RDV > 0, PRC < 0 non satisfait<br>Math ERROR                                     |

# Messages d'erreur

Un message d'erreur s'affiche lorsqu'un résultat dépasse la plage de calcul de la calculatrice, lorsque vous essayez de saisir des données incorrectes ou lorsqu'un problème similaire se produit.

# Lorsqu'un message d'erreur apparaît...

Lorsqu'un message d'erreur apparaît, vous pouvez procéder de la façon suivante pour le dégager.

- Appuyez sur 

   ou
   pour afficher l'écran d'édition que vous utilisiez avant l'affichage du message d'erreur, avec le curseur à la position de l'erreur. Pour le détail, voir « Affichage de l'emplacement d'une erreur » à la page F-27.
- Appuyez sur c pour supprimer l'expression saisie avant l'affichage du message d'erreur. Vous pouvez ensuite saisir à nouveau l'expression et ré-exécuter le calcul, si vous voulez. Notez que dans ce cas, le calcul original ne sera pas retenu dans le mémoire de l'historique des calculs.
- Voir « Messages d'erreur spéciaux » (page F-140) pour le détail sur les messages d'erreur pouvant apparaître au cours des calculs financiers.

### Math ERROR

### Cause

- Le résultat intermédiaire ou final du calcul en cours dépasse la plage de calcul autorisée.
- Les données saisies dépassent la plage de saisie autorisée.
- Le calcul effectué contient une opération mathématique interdite (par exemple la division par zéro).

### Solution

- Vérifiez les valeurs saisies pour vous assurer qu'elles sont dans la plage de calcul. Voir « Plages, nombre de chiffres et précision des calculs » à la page F-138.
- Lorsque vous utilisez la mémoire indépendante ou une variable comme argument d'une fonction, assurez-vous que la valeur de la mémoire ou de la variable est dans la plage autorisée pour cette fonction.

### Stack ERROR

### Cause

 Le calcul effectué a entraîné un dépassement de la capacité de la pile numérique ou de la pile de commandes.

### Solution

- Simplifiez l'expression de manière à ce qu'elle ne dépasse pas la capacité de la pile.
- Essayez de diviser le calcul en deux ou plus.

### Syntax ERROR

### Cause

 Le format du calcul que vous effectuez présente un problème.

### Solution

• Effectuez les corrections nécessaires.

### Insufficient MEM Error

### Cause

• Le nombre d'octets requis pour sauvegarder le calcul saisi dépasse la limite (89 octets) autorisée pour l'affectation de touche de raccourci.

### Solution

- Divisez le calcul en plusieurs petites parties.
- Normalement, le curseur de saisie apparaît sur l'écran sous forme de trait clignotant vertical (1) ou horizontal
#### Argument ERROR

#### Cause

 Conditions financières insuffisantes pour les calculs financiers (par exemple YR1 > 12).

#### Solution

 Vérifiez les valeurs saisies pour vous assurer qu'elles sont dans la plage de calcul. Voir « Plages, nombre de chiffres et précision des calculs » à la page F-138.

## Avant de conclure à une panne...

Effectuez les opérations suivantes lorsqu'une erreur se produit au cours d'un calcul ou lorsque les résultats d'un calcul vous semblent erronés. Si la solution proposée ne résout pas le problème, passez à l'étape suivante.

Notez qu'il est nécessaire de faire des copies des données qui vous semblent importantes avant d'effectuer ces opérations.

- 1. Vérifiez l'expression du calcul pour vous assurer qu'elle ne contient pas d'erreur.
- 2. Assurez-vous que vous utilisez le mode correct pour le type de calcul que vous essayez d'effectuer.
- 3. Si les opérations précédentes ne résolvent pas le problème, appuyez sur la touche (M). La calculatrice effectuera un contrôle pour s'assurer que les fonctions agissent normalement. Si la calculatrice découvre une anomalie, le mode de calcul est automatiquement initialisé et le contenu de la mémoire est effacé. Pour le détail sur les paramètres initialisés, voir « Initialisation de la calculatrice » à la page F-3.
- Initialisez tous les modes et réglages en effectuant les opérations suivantes :
  - (1) ON SHIFT 9 (CLR)
  - (2) « All:EXE » ( ( ), puis EXE.
  - (3) EXE (Yes)
  - (4) AC

# Référence

## Alimentation et remplacement de la pile

## FC-200V

La calculatrice présente un double système d'alimentation (TWO WAY POWER) combinant une cellule solaire et une pile bouton de type G13 (LR44).

Normalement, les calculatrices munies de cellule solaire seulement ne fonctionnent que lorsqu'elles sont exposées à une lumière relativement intense. Le double système d'alimentation de cette calculatrice permet toutefois de continuer à utiliser la calculatrice tant que la lumière est suffisante pour lire l'affichage.

### C Remplacement de la pile

Des caractères à peine visibles sous un éclairage faible, ou l'absence d'affichage à la mise sous tension de la calculatrice, signifient que la pile bouton est faible. Lorsqu'elle est vide vous ne pouvez pas utiliser la calculatrice. Il est donc nécessaire de remplacer la pile dès que l'un de ces symptômes apparaît.

Remplacez la pile au moins une fois tous les trois ans, même si la calculatrice fonctionne normalement.

#### Important !

- Lorsque la pile bouton est remplacée, le contenu de la mémoire indépendante et les valeurs affectées aux variables sont effacés.
- 1. Appuyez sur SHFT AC (OFF) pour éteindre la calculatrice.
  - Pour que la calculatrice ne risque pas d'être allumée accidentellement, recouvrez-la de l'étui rigide.
- 2. A l'arrière de la calculatrice, dévissez la vis et enlevez le couvercle de pile.
- 3. Enlevez la pile usée.

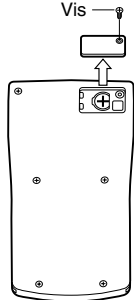

F-144

- Essuyez la pile neuve avec un chiffon sec et insérez-la dans la calculatrice avec son côté positif ⊕ orienté vers le haut (vous pouvez voir le signe).
- 5. Remettez le couvercle de pile en place et fixez-le avec la vis.
- 6. Appuyez sur la suite de touches suivantes :
  - (1) ON SHIFT 9 (CLR)
  - (2) « All:EXE » ( ( ), puis EE.
  - (3) EXE (Yes)
  - (4) AC
  - Veillez à bien appuyer sur toutes ces touches. N'oubliez pas cette étape.
  - Veillez à bien appuyer sur toutes les touches mentionnées ci-dessus, y compris les touches de raccourcis personnalisées et les touches de raccourcis de fonctions. Voir « Initialisation de la calculatrice » (page F-3) pour le détail.

## FC-100V

Cette calculatrice est alimentée par une seule pile de taille AAA (R03 (UM-4)).

#### C Remplacement de la pile

L'affichage de caractères à peine visibles est le signe d'une usure de la pile. La calculatrice ne fonctionnera pas correctement si vous continuez de l'utiliser dans cette situation. Remplacez la pile dès que possible lorsque les caractères s'assombrissent.

Remplacez la pile au moins une fois tous les deux ans, même si la calculatrice fonctionne normalement.

#### Important !

 Lorsque la pile est retirée de la calculatrice, tout le contenu de la mémoire indépendante et les valeurs affectées aux variables sont effacés.

- 1. Appuyez sur [SHF] AC (OFF) pour éteindre la calculatrice.
- 2. Retirez les vis et le couvercle au dos de la calculatrice.
- 3. Retirez la pile usée.
- Insérez une pile neuve dans la calculatrice avec ses bornes positive ⊕ et négative ⊖ orientées correctement.
- Remettez le couvercle en place et fixez-le avec les vis.

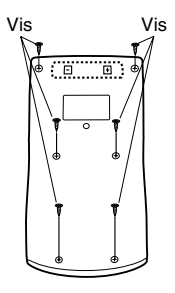

- 6. Appuyez sur les touches suivantes :
  - (1) ON SHIFT 9 (CLR)
  - (2) « All:EXE » ( ( ), puis EE.
  - (3) EXE (Yes)
  - (4) AC
  - Veillez à bien appuyer sur toutes ces touches. N'oubliez pas cette étape.

#### Extinction automatique

Votre calculatrice s'éteint automatiquement si vous n'effectuez aucune opération durant six minutes. Dans ce cas, appuyez sur la touche (M) pour rallumer la calculatrice.

# **Fiche technique**

## FC-200V

Alimentation · Cellule solaire : A l'avant de la calculatrice Pile bouton : Type G13 (LR44) × 1 Autonomie de la pile : Environ 3 ans (à raison d'une heure de fonctionnement par iour) Température de fonctionnement : 0°C à 40°C Dimensions : 12,2 (H) × 80 (L) × 161 (P) mm Poids approximatif: 105 g, avec la pile Articles fournis : Etui rigide FC-100V Alimentation : Pile de taille AAA : R03 (UM-4) × 1 Autonomie de la pile : Environ 17 000 heures (affichage continu du curseur clignotant) Consommation : 0.0002 W Température de fonctionnement : 0°C à 40°C Dimensions : 13,7 (H) × 80 (L) × 161 (P) mm Poids approximatif: 110 g. avec la pile

Articles fournis : Etui rigide

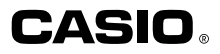

## CASIO COMPUTER CO., LTD.

6-2, Hon-machi 1-chome Shibuya-ku, Tokyo 151-8543, Japan

SA0409-B Imprimé en Chine